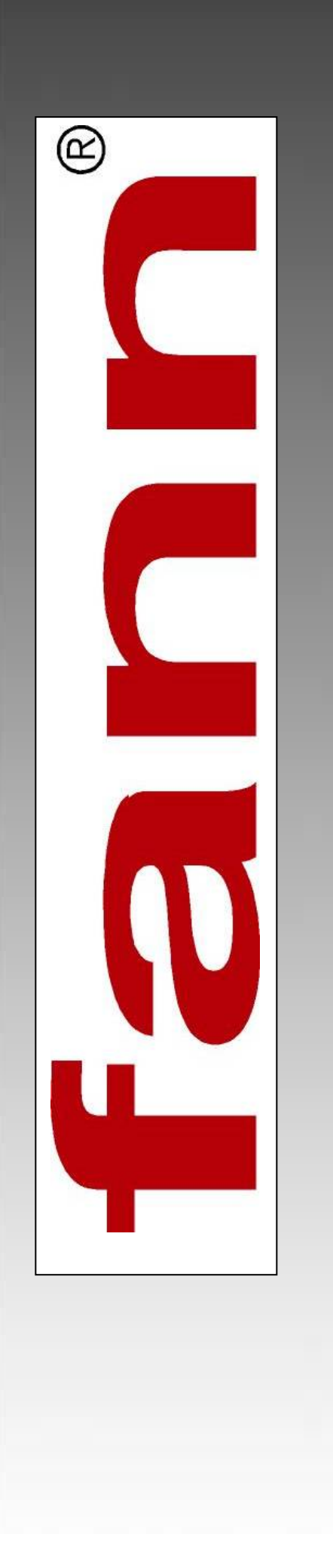

# Multiple Analysis Cement System (MACS II)

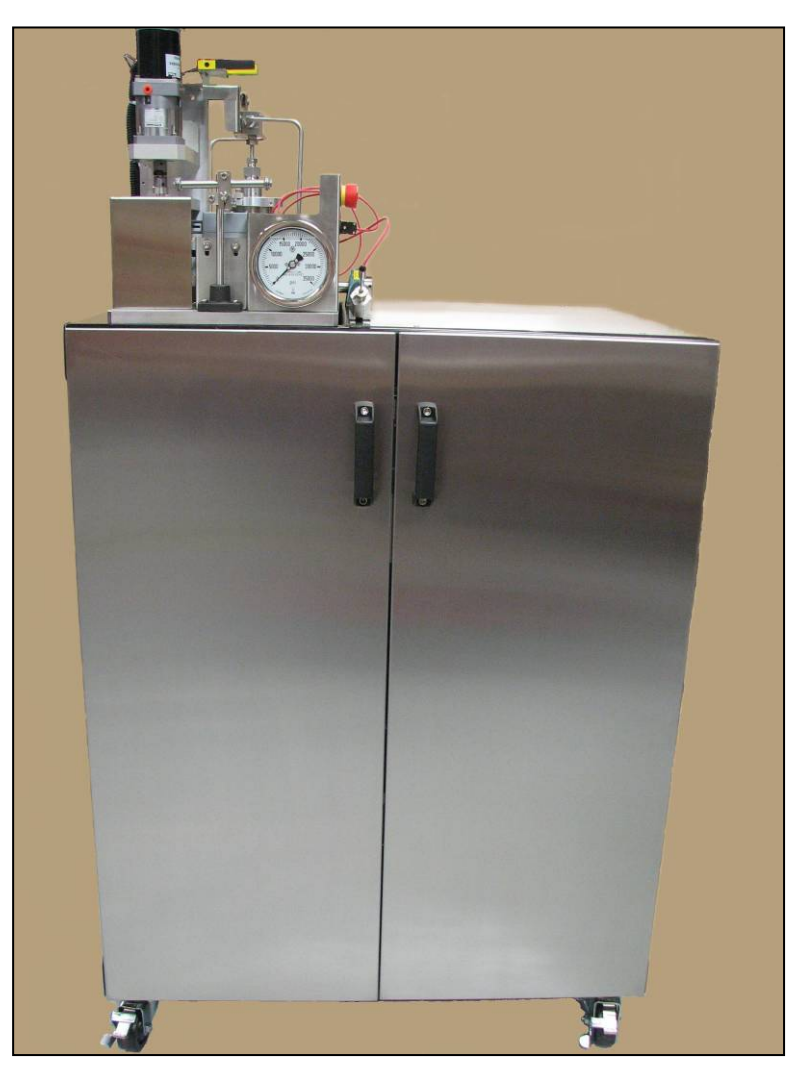

User Manual (P/N 101677665)

101796668 Rev. E

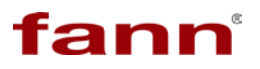

#### Multiple Analysis Cement System (MACS II) User Manual

© 2016 Fann Instrument Company

Houston, Texas, USA

All rights reserved. No part of this work covered by the copyright hereon may be reproduced or copied in any form or by any means (graphic, electronic, or mechanical) without first receiving the written permission of Fann Instrument Company, Houston, Texas, USA.

Printed in USA

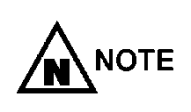

The information contained in this document includes concepts, methods, and apparatus which may be covered by U.S. Patents FANN<sup>®</sup> reserves the right to make improvements in design, construction, and appearance of our products without prior notice.

FANN<sup>®</sup> and the FANN<sup>®</sup> logo are registered trademarks of Fann Instrument Company in the United States and/or other countries.

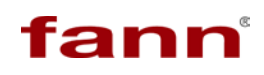

#### **Document Conventions**

The following icons are used in this manual to distinguish elements of text.

| Contains additional information for the reader that is not safety related.                                        |
|----------------------------------------------------------------------------------------------------|
| Describes a situation or practice that if ignored, will result in equipment damage or loss of data.               |
| Describes an unsafe condition or practice that, if not corrected, will result in personal injury, possibly death. |

The MACS II is designed for conformance with relevant standards and practices as published by API Subcommittee 10 on Well Cements.

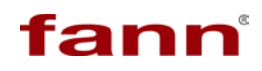

### MACS II User Manual

#### Contact FANN<sup>®</sup>

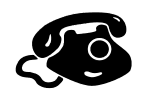

#### Phone

TELEPHONE: 281-871-4482 TOLL FREE: 800-347-0450 FAX: 281-871-4358

#### Mail

Fann Instrument Company P.O. Box 4350 Houston, Texas, 77210 USA

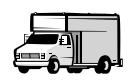

#### Location

Fann Instrument Company 14851 Milner Road, Gate 5 Houston, Texas, 77032, USA

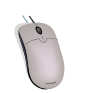

#### Online

www.fann.com fannmail@fann.com

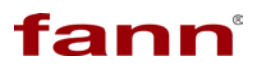

#### **Table of Contents**

| 1 | OVERVIEW                                   |           |
|---|--------------------------------------------|-----------|
|   | 1.1. MULTIPLE ANALYSIS CEMENT SYSTEM II    | 2         |
|   | 1.1.1. Thickening Time                     |           |
|   | 1.1.2. Transition Time                     | 5         |
|   | 1.2. Special Considerations                | 5         |
| 2 | SAFETY                                     | 7         |
|   | 2.1. MACHINE HAZARD                        | 9         |
|   | 2.1.1. Pressure                            |           |
|   | 2.1.2. Temperature                         | 9         |
|   | 2.1.3. Electrical                          |           |
|   | 2.1.4. Pinch Points                        |           |
|   | 2.2. ERGONOMIC CONSIDERATIONS              |           |
|   | 2.3. Environmental Considerations          |           |
| 3 | FEATURES AND SPECIFICATIONS                |           |
|   | 3.1. MACS II INSTALLATION PREPARATION      |           |
|   | 3.2. PHYSICAL REQUIREMENTS                 |           |
|   | 3.3. OPERATIONAL CONSIDERATIONS            |           |
|   | 3.4. COMPUTER SPECIFICATIONS               | 14        |
| 4 | INSTALLATION                               |           |
|   | 1 <b>PPE</b> -INSTALLATION CONSIDERATIONS  | 17        |
|   | 4.1. I RE-INSTALLATION CONSIDERATIONS      | ,         |
|   | 4.2.1. Water. Air. and Coolant Connections |           |
|   | 4.2.2. Electric Power Connection           |           |
|   | 4.2.3. Power Up MACS II Unit               |           |
|   | 4.2.4. Initial Verification of Alignment   |           |
|   | 4.2.5. Water Test                          |           |
|   | 4.3. SOFTWARE INSTALLATION                 |           |
|   | 4.3.1. Software Quick Install              |           |
|   | 4.3.2. MACS II SGS Software Installation   |           |
|   | 4.3.3. USB Connection Configuration        |           |
|   | 4.5.4. Software Updates                    | 28<br>مور |
|   | 4.4. POST-INSTALLATION VERIFICATIONS       |           |
| 5 | MACS II SOFTWARE                           |           |
|   | 5.1. SOFTWARE BASICS                       |           |
|   | 5.2. INTERFACE ELEMENTS                    |           |
|   | 5.2.1. Menu Bar                            |           |
|   | 5.2.2. Variable Indicators                 |           |
|   | 5.2.3. Status Indicator                    |           |
|   | 5.2.4. Start/Stop Test Button              |           |
|   | 5.2.5. <i>Results Graph</i>                |           |
|   | 5.3. FILE WENU                             |           |
|   | 5.3.2 Disconnect Command                   |           |
|   | 5.3.3. Save Data Command                   |           |
|   | 5.3.4. Exit                                |           |
|   | 5.4. Edit Menu                             |           |
|   | 5.4.1. Machine Settings                    |           |
|   | 5.4.2. Profile Editor                      |           |
|   | 5.5. CALIBRATION MENU                      |           |

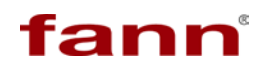

## MACS II User Manual

| 5.5                                                                                                 | 5.1. Zero Drive                                                                                                    |                                                                            |
|----------------------------------------------------------------------------------------------------|----------------------------------------------------------------------------------------------------|----------------------------------------------------------------------------|
| 5.5                                                                                                 | 5.2. Calibrate Pressure                                                                                                    |                                                                            |
| 5.5                                                                                                 | 5.3. Calibrate SGS                                                                                                    | 53                                                                         |
| 5.5                                                                                                 | 5.4. Test Repeatability                                                                                                    |                                                                            |
| 5.6.                                                                                                | OPERATE MENU                                                                                                    |                                                                            |
| 5.6                                                                                                 | 5.1. Cell Operations                                                                                                    |                                                                            |
| 5.6                                                                                                 | 5.2. Valve Operations                                                                                                    |                                                                            |
| 5.6                                                                                                 | 5.3. Manual Operation                                                                                                    |                                                                            |
| 5.6                                                                                                 | 5.4. Release Pressure                                                                                                    |                                                                            |
| 5.7.                                                                                                | HELP MENU                                                                                                    |                                                                            |
| 5.7                                                                                                 | 7.1. Online Help                                                                                                    |                                                                            |
| 5.7                                                                                                 | 7.2. Check for Updates                                                                                                    |                                                                            |
| 5.7                                                                                                 | 7.3. About                                                                                                    |                                                                            |
| 5.8.                                                                                                | START 1EST WIZARD                                                                                                    |                                                                            |
| 5.8                                                                                                 | 8.1. Step One                                                                                                    |                                                                            |
| 3.8                                                                                                 | 8.2. Step 1 wo                                                                                                    |                                                                            |
| 5.8                                                                                                 | 8.3. Step Three                                                                                                    |                                                                            |
| 5.8                                                                                                 | 8.4. Step Four                                                                                                    |                                                                            |
| 5.8                                                                                                 | S.J. Step Five                                                                                                    |                                                                            |
| 5.9.                                                                                                | IEST KUN                                                                                                    |                                                                            |
| 5.10.                                                                                               | STOP TEST                                                                                                    |                                                                            |
| 6 IN                                                                                                | STRUMENT OPERATIONS                                                                                                    |                                                                            |
| <b>C</b> 1                                                                                          |                                                                                                    | 72                                                                         |
| 6.1.<br>C2                                                                                          | START LEST WIZARD MODULE                                                                                                    |                                                                            |
| 0.2.                                                                                                | PHYSICAL EQUIPMENT ACTIVITY                                                                                                    |                                                                            |
| 0.3.                                                                                                | CEMENT TEST                                                                                                    |                                                                            |
| 7 RF                                                                                                | ESULTS ANALYSIS                                                                                                    | 77                                                                         |
| 7.1.                                                                                                | MACS II SOFTWARE                                                                                                    |                                                                            |
| 7.1                                                                                                 | 1.1. Show Cursor                                                                                                    |                                                                            |
| 7.1                                                                                                 | 1.2. Show Torque                                                                                                    |                                                                            |
| 7.1                                                                                                 | 1.3. Autoscale X                                                                                                    |                                                                            |
| 7.1                                                                                                 | 1.4. Autoscale Y                                                                                                    |                                                                            |
| 7.2.                                                                                                | DATA MANAGER SOFTWARE                                                                                                    |                                                                            |
| 7.3.                                                                                                | DATA INTERPRETATION                                                                                                    |                                                                            |
| 8 M                                                                                                 | AINTENANCE AND TROUBLESHOOTING                                                                                                    | 81                                                                         |
| 0 111                                                                                               |                                                                                                    |                                                                            |
| 8.1.                                                                                                | PREVENTIVE MAINTENANCE                                                                                                    |                                                                            |
| 8.1                                                                                                 | I.1.   Pneumatic Maintenance                                                                                                    |                                                                            |
|                                                                                                    |                                                                                                    |                                                                            |
| 8.1                                                                                                 | 1.2.   Hydraulic Maintenance                                                                                                    | 83                                                                         |
| 8.1<br>8.1                                                                                          | 1.2.       Hydraulic Maintenance         1.3.       Mechanical Maintenance                                                                                                    |                                                                            |
| 8.1<br>8.1<br>8.2.                                                                                  | 1.2.       Hydraulic Maintenance         1.3.       Mechanical Maintenance         TROUBLESHOOTING                                                                                                    |                                                                            |
| 8.1<br>8.1<br>8.2.<br>9 AC                                                                          | 1.2.       Hydraulic Maintenance         1.3.       Mechanical Maintenance         TROUBLESHOOTING       TROUBLESHOOTING         CCESSORIES AND SCHEMATICS       TROUBLESHOOTING                                                                                                    |                                                                            |
| 8.1<br>8.2<br>9 AC<br>9 1                                                                           | <ul> <li>1.2. Hydraulic Maintenance</li> <li>1.3. Mechanical Maintenance</li> <li>TROUBLESHOOTING</li> <li>CCESSORIES AND SCHEMATICS</li> <li>MACS II TOOL KIT</li> </ul>                                                                                                    |                                                                            |
| 8.1<br>8.1<br>8.2.<br>9 AC<br>9.1.<br>9.2.                                                          | <ul> <li>Hydraulic Maintenance</li> <li>Mechanical Maintenance</li> <li>TROUBLESHOOTING</li> <li>CCESSORIES AND SCHEMATICS</li> <li>MACS II TOOL KIT</li> <li>MACS II ACCESSORY PARTS KIT</li> </ul>                                                                                                    |                                                                            |
| 8.1<br>8.2<br>9 AC<br>9.1.<br>9.2.<br>9.3                                                           | <ul> <li><i>Hydraulic Maintenance</i></li> <li><i>Mechanical Maintenance</i></li> <li>TROUBLESHOOTING</li> <li>CCESSORIES AND SCHEMATICS</li> <li>MACS II TOOL KIT</li> <li>MACS II Accessory Parts KIT</li> <li>MACS II CALIBRATION KIT</li> </ul>                                                                                                    |                                                                            |
| 8.1<br>8.2<br>9 AC<br>9.1.<br>9.2.<br>9.3.<br>9.4.                                                  | <ul> <li>1.2. Hydraulic Maintenance</li> <li>1.3. Mechanical Maintenance</li> <li>TROUBLESHOOTING</li> <li>CCESSORIES AND SCHEMATICS</li> <li>MACS II TOOL KIT</li> <li>MACS II ACCESSORY PARTS KIT</li> <li>MACS II CALIBRATION KIT</li> <li>MACS II SCHEMATICS</li> </ul>                                                                                                    |                                                                            |
| 8.1<br>8.1<br>8.2.<br>9 AC<br>9.1.<br>9.2.<br>9.3.<br>9.4.                                          | <ul> <li>1.2. Hydraulic Maintenance</li> <li>1.3. Mechanical Maintenance</li> <li>TROUBLESHOOTING</li> <li>CCESSORIES AND SCHEMATICS</li> <li>MACS II TOOL KIT</li> <li>MACS II ACCESSORY PARTS KIT</li> <li>MACS II ACCESSORY PARTS KIT</li> <li>MACS II CALIBRATION KIT</li> <li>MACS II SCHEMATICS</li> </ul>                                                                                                  | 83<br>94<br>94<br>94<br>98<br>100<br>100<br>100<br>102                     |
| 8.1<br>8.1<br>8.2<br>9 AC<br>9.1.<br>9.2.<br>9.3.<br>9.4.<br>10                                     | <ul> <li>Hydraulic Maintenance</li> <li>Mechanical Maintenance</li> <li>TROUBLESHOOTING</li> <li>CCESSORIES AND SCHEMATICS</li> <li>MACS II TOOL KIT</li> <li>MACS II ACCESSORY PARTS KIT</li> <li>MACS II ACCESSORY PARTS KIT</li> <li>MACS II CALIBRATION KIT</li> <li>MACS II SCHEMATICS</li> </ul>                                                                                                    | 83<br>94<br>94<br>94<br>98<br>98<br>100<br>100<br>102<br>102<br>102<br>111 |
| 8.1<br>8.1<br>8.2<br>9 AC<br>9.1.<br>9.2.<br>9.3.<br>9.4.<br>10<br>10.1.                            | <ul> <li>Hydraulic Maintenance</li> <li>Mechanical Maintenance</li> <li>TROUBLESHOOTING</li> <li>CCESSORIES AND SCHEMATICS</li> <li>MACS II TOOL KIT</li> <li>MACS II ACCESSORY PARTS KIT</li> <li>MACS II CALIBRATION KIT</li> <li>MACS II SCHEMATICS</li> <li>PARTS LIST</li> <li>MASTER ASSEMBLY 101677665</li> </ul>                                                                                          |                                                                            |
| 8.1<br>8.1<br>8.2<br>9 AC<br>9.1.<br>9.2.<br>9.3.<br>9.4.<br>10<br>10.1.<br>10.2.                   | <ul> <li>Hydraulic Maintenance</li> <li>Mechanical Maintenance</li> <li>TROUBLESHOOTING</li> <li>CCESSORIES AND SCHEMATICS</li> <li>MACS II TOOL KIT</li> <li>MACS II ACCESSORY PARTS KIT</li> <li>MACS II ACCESSORY PARTS KIT</li> <li>MACS II CALIBRATION KIT</li> <li>MACS II SCHEMATICS</li> </ul> PARTS LIST MASTER ASSEMBLY 101677665 ELECTRICAL BOX ASSEMBLY 101676548                                     |                                                                            |
| 8.1<br>8.1<br>8.2<br>9 AC<br>9.1.<br>9.2.<br>9.3.<br>9.4.<br>10<br>10.1.<br>10.2.<br>10.3.          | <ul> <li>Hydraulic Maintenance</li> <li>Mechanical Maintenance</li> <li>TROUBLESHOOTING</li> <li>CCESSORIES AND SCHEMATICS</li> <li>MACS II TOOL KIT</li> <li>MACS II ACCESSORY PARTS KIT</li> <li>MACS II CALIBRATION KIT</li> <li>MACS II SCHEMATICS</li> <li>PARTS LIST</li> <li>MASTER ASSEMBLY 101677665</li> <li>ELECTRICAL BOX ASSEMBLY 101676548</li> <li>MECHANICAL ASSEMBLY 101595348</li> </ul>        |                                                                            |
| 8.1<br>8.1<br>8.2<br>9 AC<br>9.1.<br>9.2.<br>9.3.<br>9.4.<br>10<br>10.1.<br>10.2.<br>10.3.<br>10.4. | <ul> <li>Hydraulic Maintenance</li> <li>Mechanical Maintenance</li> <li>TROUBLESHOOTING</li> <li>CCESSORIES AND SCHEMATICS</li> <li>MACS II TOOL KIT</li> <li>MACS II ACCESSORY PARTS KIT</li> <li>MACS II CALIBRATION KIT</li> <li>MACS II SCHEMATICS</li> </ul> PARTS LIST MASTER ASSEMBLY 101677665 ELECTRICAL BOX ASSEMBLY 101676548 MECHANICAL ASSEMBLY 101595348 TOP PLATE AND PRESSURE CELL BODY 101723011 |                                                                            |

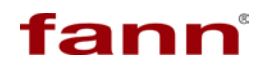

## MACS II User Manual

| WARRANTY AND RETURN |                                             |     |
|---------------------|---------------------------------------------|-----|
| 10.7.               | 1 ADDLE ASSEMBL1, 505 101050771             | 151 |
| 10.9                | Paddle Assembly, SGS 101636441              | 151 |
| 10.8.               | Slurry Cup Assembly 100072017               | 149 |
| 10.7.               | SGS TEST CUP ASSEMBLY 101636768             | 147 |
| 10.0.               | TRAME DRAWER, MECHANICAL ASSEMBLI 101725012 | 156 |
| 10.6                | FRAME DRAWER MECHANICAL ASSEMBLY 101723012  | 138 |

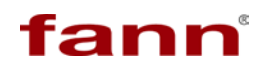

Table of Figures

| Figure 1-1 MACS II Front View (Shown with Customer Laptop)                  | 2    |
|-----------------------------------------------------------------------------|------|
| Figure 1-2 MACS II with Door Open                                           | 3    |
| Figure 1-3 Turn Table Assembly And Pressure Cell                            | 4    |
| Figure 4-1 MACS II Hydraulic and Pneumatic Ports                            | 18   |
| Figure 4-2 X Direction Adjustment                                           | 19   |
| Figure 4-3 Y Direction Adjustment                                           | 20   |
| Figure 4-4 Z Direction Adjustment                                           | 20   |
| Figure 4-5 R Direction Adjustment                                           | 21   |
| Figure 4-6 MACS II Limit Switches                                           | 21   |
| Figure 4-7 Found New Hardware Wizard                                        | 26   |
| Figure 4-8 Unable to Import Configuration Settings Dialog Box               | 27   |
| Figure 4-9 Software Updates Dialog Box                                      | 28   |
| Figure 5-1 MACS II SGS Software Main Screen                                 | 33   |
| Figure 5-2 XY Graph                                                         | 36   |
| Figure 5-3 General Tab Screen                                               | 39   |
| Figure 5-4 Test Header Tab Screen                                           | 41   |
| Figure 5-5 Slurry Cup Paddle Motion Tab Screen                              | 42   |
| Figure 5-6 Constants Tab Screen                                             | 43   |
| Figure 5-7 PID Tab Screen                                                   | 44   |
| Figure 5-8 Profile Editor Screen                                            | 45   |
| Figure 5-9 Zero Drive Adjusting Drive Mechanism Message                     | 46   |
| Figure 5-10 Reference Position Dialog Box                                   | 47   |
| Figure 5-11 Calibrate Screen Old Calibration (Top) Portion                  | 47   |
| Figure 5-12 Calibrate Screen New Calibration (Bottom) Portion               | 48   |
| Figure 5-13 Calibrate SGS Screen                                            | 53   |
| Figure 5-14 Test Repeatability Step One Dialog Box                          | 55   |
| Figure 5-15 Test Repeatability Step Two Dialog Box                          | 55   |
| Figure 5-16 Test Repeatability Step Three Dialog Box                        | 56   |
| Figure 5-17 Test Repeatability Results Screen                               | 57   |
| Figure 5-18 Cell Operations Dialog Box                                      | 58   |
| Figure 5-19 Valve Operations Screen                                         | 60   |
| Figure 5-20 Operate Manually Dialog Box                                     | 61   |
| Figure 5-21 Test Information Screen                                         | 63   |
| Figure 5-22 Mandatory Text Boxes                                            | 64   |
| Figure 5-23 Temperature Reference Screen                                    | 65   |
| Figure 5-24 Cement Sample Cell Dialog Box                                   | 67   |
| Figure 5-25 Wizard Complete Screen                                          | 68   |
| Figure 6-1 Complete Slurry Cup and Paddle Assembly (Eng. Drawing #101636768 | 3)74 |
| Figure 6-2 Slurry Cup and Paddle (Eng. Drawing #101636768)                  | 75   |
| Figure 8-1 High Pressure Valve Location                                     | 85   |
| Figure 8-2 Items to Disconnect                                              | 86   |
| Figure 8-3 Wrenches on Valve                                                | 87   |
| Figure 8-4 Removing Air Actuator Assembly                                   | 87   |
| Figure 8-5 Internal Sensor Assembly Location                                | 88   |
| Figure 8-6 Internal Sensor Assembly Removal                                 | 88   |
| Figure 8-7 Seat Retainer                                                    | 89   |
|                                                                             | -    |

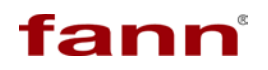

| Figure 8-8 - Lubrication of Threads |    |
|-------------------------------------|----|
| Figure 8-9 Torque Sensor Tool       | 90 |
| Figure 8-10 Vise with Soft Jaws     | 90 |
| Figure 8-11 Spring Pad              | 91 |
| Figure 8-12 Valve Parts             | 91 |
| Figure 8-13 Stem and Spring         | 92 |
| Figure 8-14 O-ring and Backup Ring  | 92 |
| Figure 8-15 Loctite Application     | 93 |
| Figure 8-16 Reassembled Sensor      | 93 |

# fann

## **Overview**

## Section

# 1

#### **Table of Contents**

| 2 |
|---|
| 2 |
|   |
|   |
|   |
| • |

#### 1.1. Multiple Analysis Cement System II

The Multiple Analysis Cement System (MACS) II is a device that performs static gel strength tests on cement slurry samples. Following are several pictures of the unit.

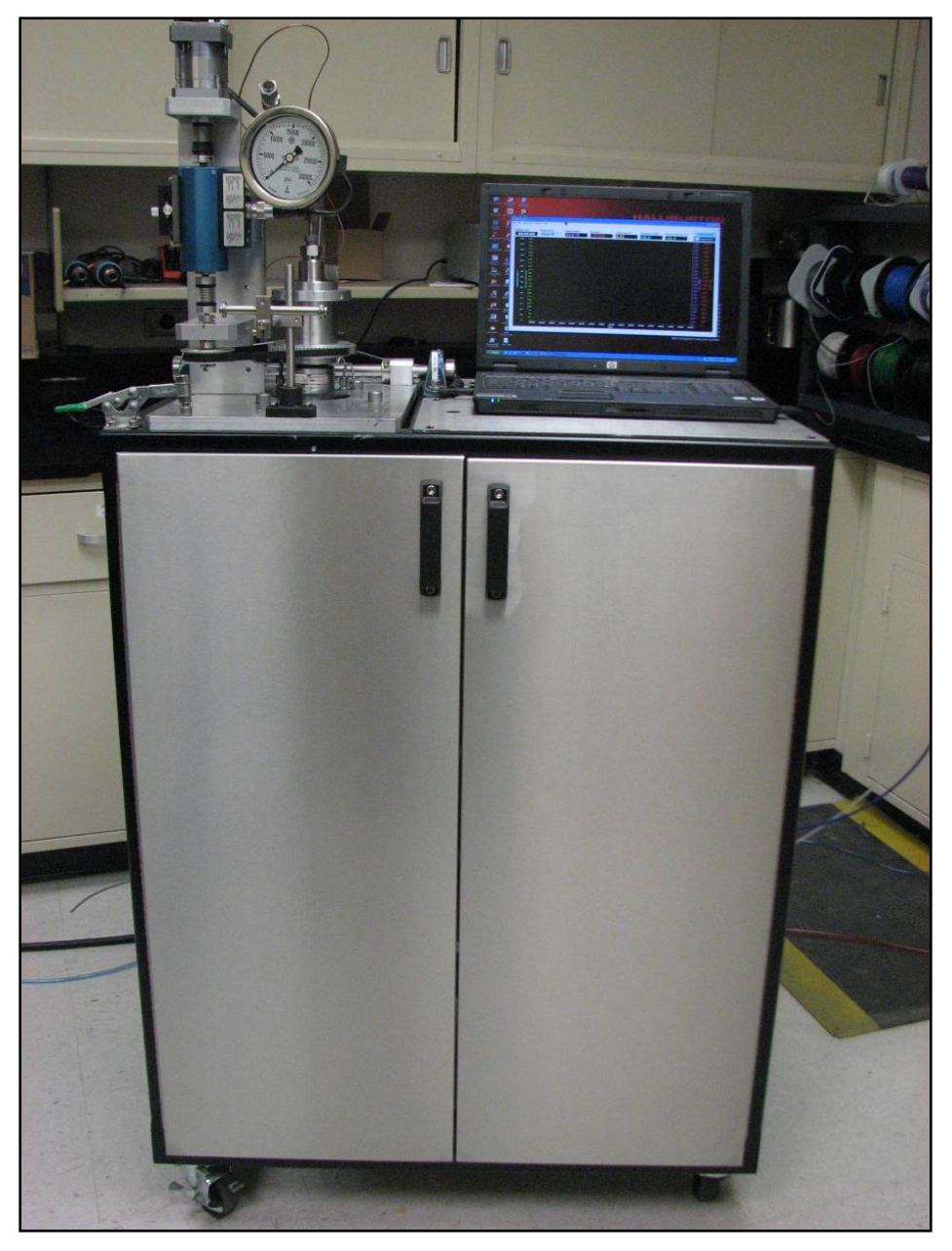

Figure 1-1 MACS II Front View (Shown with Customer Laptop)

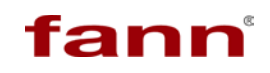

# MACS II User Manual

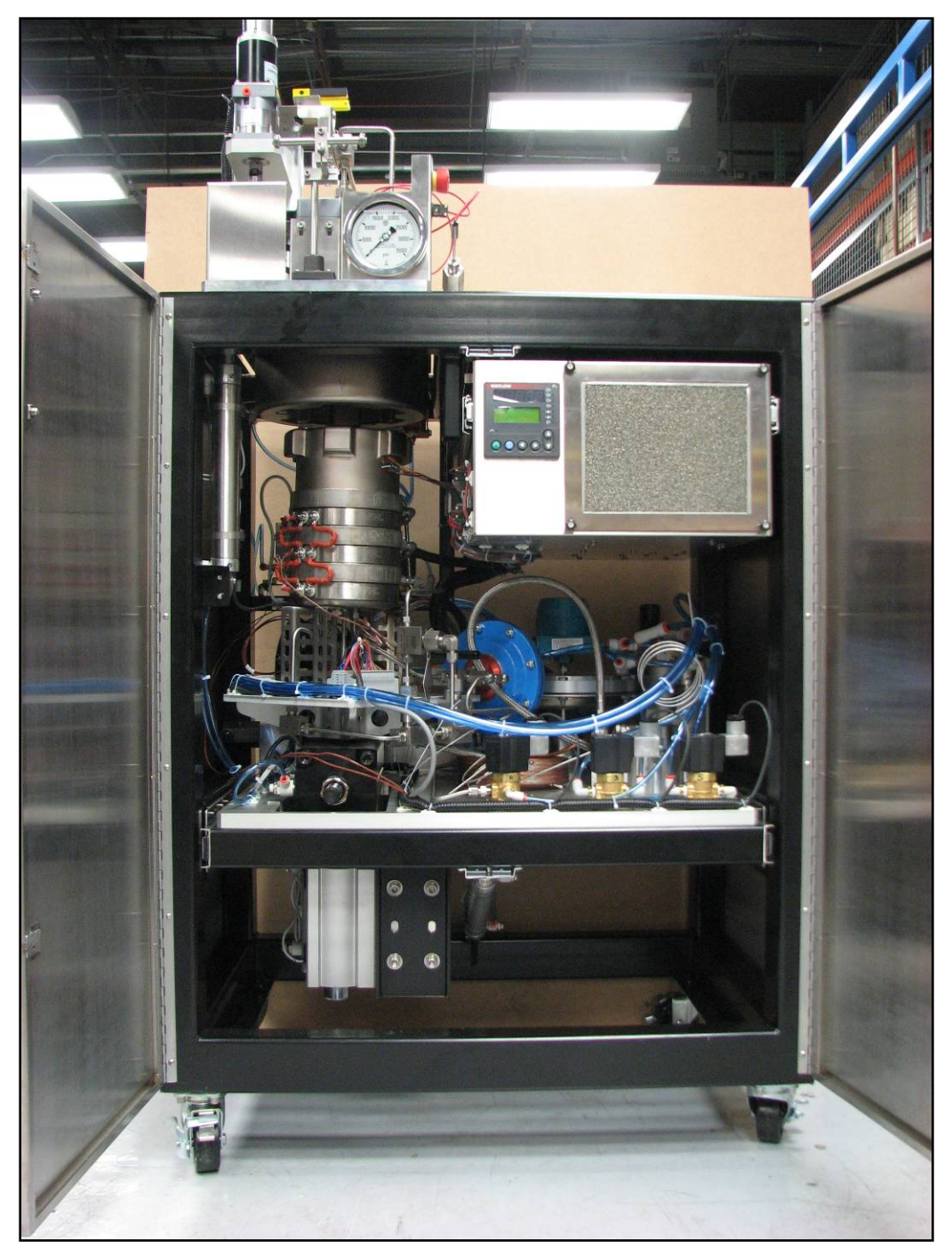

#### Figure 1-2 MACS II with Door Open

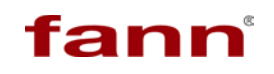

### MACS II User Manual

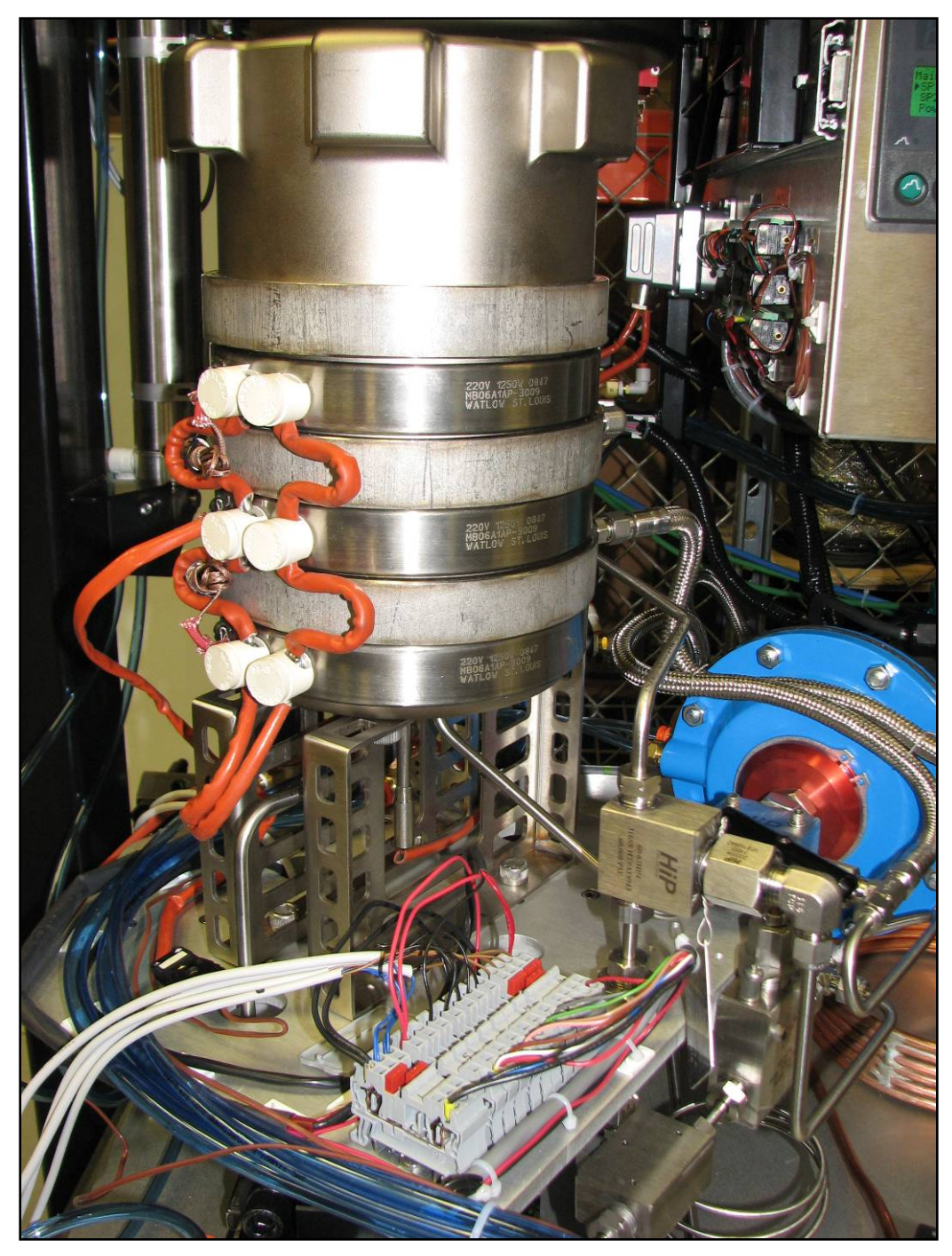

Figure 1-3 Turn Table Assembly And Pressure Cell

The MACS II conducts these tests under simulated down-hole pressure and temperature conditions to determine the following characteristics of cement:

□ Transition time.

In these tests, the MACS II accepts a sample of cement slurry and applies a controlled set of temperature, agitation, and pressure parameters that simulate the

down-hole conditions of a well. During testing, it monitors, controls, and records these parameters to form a data set. This data can then be analyzed to assist in predicting the performance of cement slurry in a well.

If a situation exists that a well presents particular problems or special conditions of temperature and/or pressure, the MACS II can assist to minimize possible problems by providing a safe and controlled environment in which to test different cement slurries for the drilling process.

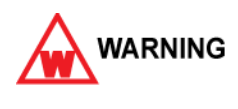

The maximum temperature for the MACS II analyzer is 600°F. The maximum pressure for the MACS II analyzer is 30,000 PSI.

#### 1.1.1. Transition Time

Transition time is determined by the measuring the static gel strength of cement slurry. Transition time is the elapsed time from the occurrence of static gel strength of 100 lb/100 ft<sup>2</sup> to the occurrence of static get strength of 500 lb/100 ft<sup>2</sup>.

This test determines the gel strength development of cement slurry after it has been placed in a well and allowed to remain static. Rapid static gel development (short transition time) indicates good gas migration control.

#### 1.2. **Special Considerations**

The MACS II is a unique device that performs analysis for cement slurry. In order to perform reliable tests, the unit generates significant temperatures and pressures. Care and caution should be exercised to minimize the potential for personal injury and/or damage to facilities.

- □ The mag drive, pressure inlet port, pressure control port, manual and dump valve ports are all intricately designed so that routine connections and disassembly are not necessary on the chamber. This helps prevent thread wear in the chamber and cap.
- □ The manual relief valve located in one of the three ports located in the chamber bottom is designed for relieving pressure from the chamber when all other means have failed. Do not use this to routinely relieve pressure. Do not use this manual value until the slurry temperature is below 140°F.
- ❑ When a test is to be run at a higher temperature, use an O-ring rated for higher temperature (P/N 101710014) on the chamber lid. On tests less than 20000 PSI and 250°F, use the standard O-ring (P/N 206712).

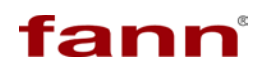

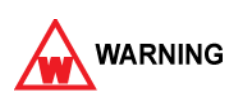

Be alert to symptoms indicating the pressure does not reduce. This may be an indication of a blocked control outlet line or filter. The pressure control is a multi tiered design with separate ports being used for pressure up, absolute overpressure safety, manual release, controlled dump and automatic release.

- Do not use PVC or similar materials for drain lines. The hot water and/or steam can cause melting or other significant damage.
- Do not pour the slurry down a drain because it can easily clog pipes.
- □ If the slurry is hazardous to the environment, use proper disposal procedures.

# fann

# Safety

### Section

# 2

#### **Table of Contents**

| 7 |
|---|
| 9 |
|   |
| 9 |
| 9 |
|   |
|   |
|   |
|   |

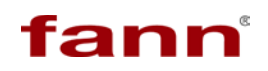

This page intentionally left blank

#### 2.1. Machine hazard

MACS II has multiple subsystems that if not understood and operated correctly can be hazardous to the operator which can cause serious harm including death. Faulty procedures or inadequate precautions can also damage the machine rendering it inoperable.

#### 2.1.1. Pressure

The Macs II has pressurized air and water lines that present a hazard if not depressurized before maintenance or disassembly.

Shop air is needed at the unit to operate the hydraulic pump, the pressure control system, the cell lid, the cell body and drawer assemblies. This air is pressured to 100 psi. Before working on any of these devices or connected air lines, shut off the shop air to the machine. The air lines are plastic and are connected by quick-connect type fittings.

Domestic water is used by the machine for cell cooling and as a pressurizing fluid. Shut off the domestic water before working on either of these systems. In some labs, a separate chilled water system is used for cooling below ambient. This system may also be under pressure so it should be turned off or disconnected. The drain line has no pressure on it; it does not need to be disconnected.

The high pressure lines present the greatest hazard as they can hold up to 30,000 PSI water. These lines are ¼ inch OD stainless steel. Operators must ensure that the pressure in these lines has been bled down to zero before attempting to disassemble any lines or access the high pressure filter. Dump any pressure using the manual pressure down system provided in software and verify this by opening the manual dump valve located on the right side of the turn table assembly. Confirm that all pressure in the system has been relieved using the pressure gauge located at front-top of the Macs II machine.

#### 2.1.2. Temperature

The pressure chamber has an electric heating jacket that can heat the cement slurry to 600°F (315°C). The metal jacket and lid itself will be even hotter than that. Before opening the pressure chamber or performing any work on the heating jacket, use the cooling system to lower the temperature below120°F (49°C). Use the temperature display in the software to gauge the temperature.

The coolant return line can be very hot [212°F (100°C)] at the beginning of a cool down cycle. Take precautions to not touch the coolant return line. Connect the coolant return line to drain in a manner which will not cause a burn hazard.

#### 2.1.3. Electrical

The power source for the Macs II is 230 Volts. Disconnect the power from the plug before attempting any electrical or mechanical maintenance.

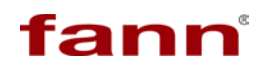

There are still hot electrical terminals inside the panel when the power switch is turned off It is always safe to physically disconnect the machine from the Power source rather than using Power On/Off Switch to isolate power.

Refer to the electrical schematic before performing any maintenance or troubleshooting.

#### 2.1.4. Pinch Points

The pressure cell, lid and drawer are all controlled by air and operate slowly. However, the operator should not interfere, place tools or body parts in paths of these controlled motion.

The cell assembly is very heavy and can cause severe injury if an obstruction is placed in its path. When Cell motion is initiated keep hands away and well clear of the cell assembly.

The cell lid lifts up and facilitates easy removal of O-ring. While operating Cell Lid make sure to stand clear and keep an unobstructed path for the cell lid.

The cell drawer can also be controlled in and out of the Macs II. Ensure that the front doors are open and that nothing blocks the drawer when the process is initiated. Do not stand in front of this area while Drawer motion is initiated

#### 2.2. Ergonomic Considerations

The Macs II is a large, heavy machine that must be handled carefully when moving during installation or maintenance. The casters allow the machine to be rolled easily in the lab, operators should only roll the machine slowly and should watch for debris on the floor. If the machine must go on an incline or decline, more than one person should help guide it.

The pressure chamber has a heavy lid that that is slowly raised and lowered automatically with air. The cell body as well as the cell drawer is also slowly controlled with air. There are no heavy components that the operator must move other than a sample loaded slurry cup at less than 10 lbs.

#### 2.3. Environmental Considerations

This machine tests cement slurries with additives, using water as a pressurizing fluid. The operator must be aware of proper handling and disposal practices for these materials.

# **Features and Specifications**

### Section

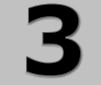

#### **Table of Contents**

| 3 | FEA  | TURES AND SPECIFICATIONS         | . 11 |
|---|------|----------------------------------|------|
|   | 3.1. | MACS II INSTALLATION PREPARATION | 13   |
|   | 3.2. | PHYSICAL REQUIREMENTS            | 13   |
|   | 3.3. | OPERATIONAL CONSIDERATIONS       | 13   |
|   | 3.4. | COMPUTER SPECIFICATIONS          | 14   |
|   |      |                                  |      |

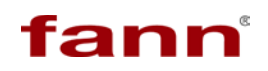

This page intentionally left blank

#### 3.1. MACS II Installation Preparation

Qualified Fann staff shall be needed to professionally commission the MACS II system. Before and after commissioning; there are facilities, computing, and knowledge prerequisites that must be meet for the proper functioning of the MACS II device. In addition, certain materials and tools are necessary for the mechanical installation and maintenance that are not supplied with the MACS II system.

There are certain facility requirements to consider in designating a location for the MACS II system. It is necessary to provide a facility space at which to locate and operate the MACS II system that is properly designed, equipped, and HSE assessed for SGS testing.

- Physical Requirements
- Operational Considerations
- Computer Specifications

#### 3.2. Physical Requirements

The MACS II instrument is approximately 146 ft<sup>3</sup> (4.15 m<sup>3</sup>) in size. It occupies an area of 52.0 in. D x 58.0 in. W (132 x 48cm) or 20.0 ft<sup>2</sup> (2.00 m<sup>2</sup>) of floor space.

For safe access, installation and continued reliable operation, Fann recommends 12 in. clearance in the back and on the side of the unit. In the front at least 18 in. of clearance is needed. Minimum space dimension requirements are as follows.

| Description            | Measurement                                 |
|------------------------|---------------------------------------------|
| Width (front and back) | 35.0 in (89 cm)                             |
| Depth (sides)          | 28.0 in (72 cm)                             |
| Height (floor-to-roof) | 80.00 in (203 cm)                           |
| Total floor space      | 52.0 in. D x 58.0 in. W (132 x 148 cm)      |
| Total floor area       | 20.0 ft <sup>2</sup> (2.00 m <sup>2</sup> ) |
| Weight                 | 750 Lbs (340 Kgs)                           |

Refer to <u>Section 9 Accessories and Schematics</u> for more information.

#### 3.3. **Operational Considerations**

The operation of the MACS II requires electric connection and supply/drainage of compressed air, water, and/or coolant. These services need to be available at the location where the MACS II system resides, as per the following minimum specifications.

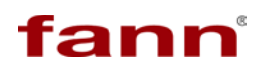

| Description                      | Measurement                                           |
|----------------------------------|-------------------------------------------------------|
| Electric                         | Single-phase 230 V, 30 Amps, 50/60 Hz AC power supply |
| Compressed air                   | 100 PSI (0.79 MPa), filtered, 50 micron               |
| Water                            | 30 PSI (0.31 MPa), filtered, 250 micron/60 mesh       |
| Water drain                      | 212°F (100°C)                                         |
| Coolant In & Out<br>differential | 5PSI (0.14 MPa)                                       |

The machine comes equipped with Power Cord which has a specific 250V/30A power plug (Fann P/N 101648380, Hubbell P/N HBL2621) Please ensure you have a suitable electrical outlet that mates with the supplied Power cord.

#### 3.4. Computer Specifications

The MACS II system includes state-of-the-art software that runs on a Microsoft Windows-based computer connected via USB. The software can also receive updates via the Internet. Provided with the MACS II is a DVD-ROM containing the software to install on the computer.

| Component        | Specification                                               |
|------------------|-------------------------------------------------------------|
| Type of computer | Laptop or small form factor PC                              |
| Operating system | Microsoft Windows <sup>®</sup> XP or Windows <sup>®</sup> 7 |
| Processor        | Single or dual core, 1.6 MHz clock speed, Intel or AMD      |
| Memory           | 2 GB of RAM                                                 |
| Graphics         | WSXGA (1200x800) resolution or higher                       |
| Hard drive       | 5 GB available                                              |
| Optical drive    | DVD                                                         |
| Input devices    | Keyboard and mouse                                          |
| Internet access  | 1.5 Mbits/s data transmission rate (Tier 1 broadband)       |

Following are the minimum computer system requirements for the MACS II system.

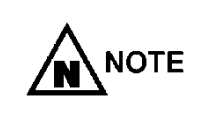

Fann does not include a computer with the MACS II system for running the software provided on the DVD-ROM. The computer is the sole responsibility of the user and must be purchased separately.

# Installation

### Section

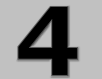

#### **Table of Contents**

| 4 INSTAL | LATION                              |  |
|----------|-------------------------------------|--|
| 4.1. Pre | E-INSTALLATION CONSIDERATIONS       |  |
| 4.2. Haf | RDWARE (MECHANICAL) INSTALLATION    |  |
| 4.2.1.   | Water, Air, and Coolant Connections |  |
| 4.2.2.   | Electric Power Connection           |  |
| 4.2.3.   | Power Up MACS II Unit               |  |
| 4.2.4.   | Initial Verification of Alignment   |  |
| 4.2.5.   | Water Test                          |  |
| 4.3. SOF | TWARE INSTALLATION                  |  |
| 4.3.1.   | Software Ouick Install              |  |
| 4.3.2.   | MACS II SGS Software Installation   |  |
| 4.3.3.   | USB Connection Configuration        |  |
| 4.3.4.   | Software Updates                    |  |
| 4.4. Pos | ST-INSTALLATION VERIFICATIONS       |  |

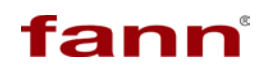

This page intentionally left blank

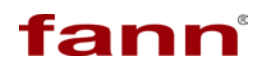

#### 4.1. **Pre-Installation Considerations**

Before installing the MACS II, the operator has these knowledge prerequisites:

- □ Mechanical/Pneumatic/Hydraulic familiarity.
- □ Basic Microsoft Windows familiarity
- □ Knowledge of Gel Strength test procedures

The physical installation of the equipment requires the following materials and tools:

- **u** Tubing for water in/out and hot water discharge
- **u** Tubing for air in (100 PSI minimum)
- □ External chiller (if testing below ambient temperature)
- Connectors and fittings (pneumatic & hydraulic)
- Adjustable wrenches and/or pliers

The installation consists of two separate components:

- □ Hardware (Mechanical) Installation
- □ Software Installation

#### 4.2. Hardware (Mechanical) Installation

This section for the hardware installation assumes the site for the equipment has been prepared and contains all of the requisite electrical and plumbing components to install the equipment.

#### 4.2.1. Water, Air, and Coolant Connections

In order to function, it is necessary to connect the MACS II to water, compressed air, and coolant sources. Ports for connecting these services are on the back of the unit.

| Component                         | Connect to            |  |
|-----------------------------------|-----------------------|--|
| Air In (100 PSI minimum)          | Compressed air supply |  |
| Water In (30-60 PSI)              | City water supply     |  |
| Water Out (Open, No restrictions) | City water supply     |  |
| Hot Out (Open, No restrictions)   | Drain                 |  |
| Chill In                          | Coolant supply        |  |
| Chill Out                         | Coolant supply        |  |

This list is the correct order of the connectors on the back of the unit. Figure 4-1 shows the type and arrangement of hydraulic and pneumatic ports in the back of the MACS II unit. Use only flexible hose lines for connecting the services to the ports.

The available ports are 0.25 inch (0.635 cm) female national pipe thread labeled as follows:

Always use separate hoses for connecting "Water Out" and "Hot Out" ports to drain. Never use a single hose with a T-connector for these two outlets.

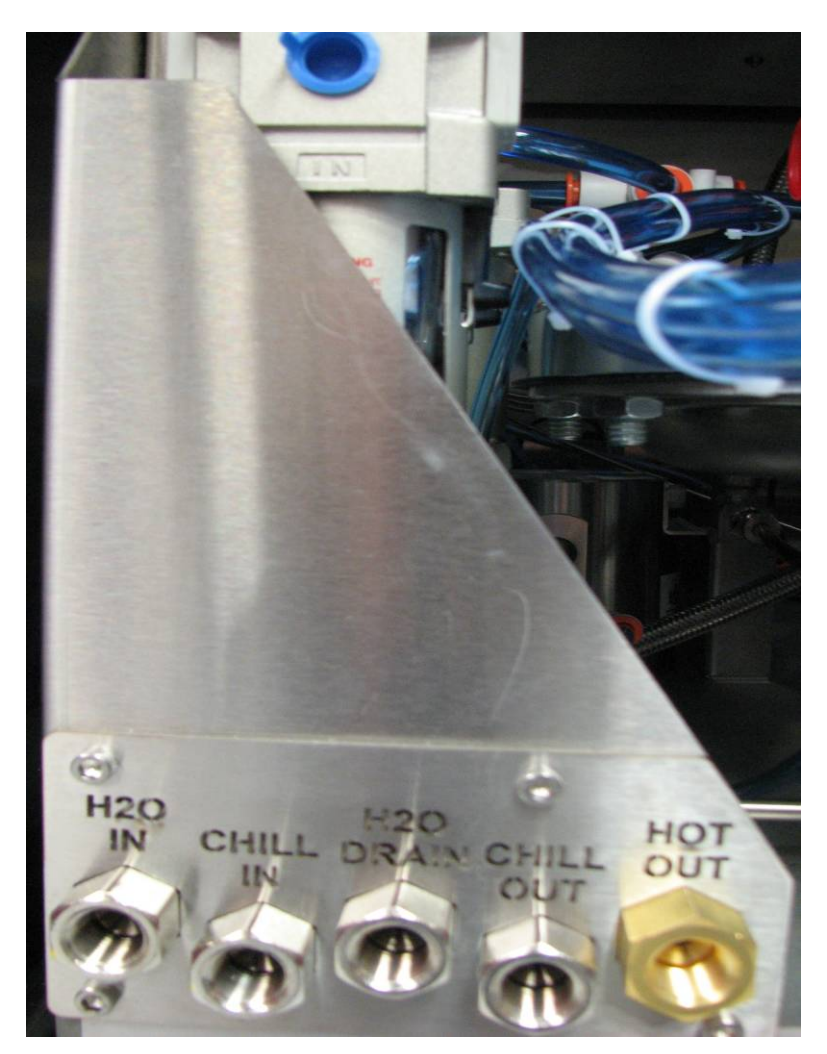

Figure 4-1 MACS II Hydraulic and Pneumatic Ports

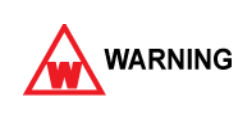

Depending on the cooling fluid and ambient conditions at the site, it is possible for drained coolant to be classified as a hazardous waste. This is because of high pH or high lead content. Therefore, disposal of coolant may require special procedures and compliance with local, state, or federal environmental regulations.

#### 4.2.2. Electric Power Connection

The MACS II is supplied with a 6 foot (1.83 m), 50 amp power cord to connect to a current protected electrical outlet. Because of the variety of electrical outlets throughout the world, a plug is not already attached. Wire the MACS II directly into an electrical disconnect (circuit breaker) or attach an appropriate plug and connect the MACS II into an electrical outlet with fault interrupt protection.

There is also a 110 volt outlet on the back of the unit for powering the computer that runs the MACS II software. This outlet should be used with a laptop computer only. A desktop computer initiates a shutdown in case of power glitch losing the test.

#### 4.2.3. Power Up MACS II Unit

Ensure that the circuit breaker or circuit interrupt reset is engaged before powering on the MACS II unit. Use the power switch located at the back of the unit to switch "on" the MACS II unit.

#### 4.2.4. Initial Verification of Alignment

The following methods are available to adjust the MACS II to achieve the optimal alignment of the cell bottom to the cell top.

□ X Direction (left-right). Use the pillow block fixtures to align the cell top with the cell bottom.

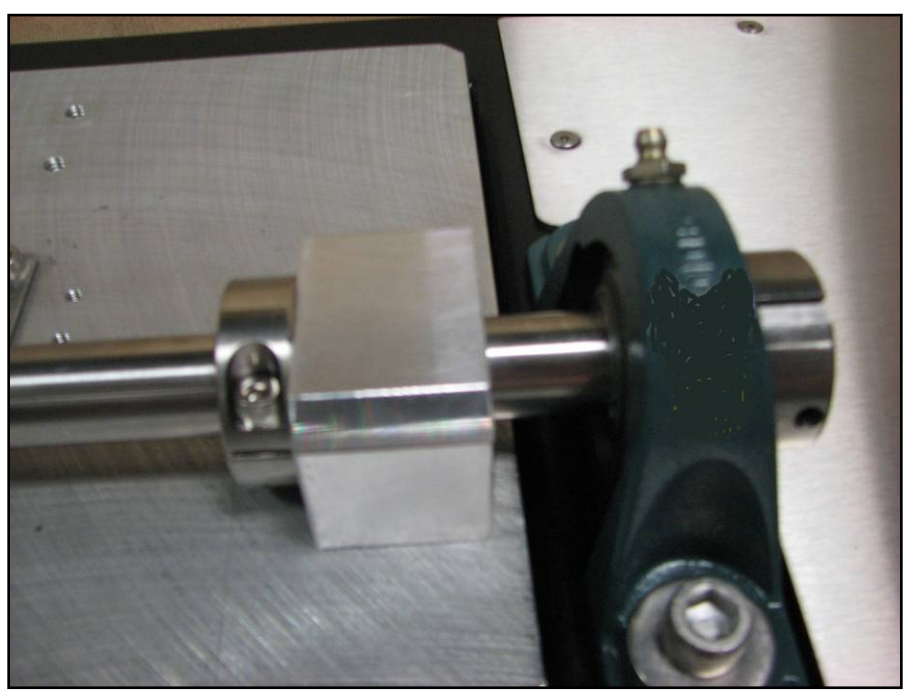

Figure 4-2 X Direction Adjustment

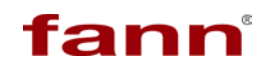

□ Y Direction (up-down). Use the bolting mechanism on the actuator to raise or lower the cell bottom.

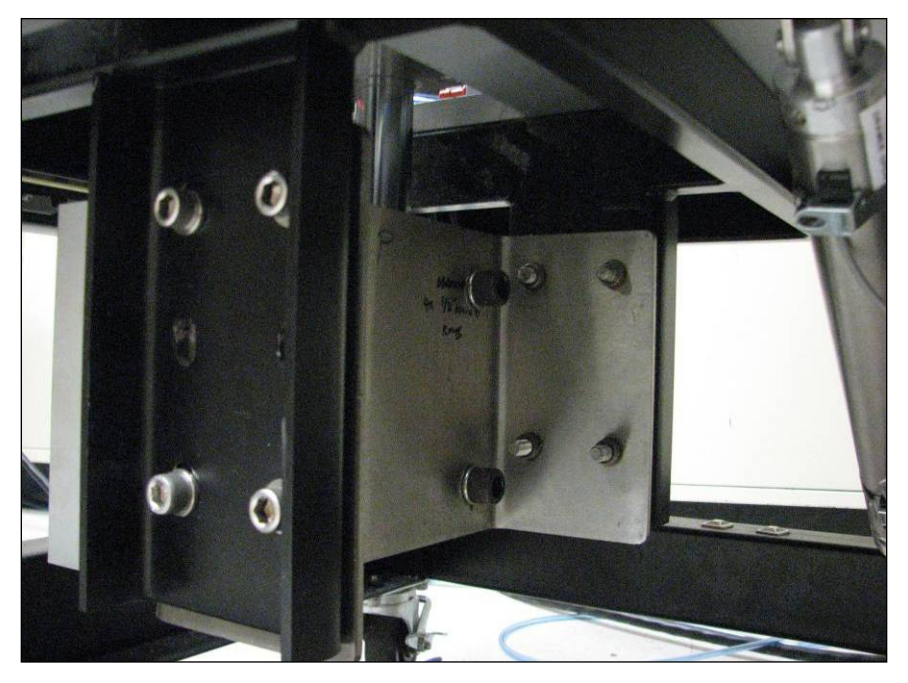

Figure 4-3 Y Direction Adjustment

□ Z Direction (in-out). Use the drawer cylinder and drawer stop mechanisms to perform this adjustment.

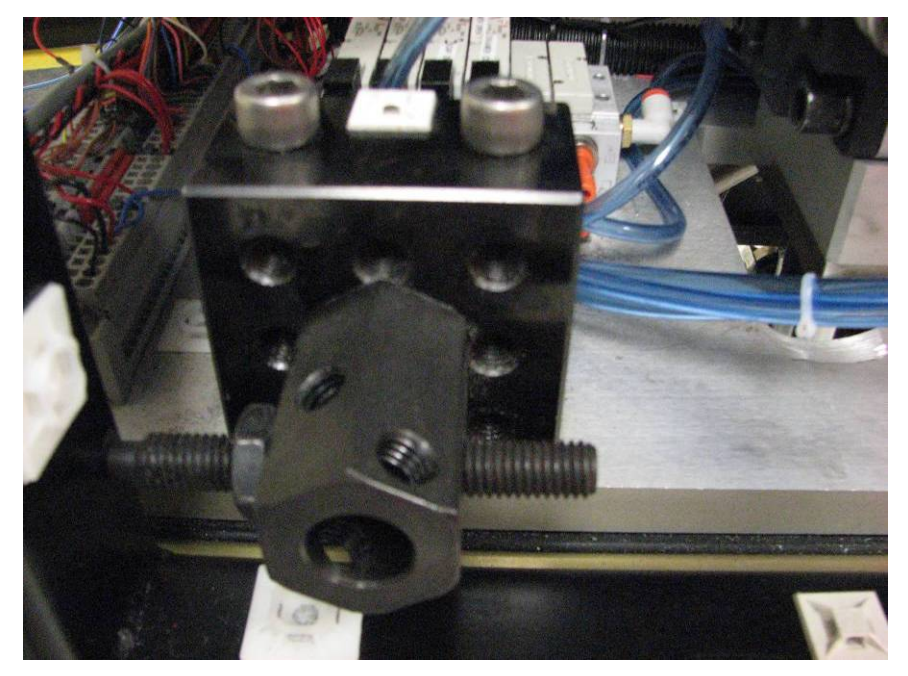

Figure 4-4 Z Direction Adjustment

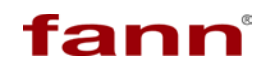

□ R Direction (rotation). Use the locking bolt on the rotary actuator to adjust the rotation so that the cell tabs are aligned to mate.

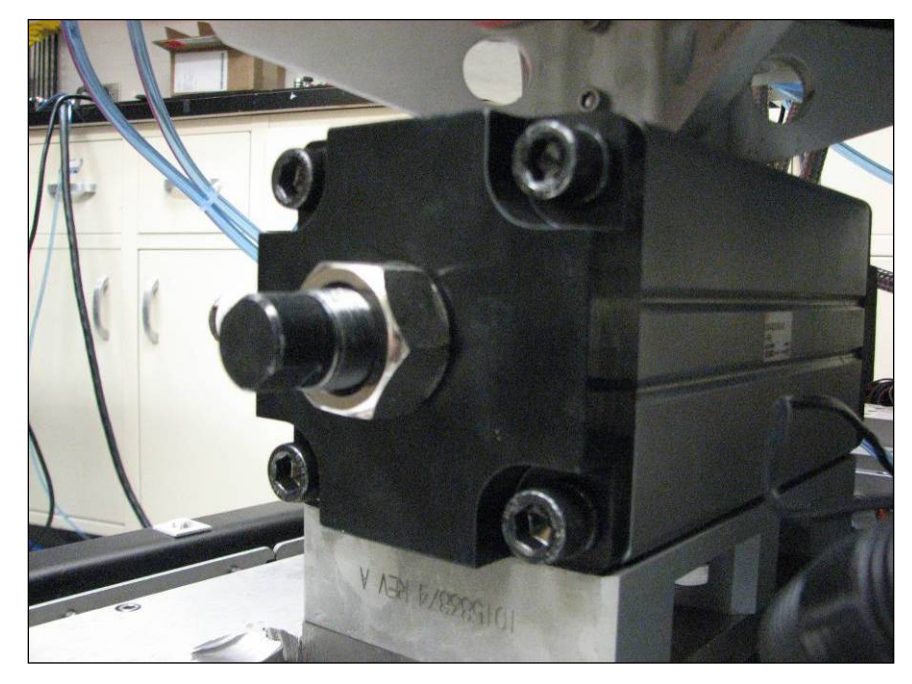

Figure 4-5 R Direction Adjustment

There are several switches that limit the motion of the unit. These include a linear actuator which moves the cell up/down, a rotary actuator that controls cell rotation, and actuating cylinders that control drawer in/out and top plate up/down.

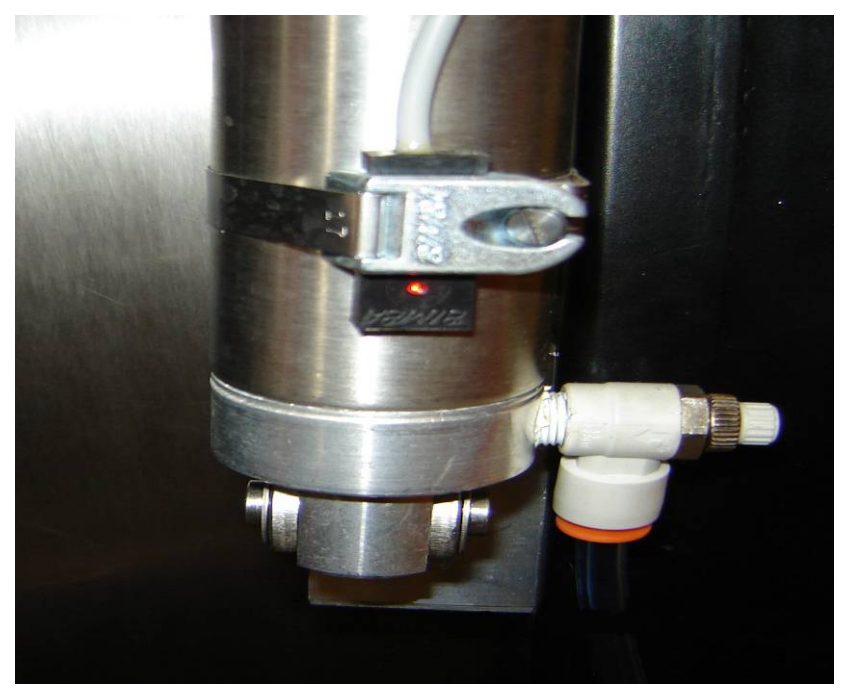

Figure 4-6 MACS II Limit Switches

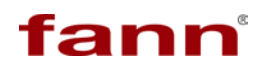

Ensure these limit switches are adjusted to stop the rotation when the end limit is attained.

Use the following checklist to verify proper motion and alignment of the various MCS components. Perform the alignments using the software or by manually actuating the respective solenoids.

- □ Verify that the cell top and bottom align and mate properly without interference.
- □ Verify that the drawer moves in and out freely.
- □ With the drawer at out position, verify that the slurry cup can be easily loaded into the cell.
- □ Verify that the top plate assembly raises and lowers properly.
- □ Verify that the cell can rise and lower smoothly. If necessary, use 0.020-in and 0.060-in filler gauges to adjust the height. Note that the 0.020-in gauge should move freely between the cell top and cell bottom when the cell is raised. A 0.060-in gauge should not move or be hard to put between the two assemblies.

#### 4.2.5. Water Test

A heated and pressurized water test can detect leaks and other problems. Perform the following steps:

- 1. Fill the slurry cup with water.
- 2. Apply heat and pressure to the water to a maximum of 250°F (121.1°C) and 20,000 PSI (137.9 MPa; 1,406.5 Kg/cm; 1,379.3 Bar).
- 3. Inspect for any leaks or other obvious problems.
- 4. Fix minor problems by tightening or reconnecting.
- 5. Document any problems found and contact Fann Customer Support.

#### 4.3. Software Installation

Fann provides the following software to operate and configure the MACS II on a DVD-ROM included with the system:

- □ MACS II SGS Software Components
- Edgeport USB Drivers for Microsoft Windows

Install the software on the dedicated computer associated with the unit. Verify that this computer meets or exceeds the requirements. Refer to <u>Section 3.4 Computer</u> <u>Specifications</u> for computer hardware specifications to run the MACS II SGS software.

If you have experience installing software on Microsoft Windows operating systems, the instructions in <u>Section 4.3.1 Software Quick Install</u> may suffice. If a more detailed description is necessary, refer to Section <u>4.3.2 MACS II SGS Software Installation</u>.

- □ Software Quick Install
- □ MACS II SGS Software Installation
- □ USB Connection Configuration
- □ Software Updates

#### 4.3.1. Software Quick Install

Perform the following procedure for a quick install of the MACS II software:

- 1. Run the Setup program on the DVD to launch the MACS II software installation wizard.
- 2. Read the dialogs and follow the on-screen prompts.
- 3. When prompted, shutdown the computer.
- 4. With the computer turned "off", connect the two provided USB cables from the MACS II device to the computer.
- 5. Power "on" the computer and it should find the new hardware and install the USB drivers.
- 6. If the computer prompts for a search for compatible drivers, browse to the **Edgeport** folder on the hard drive root (typically C:\Edgeport).

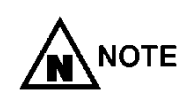

By default, the setup program copies the MACS II USB drivers from the DVD-ROM to the **Edgeport** folder on the hard drive root during installation. Depending on the computer's operating system configuration, the **Found New Hardware** wizard may or may not install the USB drivers, prompting a manual search for the drivers. For details, refer to Section 4.3.3. USB Connection.

#### 4.3.2. MACS II SGS Software Installation

Perform the following procedure to install the MACS II software:

 Insert the supplied software installation DVD-ROM into the DVD drive of the computer. If auto run is enabled, the software installation wizard starts automatically. Alternatively, open Windows Explorer and navigate to the DVD drive root on the computer. Double click Setup.exe.

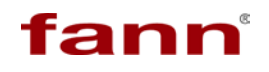

2. Once the installation wizard loads, read the start screen. Click Next.

Click **Back** to return to a previous screen in the wizard.

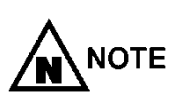

It is possible to exit the wizard at any time during the install. Click **Cancel** to exit the installation wizard.

Rerun the installation wizard from the start when you wish to complete the software installation.

- 3. Read the product information before proceeding. Optionally, click **Save File** to save this information to the computer as a text file. Click **Next**.
- 4. Review the installer default locations. Click **Next**. For purposes of automatic online updates, Fann recommends to not change these locations.
- 5. Read the National Instruments software license agreement. Click **Next**. If you do not accept the agreement, the wizard terminates.
- 6. Read the Interchangeable Virtual Instruments, Inc. software license agreement. Click **Next**. If you do not accept the agreement, the wizard terminates.
- Review the list of software to be added to the computer. Optionally, click Save File to save this information to the computer as a text file. Click Next to start the installation process.
- 8. During the installation, the progress bars indicate the status of the progress in. To stop the install, click **Cancel** at any time during the process. Rerun the installation wizard from the start when you wish to complete the software installation.
- 9. The installation wizard prompts upon completion of the installation. Click Finish.
- 10.Once the wizard exits, a message box displays prompting a restart of the computer. Click **Shut Down**. This is necessary for the next step in the installation process.

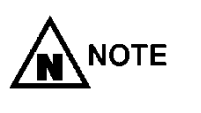

The computer must be powered "off" before connecting it for the first time to the MACS II device via Universal Serial Bus (USB).

#### 4.3.3. USB Connection Configuration

The MACS II system uses Universal Serial Bus (USB) plug and play interface technology to communicate with the MACS II SGS software installed on a Microsoft Windows-based computer. To connect the MACS II device for the first time to the computer with the SGS software, setup the USB connection as follows:

1. Ensure that both the MACS II device and the computer are powered "off".

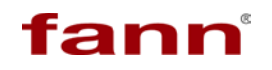

2. Plug the "B" type male connector of one of the two supplied USB cables to one of the USB Standard "B" female plugs located on the back of the MACS II. Plug the other USB cable to the remaining female plug on the MACS II.

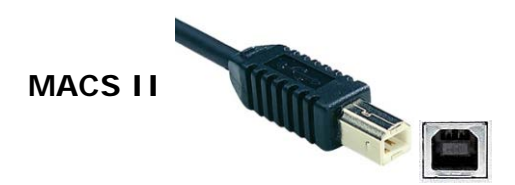

"B" Type Connector

3. Plug the other end of each of the two supplied USB cables, which is an "A" type male connector, to the USB ports of the dedicated computer.

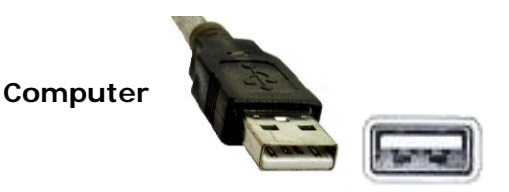

"A" Type Connector

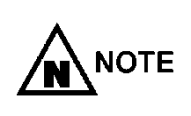

During boot up, the Windows operating system on the computer should detect the USB connection and install the necessary drivers. In this case, the installation is complete and it is not necessary to perform the remaining steps. If it cannot find the drivers however, Windows launches the **Found New Hardware** wizard. Then it is necessary to proceed with the remaining steps below.

- Read the welcome screen. Select No, not this time to respond to the question: Can Windows connect to Windows Update to search for software? Click Next.
- 5. Select Install from a list or specific location (Advanced). Click Next.

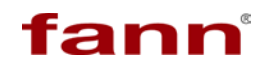

6. Select Search for the best driver in these locations. Select the Include this location in the search check box. Click Browse to navigate to the path C:\Edgeport which is the folder where the USB driver files were copied from the DVD during the MACS II SGS software installation. Click Next.

| und New Hardware Wizard Please choose your search and installation options. |                                                                                                    |  |
|-----------------------------------------------------------------------------|----------------------------------------------------------------------------------------------------|--|
| ⊙ <u>S</u> ear                                                              | ch for th <mark>e best driver in these locations.</mark>                                                                                             |  |
| Use t<br>paths                                                              | he check boxes below to limit or expand the default search, which includes local<br>and removable media. The best driver found will be installed.    |  |
|                                                                             | ] Search removable <u>m</u> edia (floppy, CD-ROM)                                                                                                    |  |
|                                                                             | Include this location in the search:                                                                                                    |  |
|                                                                             | C:\Edgeport Browse                                                                                                    |  |
| O Don1                                                                      | search. I will choose the driver to install.                                                                                                    |  |
| Choo<br>the d                                                               | se this option to select the device driver from a list. Windows does not guarantee the<br>river you choose will be the best match for your hardware. |  |
|                                                                             |                                                                                                    |  |
|                                                                             | < <u>B</u> ack <u>N</u> ext > Cancel                                                                                                    |  |

Figure 4-7 Found New Hardware Wizard

7. Once the USB drivers have been installed, the wizard prompts that it has finished installing the **Edgeport** software. Click **Finish**.

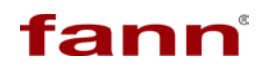

If the error dialog box displays, the USB connection may have failed to set up properly. Read this screen and click **Automatic** to proceed with troubleshooting the problem. Alternatively, refer to the instructions from the beginning in Section 4.3.3. USB Connection.

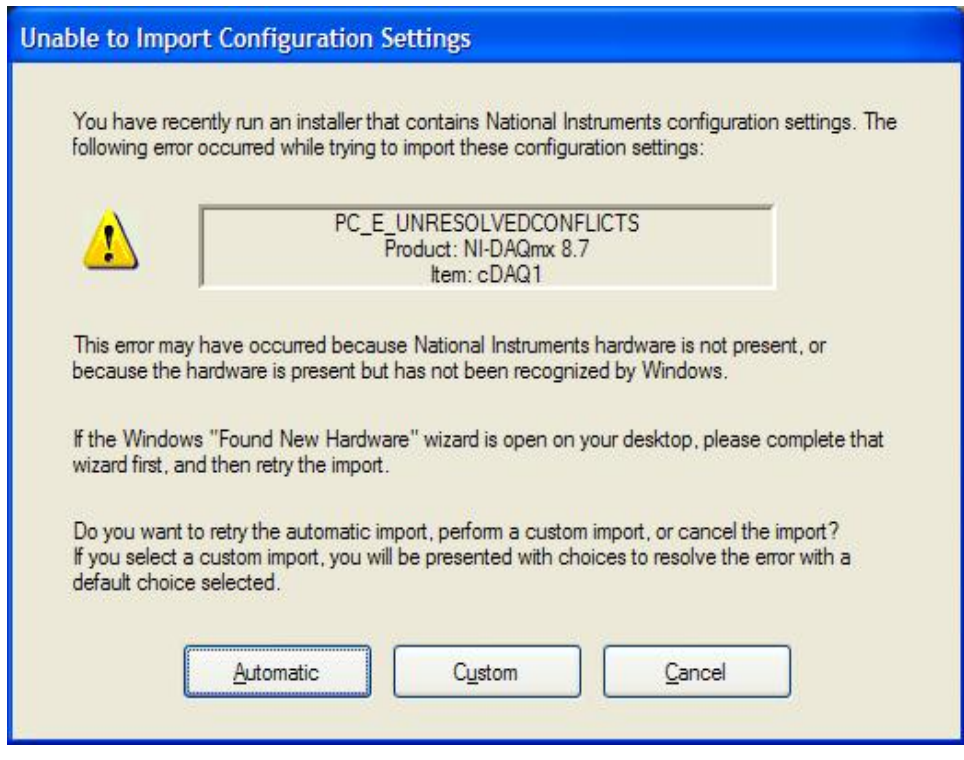

Figure 4-8 Unable to Import Configuration Settings Dialog Box

The MACS II system is ready to perform the post-installation verification procedure. Refer to <u>Section 4.4 Post-Installation Verifications</u> for this information.
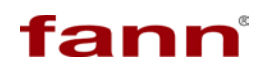

## 4.3.4. Software Updates

The MACS II system is set up to receive automatic software updates remotely over the Internet. When connected to the Internet, click **Help > Check for Updates...** and a dialog box displays.

| 1.0.1.4210         |                             |
|--------------------|-----------------------------|
| Click on 'Start' t | o Check for latest Software |
|                    |                             |
|                    |                             |
|                    |                             |

Figure 4-9 Software Updates Dialog Box

Click **Start** to check for updates. If the current version is the latest, a message displays to confirm that status. If a later version is available, it notifies of this event. Click **Update** to download the latest version of the software to the computer.

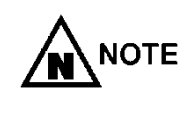

Do not perform this task when running a test. When the software updates, it closes the program and loses all data. It is necessary to restart the program to resume testing.

## 4.4. Post-Installation Verifications

Before calibrating, configuring, and running tests with the MACS II system, Fann strongly recommends the following post-installation verifications.

Visually inspect the MACS II system for loose connections and fittings or any other obvious problems. Using the appropriate tools, tighten anything that is loose. Be careful not to over-tighten the connections. Verify that none of the hoses leak or that there are any faulty connections. Refer to <u>Section 5 MACS II Software</u> to understand how the MACS II Software operate

Verify the following subsystems using MACS II software.

- 1. Verify that all valves operate by using the **Operate Valves** screen.
- 2. Verify that the motor locks and rotates in CW and CCW directions.
- 3. Verify that the unit pressures up to 2000 PSI.

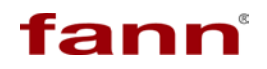

4. Verify that the unit heats up when temperature setpoint is set 20 degrees above ambient

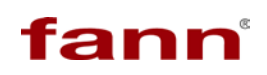

This page intentionally left blank

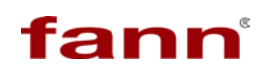

# MACS II Software

# Section

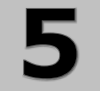

## TABLE OF CONTENTS

| 5 MACS   | II SOFTWARE            |  |
|----------|------------------------|--|
| 5.1. So  | OFTWARE BASICS         |  |
| 5.2. IN  | ITERFACE ELEMENTS      |  |
| 5.2.1.   | Menu Bar               |  |
| 5.2.2.   | Variable Indicators    |  |
| 5.2.3.   | Status Indicator       |  |
| 5.2.4.   | Start/Stop Test Button |  |
| 5.2.5.   | Results Ĝraph          |  |
| 5.3. FI  | LE MENU                |  |
| 5.3.1.   | Connect Command        |  |
| 5.3.2.   | Disconnect Command     |  |
| 5.3.3.   | Save Data Command      |  |
| 5.3.4.   | Exit                   |  |
| 5.4. Ei  | DIT MENU               |  |
| 5.4.1.   | Machine Settings       |  |
| 5.4.2.   | Profile Editor         |  |
| 5.5. C.  | ALIBRATION MENU        |  |
| 5.5.1.   | Zero Drive             |  |
| 5.5.2.   | Calibrate Pressure     |  |
| 5.5.3.   | Calibrate SGS          |  |
| 5.5.4.   | Test Repeatability     |  |
| 5.6. O   | PERATE MENU            |  |
| 5.6.1.   | Cell Operations        |  |
| 5.6.2.   | Valve Operations       |  |
| 5.6.3.   | Manual Operation       |  |
| 5.6.4.   | Release Pressure       |  |
| 5.7. H   | ELP MENU               |  |
| 5.7.1.   | Online Help            |  |
| 5.7.2.   | Check for Updates      |  |
| 5.7.3.   | About                  |  |
| 5.8. ST  | fart Test Wizard       |  |
| 5.8.1.   | Step One               |  |
| 5.8.2.   | Step Two               |  |
| 5.8.3.   | Step Three             |  |
| 5.8.4.   | Step Four              |  |
| 5.8.5.   | Step Five              |  |
| 5.9. Ti  | EST RUN                |  |
| 5.10. ST | fop Test               |  |

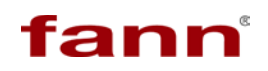

This page intentionally left blank

## 5.1. Software Basics

Fann MACS II software is intuitive to use. If the user has had experience using Microsoft Windows and has basic knowledge about SGS testing, there should be no difficulty understanding the information in this section or using the software.

Double click the **MACS II** desktop icon. Alternatively from the Windows task bar, select **Start > All Programs > Fann > MACS SGS**. The software loads. A message dialog box displays notifying of this activity. Upon loading, the **Calibration** and **Operate** menus are unavailable (gray) until you connect to the MACS II unit.

## 5.2. Interface Elements

Figure 5-1 shows the desktop for the MACS II program. Following are descriptions of each of the elements of this interface.

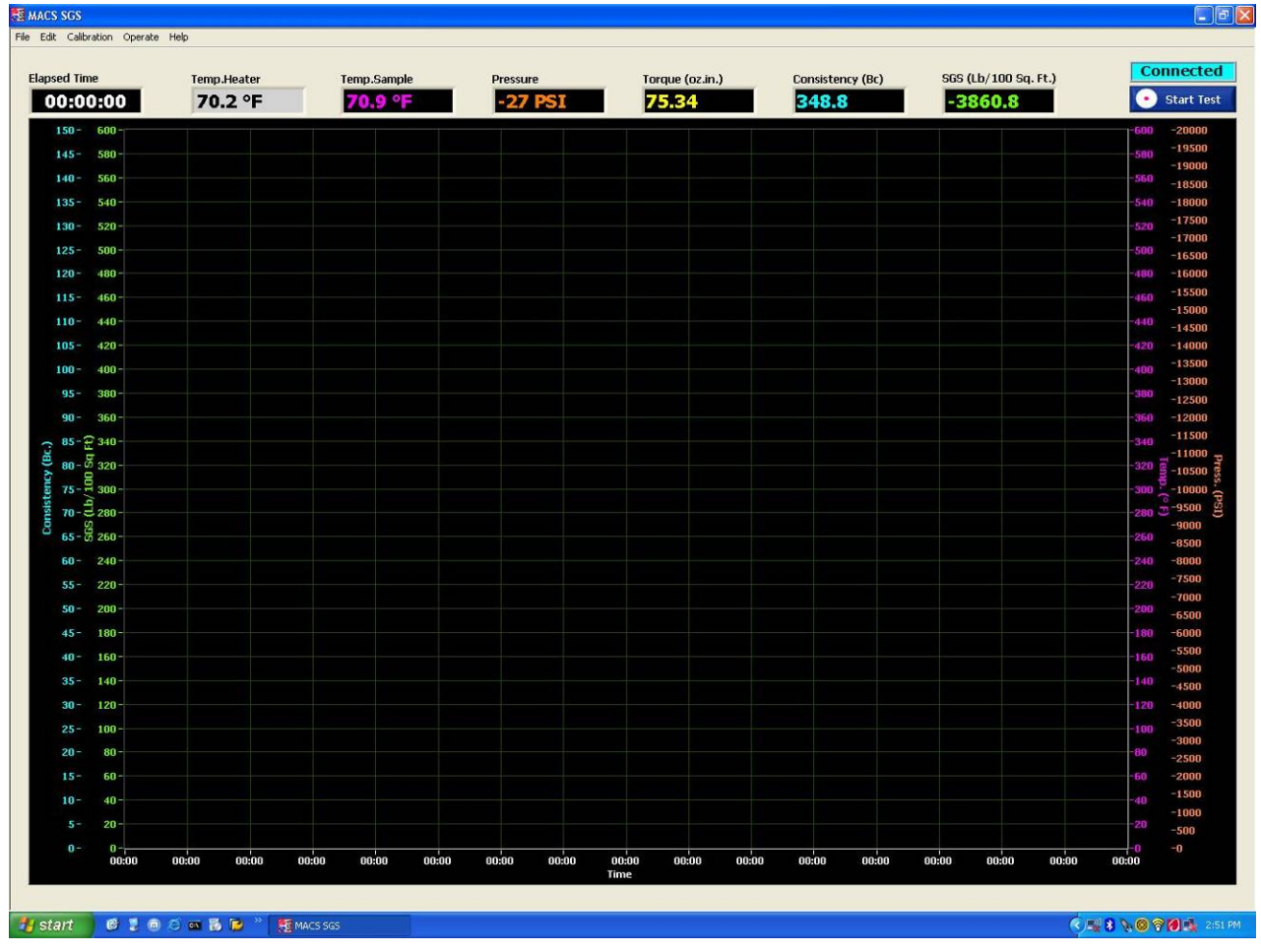

Figure 5-1 MACS II SGS Software Main Screen

The primary components of the desktop include:

Menu Bar

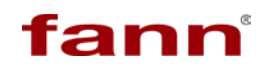

- Variable Indicators
- Status Indicator
- □ Start/Stop Test button
- Results Graph

## 5.2.1. Menu Bar

The **Menu Bar**, at the top of the desktop, provides top level control for the program. The available options include:

- 🛛 File
- 🛛 Edit
- Calibration
- Operate
- Help

Refer to <u>Section 5.3 File Menu</u> for more information on these options.

## 5.2.2. Variable Indicators

The variable indicators located across the top of the desktop, display the current values of the measured parameters.

| <b>Elapsed Time</b> – Elapsed time since start of test.<br>Display format is HH: MM: SS.   | Elapsed Time 00:00:00          |
|--------------------------------------------------------------------------------------------|--------------------------------|
| <b>Temp.Heater</b> – Current heater temperature.<br>Unit of measure is degrees Fahrenheit. | Temp.Heater<br>72.6 °F         |
| <b>Temp.Sample</b> – Current sample temperature.<br>Unit of measure is degrees Fahrenheit. | Temp.Sample 72 °F              |
| <b>Torque (oz.in.)</b> – Current torque value.<br>Unit of measure is ounce-inches.         | Torque (oz.in.)<br><b>0.53</b> |
| <b>Pressure</b> – Current pressure value inside cell.<br>Unit of measure is PSI.           | Pressure -36 PSI               |

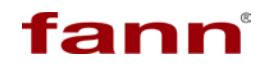

SGS (Lb/100 Sq. Ft.)

 SGS (lb/100 Sq. Ft.) – Current static gel strength (SGS) value as computed from torque value. Unit of measure is lbs/100 ft<sup>2</sup>.

## 5.2.3. Status Indicator

The **Status Indicator**, located right of the variable indicators, displays the mode of the MACS II device, as follows:

- □ Idle The software is disconnected from the MACS II unit.
- □ **Connected** The software is communicating with the MACS II unit and is updating values shown in the indicators.
- □ **Running** A test has been started and the software is updating the indicators, the graph, and logging data.
- □ Safe Mode The Emergency Safety Switch has been activated and the system is inoperable.

### 5.2.4. Start/Stop Test Button

Click this button to start or stop a test. Depending on the status, the button changes color.

- □ Start Test When the status is in Connected mode, the button displays Start and its color is a shade of blue. Click to launch the Start Test wizard.
- □ Stop Test When in Running mode, the button displays Stop and its color is a shade of green. Click to abort the test.

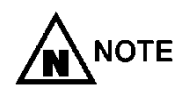

If stopping a test, it is necessary to restart from the beginning. Refer to <u>Section 5.8 Start Test Wizard</u> for more information on starting, running, and stopping tests.

## 5.2.5. Results Graph

The Results Graph is the main component and dominant portion of the desktop. It is the large portion of the screen below the variable indicators and status indicator. During a test, the XY Graph displays the temperature, pressure, SGS, and consistency that compose the test results.

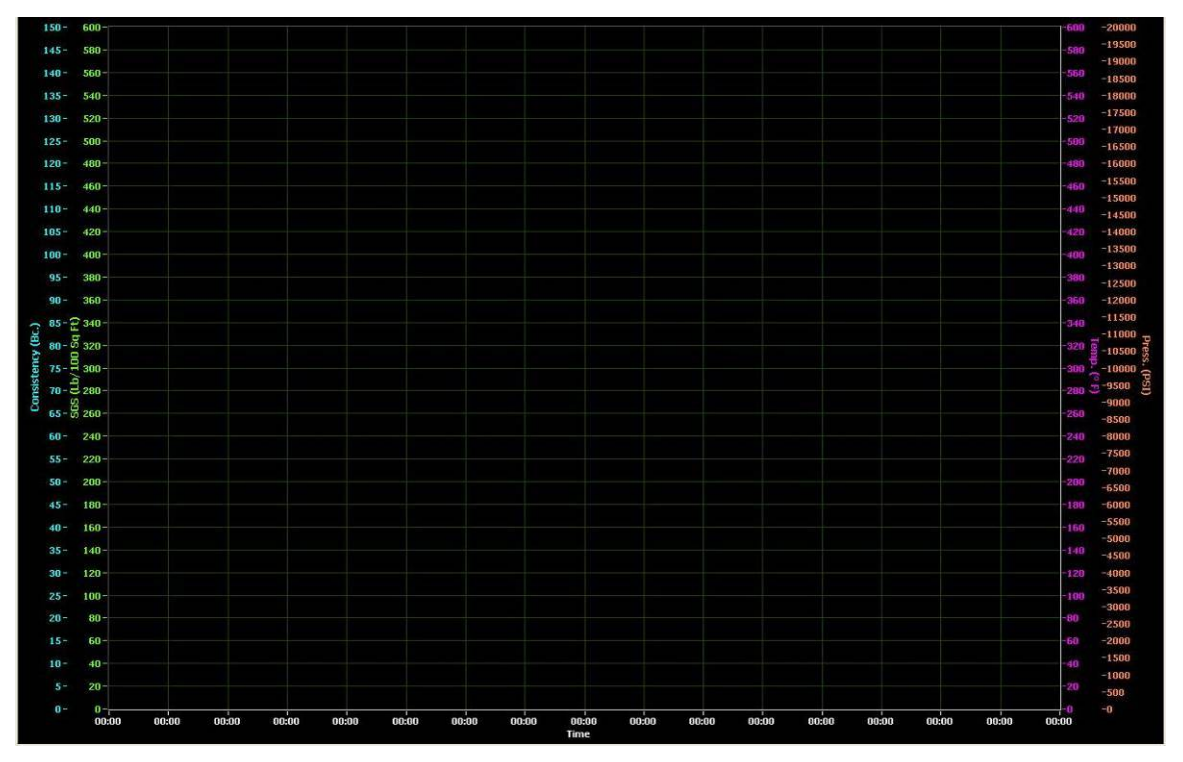

Figure 5-2 XY Graph

With the cursor inside the graph, right click to display a context menu with the following options:

- □ Show Bc (factory use only)
- Show Torque
- □ Show Cursor
- Hide Cursor
- AutoScale X
- AutoScale Y

**AutoScale Y** becomes available only when the mouse hovers over a particular Y-scale. Autoscaling for that particular Y-scale then can be turned "on" or "off".

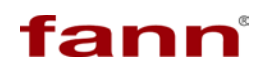

## 5.3. File Menu

The **File Menu** provides access to the following commands:

- Connect
- Disconnect
- Save Data
- 🛛 Exit

Depending on the current status of the software connection with the MACS II unit, some of the file menu commands are unavailable (gray). When the status indicator displays **I dle** all other commands except **Connect** & **Exit** are unavailable.

### 5.3.1. Connect Command

The **Connect** command establishes communication with the MACS II unit.

- 1. Before connecting, note that the status indicator displays **Idle** and that all measurements are zero.
- 2. From the File menu, choose Connect.
- 3. It may take a couple of minutes to establish the communication link. A "Please Wait..." message displays to notify of this status.
- 4. The software first automatically adjusts the drive mechanisms. A message displays to notify of this status.
- 5. The software is now connected to the MACS II unit. The status indicator shows as **Connected**.
- 6. The Variable indicators start displaying current measured values.

## 5.3.2. Disconnect Command

The **Disconnect** command terminates communication with the MACS II unit.

- 1. From the File menu, choose Disconnect.
- 2. The software is now disconnected from MACS II unit. The status indicator displays **Idle**.

## 5.3.3. Save Data Command

The system automatically saves test data to the designated location in Step One of the **Start Test** wizard. The **Save Data** command provides a method to save test data to a different location. Both methods of saving data, writes the data with the *.tdms* extension. Note that a test cannot be in progress when executing a save command.

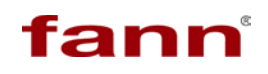

- 1. From the File menu, click Save.
- 2. The software writes the data to the designated drive and file.

## 5.3.4. Exit

The **Exit** command closes and exits the program.

- 1. From the file menu, choose Exit.
- 2. The software terminates.

## 5.4. Edit Menu

The **Edit Menu** controls the settings and configuration of the unit. This menu provides access to the following commands:

- Machine Settings
- Profile Editor

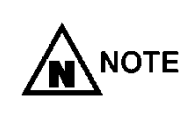

In normal operations, it should be unnecessary to change most of the Machine Settings values and settings in these screens. Only advanced or experienced users should change these values significantly.

#### 5.4.1. Machine Settings

The **Machine Settings** option under the **Edit** menu is a tabbed screen with several options. When first initialized, the **General** tab is the default display. The tabs on this screen include:

- General
- Test Header
- Motion
- Constants
- 🛛 PID

## 5.4.1.1. General Tab

Click Edit > Machine Settings to display the Edit Machine Settings General screen. The first display in this group is the General tab.

| dit Mach | iine Settings                 |                             |                           |
|----------|-------------------------------|-----------------------------|---------------------------|
| General  | Test Header Motion Co         | onstants PID                |                           |
|          | Machine Units<br>dear VPSI    | ~                           | Cooling                   |
|          |                               |                             | Auto Cool After Test      |
|          | <u>Safety</u><br>Min Pressure | Pressure<br>Normal Deadband | AirWater Switch<br>300 °F |
|          | 1500 PSI 📚                    | 200 PSI 💠                   | Cooling OFF               |
|          | Min Temp.<br>200 °F 📚         | SGS DeadBand<br>1500 PSI 📚  | Chiller ON 70 °F          |
|          |                               |                             |                           |
|          |                               |                             |                           |
|          |                               |                             |                           |
|          |                               |                             | OK Cancel                 |

Figure 5-3 General Tab Screen

Below is the explanation of the individual items on this screen

- 1. **Machine Units** This is where units of measurement for Temperature and Pressure can be set. Currently, this setting has no functionality as the units are fixed to degF and PSI for temperature and pressure respectively.
- 2. **Safety** This section sets up interlocks within the software for safe operation.
  - a. **Min Pressure** This tells the machine to not allow the pressure to drop below the "Min Pressure" value if current temperature is above the "Min Temp." value.
  - b. **Min Temp**. This determines if pressure can be dropped below the "Min Pressure" value. If current temperature exceeds the "min Temp." value then pressure cannot be reduced below the safety value.
- 3. **Pressure** These setting determines the tolerance to which the pressure seeks to adjust for any given setpoint.
  - a. **Normal DeadBand** If the measured pressure when compared to Set Pressure is within the tolerance as specified by this value, then all

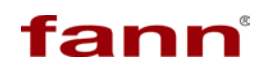

pressure control activity is suspended. Pressure control is resumed once the measured pressure drifts outside of this tolerance value. The nominal tolerance for the machine is 200 PSI.

- b. SGS DeadBand This works in the same manner as "Normal DeadBand" except that it is effective only during the Static or Gel phase of the test. Normally during the Static or Gel phase, any pumping of pressure disturbs the gel formation of the cement. By selecting a higher value of pressure tolerance such pumping can be prevented. The disadvantage is that pressure may drift from setpoint by the tolerance specified. Typically this value is set to 1500 PSI.
- 4. **Cooling** The cooling action of the machine is controlled by settings in this group.
  - a. **Auto Cool After Test** If this check box is chosen the machine begins a cooling cycle after test is over.
  - b. AirWater Switch This determines the cooling medium used for cooling. If the heater temperature is above this value, then air is used as the cooling medium. If the heater temperature is below this value then water is used as the cooling medium.

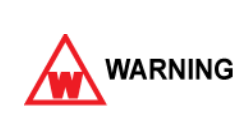

Be careful when selecting the **AirWater Switch** temperature. If temperature is above 212°F, then the unit uses water to cool a heater above the boiling point of water and superheated steam will come out of the Hot Out line at the back of the machine.

- c. **Cooling Off** This determines at what sample temperature, cooling automatically turns off.
- d. Chiller On For tests below ambient, an external chiller can be employed. This setting tells the machine to use chiller below the specified temperature. The chiller runs continuously once the temperature setpoint is below the Chiller On temperature.

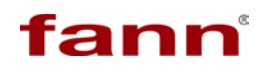

## 5.4.1.2. Test Header Tab

From **Edit Machine Settings**, select **Test Header** and the **Test Header** screen displays.

| neral | Test Header   | Motion | Constants | PID |                               |                          |  |
|-------|---------------|--------|-----------|-----|-------------------------------|--------------------------|--|
| Test  | <u>Header</u> |        |           |     |                               |                          |  |
|       | Lab Name      |        |           |     | Cement Type List              |                          |  |
|       | Fann R&D      |        |           |     |                               | ~                        |  |
|       | Customers     | List   |           |     |                               |                          |  |
|       |               |        |           | ~   |                               |                          |  |
|       |               |        |           |     |                               |                          |  |
|       |               |        |           |     |                               |                          |  |
|       |               |        |           |     |                               |                          |  |
|       |               |        |           |     |                               | ~                        |  |
|       |               |        |           |     |                               |                          |  |
|       |               |        |           |     | Events -<br>SGS (lbs\100sqft) | Events -<br>Time (hh:mm) |  |
|       |               |        |           |     | 0                             | 00:00                    |  |
|       |               |        |           |     | 0                             | 00:00                    |  |
|       |               |        |           |     | 0                             | 00:00                    |  |
|       |               |        |           | ~   | 0                             | 00:00                    |  |
|       | 10            |        |           |     |                               |                          |  |
|       |               |        |           |     |                               |                          |  |

Figure 5-4 Test Header Tab Screen

Below is the explanation of this tab.

- 1. **Test Header** By adding values here, the user can make these values default so that these values do not have to be input every time the test information is input.
  - a. Lab Name Type the name of the Lab that is desired for every test report. Generally this is the name of the Lab where machine is installed.
  - b. **Customers List** Type names of Customers, so that users can pull customer information on the test Information screen. This way Customer name is always correct and consistent.
  - c. **Cement Type List** Same as above, but this refers to types of cement being used.
  - d. **Events SGS** Type up to four values of SGS for which the program should log the event and its corresponding time.
  - e. **Events Time** Type up to four values of time foe which the program should log the event and its corresponding value in SGS.

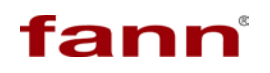

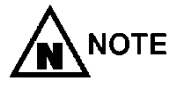

Currently, the events section of this tab is not available. It is necessary for the user to find SGS and Time events manually using the cursor.

#### 5.4.1.3. Motion Tab

From Edit Machine Settings, select Motion and the Motion screen displays.

| Define Motion |             |       | _0          |          |     |
|---------------|-------------|-------|-------------|----------|-----|
| Start Up      | Rev./Min. 💌 | 1     | >> CCW >> 💌 | Continue | × 1 |
| Conditioning  | Rev./Min. 💌 | 150   | >> CCW >> 💌 | Continue | ~   |
| Gel Strength  | Deg./Min. 💌 | 0.216 | << CW << 💌  | Zero     | ~   |
| Break Up      | Rev./Min. 💌 | 2     | >> CCW >> 💌 | Continue | ~   |
| CW36          | Rev./Min. 💌 | 36    | << CW << 💌  | Continue | ×   |
| CWW36         | Rev./Min. 💌 | 36    | >> CCW >> 💌 | Continue | ~   |
| GS6           | Deg./Min. 💌 | 6.048 | << CW << 💌  | Zero     | ~   |
| 653           | Deg./Min. 💌 | 3.024 | << CW << 💌  | Continue | ~   |
| 65.6          | Deg./Min. 💌 | 0.648 | << CW << 💌  | Continue | *   |
| GS.2          | Deg./Min. 💌 | 0.216 | << CW << 💌  | Continue | v , |

Figure 5-5 Slurry Cup Paddle Motion Tab Screen

In this tab the user can define and name different motions. A test profile is nothing but a collection of different motions running at different temperatures and pressure for a specific period of time. In this way a complex set of motor movements can be accomplished by using the defined motions.

The process of defining a motion consists of the following:

- 1. Give it a name Please note that the first four motions cannot be renamed and are factory defaults.
- Select a unit for motor speed If Rev./Min .is chosen, it is possible to set speeds from 1 RPM to 150 RPM. If Deg./Min. is chosen, you can set speeds from 0.216 Deg./Min. to 360 Deg./Min.

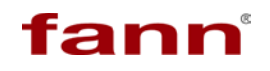

- 3. Set motor speed Type speed of the motor in conjunction with the units chosen above.
- 4. Select direction of the motor The direction can be clockwise (CW) or counter clockwise (CCW). The direction is referenced by standing in front of the machine and looking down at the machine.
- 5. Select Start Mode The defined motion can be set to begin immediately or can be preceded by the zeroing process. The zeroing process returns the motor to its mechanical zero position before starting the motion as defined by steps 1 to 4 above. The zeroing process ensures that paddle is engaged at all times. The zeroing step is necessary every time the current defined motion is opposite of previous motion.

By defining motions, probability of errors and mistyping is greatly reduced. To delete a particular motion, right click and select option to delete a particular motion.

### 5.4.1.4. Constants Tab

From Edit Machine Settings, select Constants and the Constants screen displays.

| <u>Com Ports</u>                                                                                                    | Torque Select                                                                                                    |  |
|----------------------------------------------------------------------------------------------------|----------------------------------------------------------------------------------------------------|--|
| Motor Com                                                                                                    |                                                                                                    |  |
| COM22                                                                                                    | Sensor                                                                                                    |  |
| Torque Com                                                                                                    | 4503A 💉                                                                                                    |  |
| СОМ23 💌                                                                                                    | Range                                                                                                    |  |
| Town & Duran Com                                                                                                    | 30 oz. in. 🤤                                                                                                    |  |
| COM21                                                                                                    |                                                                                                    |  |
| CON121                                                                                                    |                                                                                                    |  |
|                                                                                                    |                                                                                                    |  |
|                                                                                                    |                                                                                                    |  |
| Drive & Torque                                                                                                    |                                                                                                    |  |
| Drive & Torque                                                                                                    | SGS Ref Bc Ref                                                                                                    |  |
| Drive & Torque Drive Ratio 10                                                                                                    | SGS Ref Bc Ref<br>2 oz. in.                                                                                                  |  |
| Drive & Torque<br>Drive Ratio                                                                                                    | SGS Ref Bc Ref<br>2 oz. in. 2 Z. in. 2<br>100 SCS 70 Bc                                                                      |  |
| Drive & Torque<br>Drive Ratio<br>10 \$<br>Filter Size<br>20 \$                                                                                                    | SGS Ref     Bc Ref       2 oz. in.     4.2 oz.in.       100 SGS     70 Bc       1.755 oz. in.     17.88 oz.in.               |  |
| Drive & Torque<br>Drive Ratio<br>10 Image: Constant of the second second secon | SGS Ref       Bc Ref         2 oz. in.       4.2 oz.in.         100 SGS       70 Bc         1.755 oz. in.       17.88 oz.in. |  |
| Drive & Torque<br>Drive Ratio<br>10 Image: Constant of the second second secon | SGS Ref       Bc Ref         2 oz. in.       4.2 oz.in.         100 SGS       70 Bc         1.755 oz. in.       17.88 oz.in. |  |
| Drive & Torque<br>Drive Ratio<br>10 🗢<br>Filter Size<br>20 📚                                                                                                    | SGS Ref<br>2 oz. in.<br>100 SGS<br>1.755 oz. in.<br>€<br>17.88 oz.in.<br>€                                                   |  |

Figure 5-6 Constants Tab Screen

This screen controls motor and torque settings along with the sensor and sensor range selections. Note that these are default values and should not change.

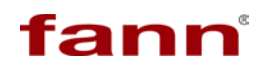

 Com Ports - In the Com Ports portion of the screen, use the arrow keys to view a list of available options for Motor Com, Torque Com, and Temp & Press Com. Alternatively, type the appropriate entry in the text boxes.

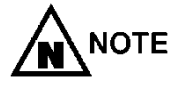

Do not change the COM ports unless you are instructed or know the correct COM ports for each of the subsystems

- 2. **Torque Select** The machine can be configured to work with three different Torque sensor assemblies. Select the Torque **Sensor** that is installed on your machine and select appropriate range for the chosen sensor.
- 3. **Drive & Torque** This controls different aspects of the drive, filter, and torque for the test. For each of these text boxes, type the appropriate value or use the arrow keys to change the values up or down. The Drive ratio is fixed at 10 and Filter size is set to 20. The SGS Reference should not be changed.

#### 5.4.1.5. PID Tab

From Edit Machine Settings, select PID and the PID screen displays.

| 📱 Edit Machine | e Settings                                                                                                    |       |
|----------------|----------------------------------------------------------------------------------------------------|-------|
| General T      | Temp. PID                                                                                                    |       |
| <b>∰</b> 0     | Target Temp 200 Temp PID.Static                                                                                                    |       |
|                | Cascade Limits     PID Inner     PID Outer       Low     High     PropA     ResetA     RateA       0     0     61.7     0     0     30     0.02     4.3                                                        |       |
|                | Temp PID.Dynamic         Cascade Limits       PID Inner       PID Outer         Low       High       PropA       ResetA       RateA         0       0       61.7       0       0       42       0.01       2.3 |       |
|                |                                                                                                    |       |
|                |                                                                                                    |       |
|                | ОК С                                                                                                    | ancel |

Figure 5-7 PID Tab Screen

This screen manages the configuration constants for the dynamic and static conditions for temperature control. Note that these are default values and only experienced technicians should change these settings.

Click **OK** to save any changes and close this screen. Click **Cancel** to exit this screen without saving any changes.

## 5.4.2. Profile Editor

Click **Edit > Profile Editor** to display the **Profile Editor** screen to change various settings and values for the testing procedure.

| 1.11.1                                                                       | MM            | Temp.      | Press.   | Oper. Mode                              |          |    |                 | Speed    |                                                                                                    |
|------------------------------------------------------------------------------|---------------|------------|----------|-----------------------------------------|----------|----|-----------------|----------|----------------------------------------------------------------------------------------------------|
| 0                                                                            | 0             | 0          | 0        | Start Up                                | Ŷ        | 0  | Rev./Min.       | << CW << | Zero                                                                                                    |
| 0                                                                            | 0             | 0          | 0        | Start Up                                | ×        | 0  | Rev./Min.       | << CW << | Zero                                                                                                    |
| 0                                                                            | 0             | 0          | 0        | Start Up                                | ~        | 0  | Rev./Min.       | << CW << | Zero                                                                                                    |
| 0                                                                            | 0             | 0          | 0        | Start Up                                | ~        | 0  | Rev./Min.       | << CW << | Zero                                                                                                    |
| 0                                                                            | 0             | 0          | 0        | Start Up                                | ~        | 0  | Rev./Min.       | << CW << | Zero                                                                                                    |
| 0                                                                            | 0             | 0          | 0        | Start Up                                | ~        | 0  | Rev./Min.       | << CW << | Zero                                                                                                    |
| 0                                                                            | 0             | 0          | 0        | Start Up                                | ×        | 0  | Rev./Min.       | << CW << | Zero                                                                                                    |
| 0                                                                            | 0             | 0          | 0        | Start Up                                | Y        | 0  | Rev./Min.       | << CW << | Zero                                                                                                    |
|                                                                              |               |            |          |                                         |          |    |                 |          |                                                                                                    |
| L                                                                            |               |            |          | 00:00<br>Tiree                          |          |    |                 |          |                                                                                                    |
| 1                                                                            | n             |            |          | 00:00<br>Time                           |          |    | Target SGS      |          | - ;<br>-(<br>-(<br>-(<br>-(<br>-,<br>-,<br>-,<br>-,<br>-,<br>-,<br>-,<br>-,<br>-,<br>-,<br>-,<br>-,<br>-, |
| L -<br>5 -<br>5 -<br>5 -<br>5 -<br>5 -<br>5 -<br>00:00<br>Condito<br>op Test | n<br>when Pro | ofile Ends | Stop Tes | 00:00<br>Time<br>t When SGS reaches the | e target | t. | Target SGS<br>0 |          | <br>-0<br>-0<br>-0<br>-0<br>-0<br><br><br>00:00                                                           |

Figure 5-8 Profile Editor Screen

The **Profile Editor** is the portion of the program that sets up the test sequence.

The test sequence consists of the following parameters.

- 1. **HH** Type the hour portion of the step time.
- 2. **MM** Type the minute portion of the step time.
- 3. **Temp**. Type the final temperature to be attained at the end of step time. The program tries to set up a ramp so that the temperature is reached in the time specified.

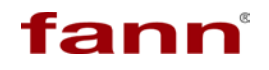

- 4. Press. Same as above but for pressure.
- 5. **Oper**. **Mode** This pull down list are motions previously defined on the **Machine Settings** screen. Selecting one of the defined motion steps automatically fills in the **Speed** section of that step.

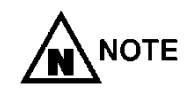

The **Speed** section cannot be edited in the **Profile** editor. All changes for motion have to set through the **Motion** tab on the **Machine Settings** screen.

6. **Speed** – This section only provides information to the user as to what each **Oper. Mode** does.

By right clicking, on the step number on the left side of the sequence, it is possible to add, delete, copy, and paste individual steps in the profile.

The **Stop Condition** determines whether to stop the test when the sequence is complete or when the test attains a specified SGS target. Specify the Target SGS if the second option is chosen.

Click **OK** to save any changes and close this screen. Click **Cancel** to exit this screen without saving any changes.

## 5.5. Calibration Menu

The **Calibration Menu** manages various calibration tasks for the MACS II system. This menu contains the following options.

- Zero Drive
- Calibrate Pressure
- Calibrate SGS
- □ Test Repeatability

## 5.5.1. Zero Drive

Click **Calibration > Zero Drive** to initialize the stepper drive to a known position. This operation is independent of other functions in the program. When the process begins, a dialog box displays.

## Adjusting Drive Mechanism. Please Wait...

Figure 5-9 Zero Drive Adjusting Drive Mechanism Message

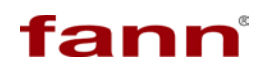

During the adjusting drive mechanism process, it is imperative to not adjust the drive system. When the adjustments are complete, the following dialog box displays.

| 2004 E 100 20 20 20 20 20 20 20 20 20 20 20 20 2 |        |
|--------------------------------------------------|--------|
|                                                  | -      |
| Zero                                             | Cancel |

Figure 5-10 Reference Position Dialog Box

Physically rotate the drive mechanism to the marked reference location. When the drive is properly set, select **Zero** to accept the new reference point. Alternatively, select **Cancel** to ignore.

## 5.5.2. Calibrate Pressure

Click **Calibration > Calibrate Pressure** to display the **Calibrate Pressure** screen. The screen contains two portions: Old Calibration and New Calibration.

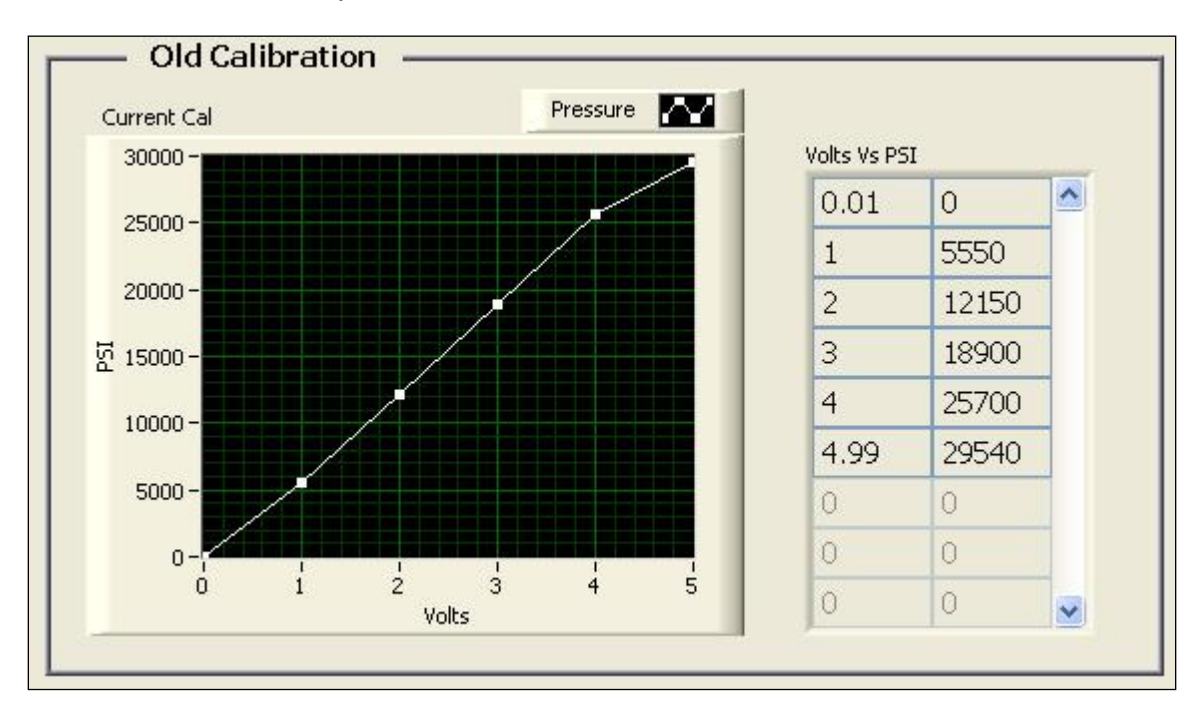

Figure 5-11 Calibrate Screen Old Calibration (Top) Portion

The **Old Calibration** shows the values of current calibration. This way one can check the values and curve of pressure calibration. The **New Calibration** section is where, a new calibration takes place.

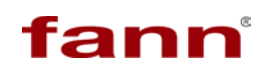

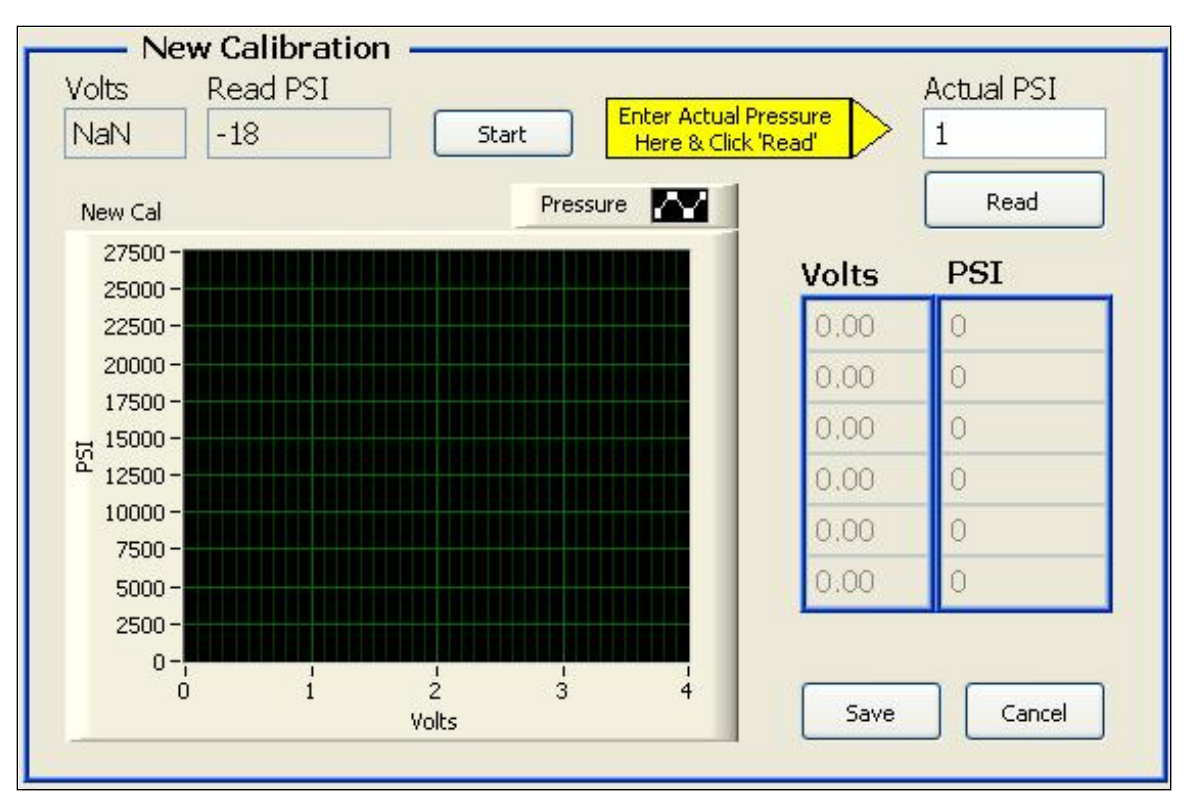

Figure 5-12 Calibrate Screen New Calibration (Bottom) Portion

Follow this procedure to calibrate the pressure.

- 1. Click Start.
- 2. In the **Actual PSI** text box, type the actual pressure. If the **Read PSI** is reading a negative number, then type **O** (zero).
- 3. Click **Read**. The process populates the first line in the **Volts and PSI Table** with zero value. The **Start** button changes to **Next**.
- 4. Click **Next**. Wait for the pressure to stabilize and then type the actual pressure from a calibrated gauge in the **Actual PSI**.
- 5. Click Read. Subsequent lines in the **Volts and PSI Table** are now populated with voltage applied and actual pressure generated due to it.
- 6. Repeat step 4 until the **Next** button changes back to **Start** at which point, the whole calibration process starts repeating.

Click **Save** to save any changes and close this screen. Click **Cancel** to exit this screen without saving any changes. While exiting this screen, the pressure vents out of the system to render the system safe.

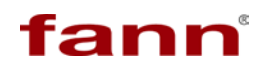

# SGS Calibration Setup

1. On the **Operate** menu, click **Cell Operations**.

| apsed Time           | Cell Operations<br>Valve Operations  | Temp.Sample  | Pressure         | Torque (oz.in.) | Consistency (Bc) | SGS (Lb/100 Sq. Ft.) | Connected          |
|----------------------|--------------------------------------|--------------|------------------|-----------------|------------------|----------------------|--------------------|
| 00:00:00             | Manual Operation<br>Release Pressure | 73.7 °F      | -45 PSI          | 0.75            | -93.7            | -69.1                | Start Test         |
| 150- 600-            |                                      |              |                  |                 |                  |                      | -600 -20000        |
| 575-<br>140-<br>550- |                                      |              |                  |                 |                  |                      | -575 -19000        |
| 130- 525-            |                                      |              |                  |                 |                  |                      | -18000             |
| 500-                 |                                      |              |                  |                 |                  |                      | -500 -16000        |
| 4/5-                 |                                      |              |                  |                 |                  |                      | -475 -10000        |
| 425-                 |                                      |              |                  |                 |                  |                      | -425 -14000        |
| 100 400              |                                      |              |                  |                 |                  |                      | -400 -13000        |
| 90 E 350-            |                                      |              |                  |                 |                  |                      | -350 -12000        |
| 80 8 325-            |                                      |              |                  |                 |                  |                      | -325 2 -11000      |
| 70-2 275-            |                                      |              |                  |                 |                  |                      | -300 9 -10000      |
| S 250-               |                                      |              |                  |                 |                  |                      | -250 -8000         |
| 225-                 |                                      |              |                  |                 |                  |                      | -225 -7000         |
| 50- 200-             |                                      |              |                  |                 |                  |                      | -200<br>-175 -6000 |
| 40- 150-             |                                      |              |                  |                 |                  |                      | -150 -5000         |
| 30- 125-             |                                      |              |                  |                 |                  |                      | -125 -4000         |
| 20- 75-              |                                      |              |                  |                 |                  |                      | -75 -3000          |
| 10- 50-              |                                      |              |                  |                 |                  |                      | -50 -2000          |
| 25-0-0-              |                                      |              |                  |                 |                  |                      | -25 -1000          |
| 00:00                | 00:00 00:00 0                        | 0:00 00:00 0 | 0.00 00.00 00.00 | 00:00 00:00 0   | 0.00 00.00 00.00 | 00:00 00:00 00:00    | 00:00              |

2. When the **Operate Cell** dialog appears, click **Open Cap**.

| Copen Drwr Close Close | Close Cap<br>Close Cap<br>Close Cap<br>United.<br>Lock<br>Raise Cel | Open<br>lose | Load Cell<br>UkLoad Cell<br>Update Statut |
|------------------------|---------------------------------------------------------------------|--------------|-------------------------------------------|
|                        | Lower Cell Open Drwr Cluse Drwr                                     | Dn           |                                           |

3. After the cap opens, verify that the O-ring and backup ring, located inside the cell cap, are in good condition, properly aligned, and lubricated with approved grease.

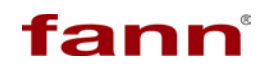

- 4. Fill the sample cup with water. Assemble the cup and rotate the coupling to ensure free movement.
- 5. Click Open Drwr.
- 6. Install the sample cup into the pressure vessel. Rotate the sample cup until it is locked in place.
- 7. Fill the void between the top of the sample cup and the top of the pressure vessel with water to reduce the pressurization time.
- 8. Click Close Cap, and then Close Drwr.
- 9. Place a towel over the open thermocouple port to prevent excess water from coming out.
- 10. Click Load Cell. Wait for the cell to load.
- 11. Install the thermocouple and ensure the fitting is tight.
- 12. Click **Exit** to close the Operate Cell window.

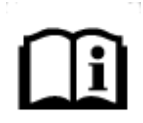

To perform the SGS calibration, the sample cup must be in contact with the magnedrive coupling. The following steps show how to do that.

- 13. On the Operate menu, click Manual Operations.
- 14. On the **Operate Manually** dialog, enter the desired pressure in the **Target Pressure** box.

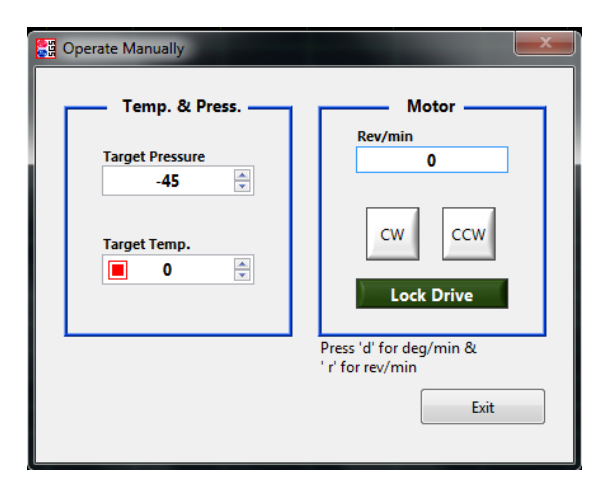

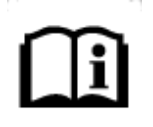

The pressure entered for calibration should be: 7000 psi for 0 to 10,000 psi tests; 17,000 psi for 10,000 to 20,000 psi tests; and 27,000 psi for 20,000 to 30,000 psi tests.

- 15. Install the calibration fixture in the calibration position at the front of the unit.
- 16. Properly align the guide height and bearing to the same height as the calibration pulley.
- 17. Hook the ball of calibration string to the magnedrive calibration pulley, and then lay the other end of the string around the calibration fixture bearing guide.
- 18. Type the letter d on the keyboard. This will change the units for motor rotation from revolution per minute to degrees per minute.
- 19. On the Operate Manually window, enter *36* in the **Deg/min** box, and then select **CW** to begin clockwise rotation at 36 degrees per minute. Wait approximately 10 minutes for the string to completely rotate around the magnedrive pulley.

| Coperate Manually | ×                                                   |
|-------------------|-----------------------------------------------------|
| Temp. & Press.    | Motor                                               |
|                   | Press 'd' for deg/min &<br>' r' for rev/min<br>Exit |
|                   |                                                     |

- 20. When the rotation is completed, click on the rotating arrows (on the **CW** button) to stop rotation of the magnedrive.
- 21. Manually erase *36* and enter *0.2* in the **Deg/min** box.
- 22. Click CW again to start rotating the motor and paddle clockwise at 0.2 deg/min.
- 23. Select Exit.
- 24. From **Calibration** menu, select **Calibrate SGS**. The Calibrate SGS window will appear.

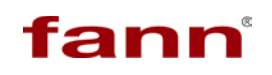

# MACS II User Manual

| osed Time           | Caibrate  | Pressure   | iter  |      | Temp. | ample | _    | Press | ure   |      | То    | que (oz.in | 5  | Co   | onsistency | (Bc)  | SGS (L | b/100 Sq. Ft. |       | Co    | nnect   |
|---------------------|-----------|------------|-------|------|-------|-------|------|-------|-------|------|-------|------------|----|------|------------|-------|--------|---------------|-------|-------|---------|
| 00:00:0             | Test Rep  | eatability | F     |      | 73.   | 5 °F  |      | -45   | 5 PSI |      | 0     | .73        |    | -    | 97.3       |       | -72    | .7            |       | •     | Start T |
| 150- 6              | 00-       |            |       |      |       |       |      |       |       |      |       |            |    |      |            |       |        |               |       | -600  | -2000   |
| 140- 5              | 75        |            |       |      |       |       |      |       |       |      |       |            |    |      |            |       |        |               |       | -575  | -190    |
| 100.5               | 25-       |            |       |      |       |       |      |       |       |      |       |            |    |      |            |       |        |               |       | -550  | -180    |
| 130- 5              | 00        |            |       |      |       |       |      |       |       |      |       |            |    |      |            |       |        |               |       | -500  | -170    |
| 120- 4              |           |            |       |      |       |       |      |       |       |      |       |            |    |      |            |       |        |               |       | -475  | -160    |
| 110- 4              | 50-       |            |       |      |       |       |      |       |       |      |       |            |    |      |            |       |        |               |       | -450  | -150    |
| 100- 4              | 00-       |            |       |      |       |       |      |       |       |      |       |            |    |      |            |       |        |               |       | -400  | -140    |
| 3                   | 75        |            |       |      |       |       |      |       |       |      |       |            |    |      |            |       |        |               |       | -375  | -130    |
| 23<br>23            | 50-       |            |       |      |       |       |      |       |       |      |       |            |    |      |            |       |        |               |       | -350  | -120    |
| 80-53               | 25<br>00- |            |       |      |       |       |      |       |       |      |       |            |    |      |            |       |        |               |       | -325  | -100    |
| 70 - 2 2            | 75-       |            |       |      |       |       |      |       |       |      |       |            |    |      |            |       |        |               |       | -275  | -900    |
| 60- <sup>12</sup> 2 | 50        |            |       |      |       |       |      |       |       |      |       |            |    |      |            |       |        |               |       | -250  | -800    |
| 2                   | 25-       |            |       |      |       |       |      |       |       |      |       |            |    |      |            |       |        |               |       | -225  | -700    |
| 1                   | 75        |            |       |      |       |       |      |       |       |      |       |            |    |      |            |       |        |               |       | -175  | -600    |
| 40- 1               | 50-       |            |       |      |       |       |      |       |       |      |       |            |    |      |            |       |        |               |       | -150  | -500    |
| 30- 1               | 25-       |            |       |      |       |       |      |       |       |      |       |            |    |      |            |       |        |               |       | -125  | -4000   |
| 20-                 | 75-       |            |       |      |       |       |      |       |       |      |       |            |    |      |            |       |        |               |       | -100  | -300    |
| 10-                 | 50-       |            |       |      |       |       |      |       |       |      |       |            |    |      |            |       |        |               |       | -50   | -200    |
|                     | 25-       |            |       |      |       |       |      |       |       |      |       |            |    |      |            |       |        |               |       | -25   | -100    |
| 0-                  | 00:00     | 00:00      | 00:00 | 00-0 | 00 00 | 00 0  | 0:00 | 00:00 | 00    | 0:00 | 00:00 | 00:00      | 00 | 00 0 | 00:00      | 00:00 | 00:00  | 00:00         | 00:00 | 00:00 | -0      |

## 5.5.3. Calibrate SGS

Calibrating SGS must be done with Slurry cup installed and Cell locked. The paddle must be rotating at 0.2 deg/min to simulate a SGS test. Use the calibration fixture to hook the string so that appropriate Weights can be loaded. Before calibrating for SGS ensure that a speed of .2 deg/min turning in the direction of SGS must be implemented.

Click **Operate**> **Manual Operation** then press'd' and enter 0.2 deg/min. As soon as you click **CW** the motor and paddle will start rotating.

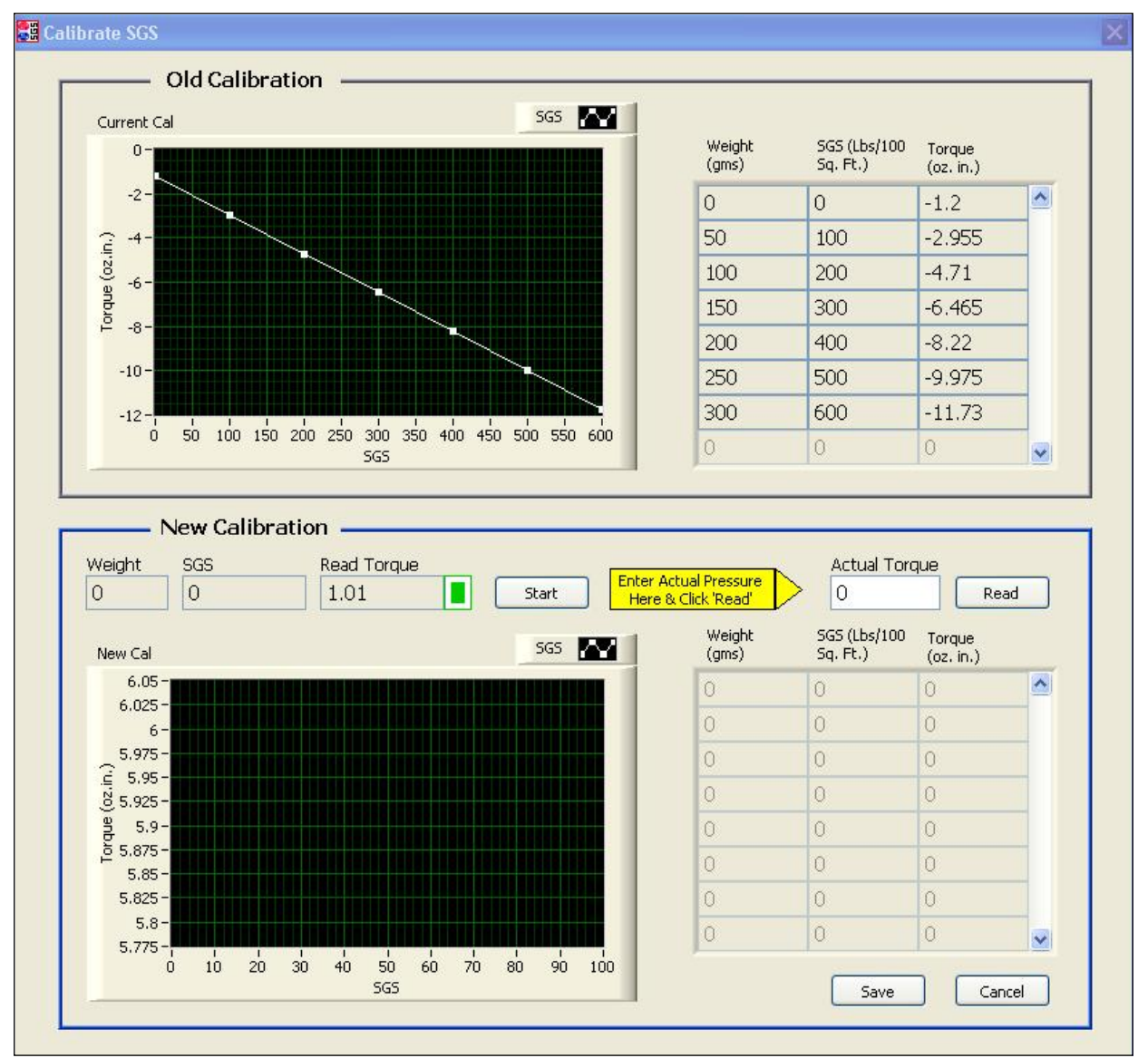

Figure 5-13 Calibrate SGS Screen

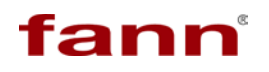

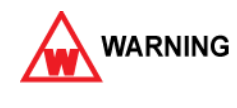

The machine should not be unattended during the calibration process with a weight installed. Only 0.2 deg/min revolution should be used for the deadweight calibration process.

#### Click Calibration > Calibrate SGS to display the Calibrate SGS screen.

This interface performs dead weight static gel strength (SGS) calibration. This screen is identical to pressure calibration procedure. With no weight hung on the pulley, follow this procedure to perform a SGS calibration.

- 1. Click Start.
- 2. Wait for torque to stabilize. In the **Actual Torque** text box, type the value of the **Read Torque**.
- 3. Click **Read**. The process populates the **Weights**, **SGS**, **and Torque Table** with the appropriate values. The **Start** button changes to **Next**.
- 4. Click **Next**. The system populates the next value of weight to be used in the **Weight** text box.
- 5. Hang the actual dead weight on the calibration device. When the system stabilizes, the **Read Torque** value indicator turns green. Type this number in the **Actual Torque** text box.
- 6. Click **Read** and the next line in **Weights**, **SGS**, **and Torque Table** is populated with appropriate Weight Torque and SGS values.
- 7. Continue the process until the system reaches the last reading of 300 grams.

Click **Save** to save any changes and close this screen. Click **Cancel** to exit this screen without saving any changes.

## 5.5.4. Test Repeatability

Click **Calibration > Test Repeatability** to display the initial **Test Repeatability** screen. Follow the prompts to complete the repeatability calibration. Click **Cancel** at any time to close this screen and exit the procedure. Click **Next** and **Back** to move between different steps.

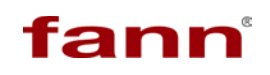

| Data File                |
|--------------------------|
| File Path                |
| <not a="" path=""></not> |
| File Name                |
|                          |
|                          |
|                          |

Figure 5-14 Test Repeatability Step One Dialog Box

- 1. Click **Data File** to display a standard Windows dialog box to select a file. Click **Next** for the next step.
- 2. The next step in the Test Repeatability is to zero the drive. Click **Zero Drive** and follow <u>Section 5.5.1 Zero Drive</u> to zero the drive.

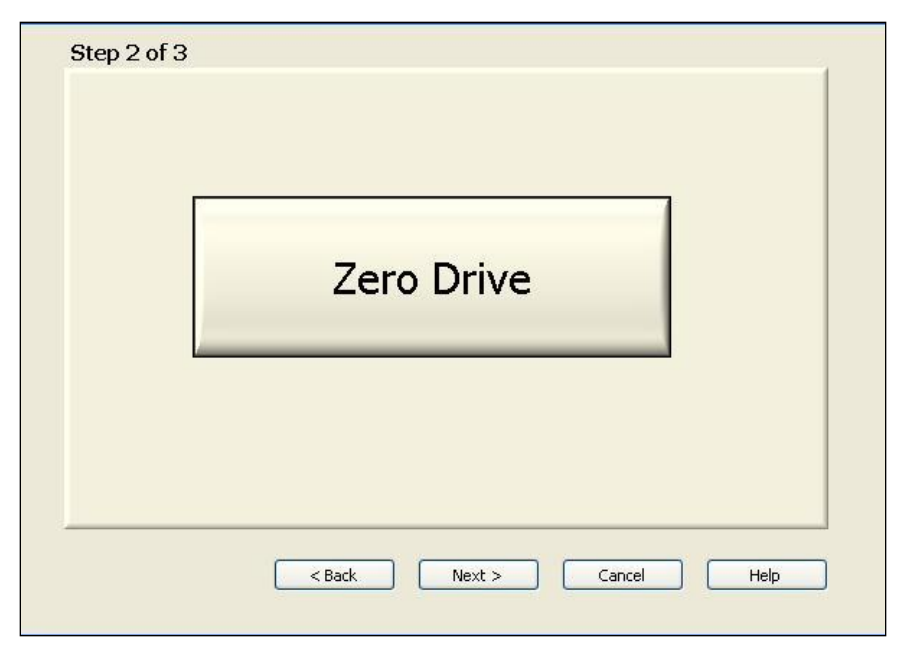

Figure 5-15 Test Repeatability Step Two Dialog Box

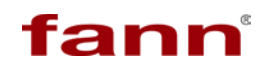

3. The last step is to set parameters such as temperature, pressure and motor speed to begin the repeatability check. Generally, the motor is rotated at 36 deg/min clockwise (CW) direction with no pressure and temperature. This generates one revolution every five minutes. So in thirty (30) minutes the unit performs six revolutions and it is then appropriate to asses the repeatability.

| — Temp. & Press. — | Motor                                    |
|--------------------|------------------------------------------|
|                    | Rev/min                                  |
| 0                  | 0                                        |
|                    |                                          |
| Target Temp.       | CW CCW                                   |
| 0                  | Lock Drive                               |
|                    | LOCK DITWE                               |
|                    | Press 'd' for dea/min & ' r' for rev/min |
|                    | Press 'd' for dea/min & ' r' for rev/min |

Figure 5-16 Test Repeatability Step Three Dialog Box

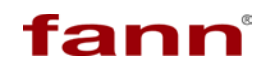

- 4. Click **Finish** to begin the test. With motor turning, the system measures and displays the SGS value. It is possible to run repeatability tests for any length of time. Fann recommends to run at least two full revolutions at speeds less than 36 deg/min.
- 5. To stop the test, click **Stop Test** on the main screen.
- 6. Once the test stops, a dialog box displays the results and statistics of the test.
- Looking through the SGS Statistics without Outliers the SGS Variation should report to be less than +/- 36 SGS units and Std. Dev. of 12 SGS units.
- 8. If the machine meets this criteria, the machine is repeatable. The **Variation** establishes the precision of SGS measurement.

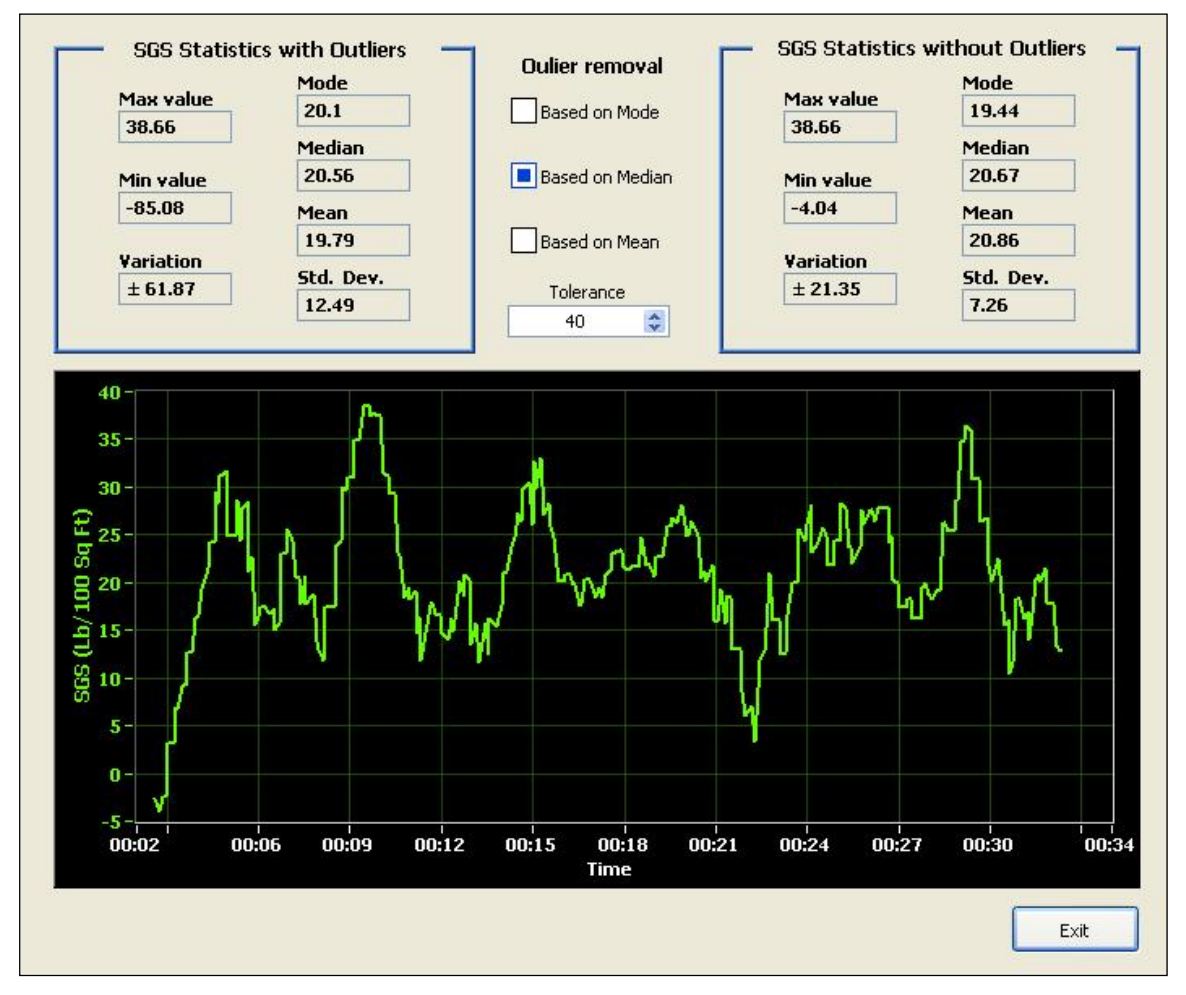

Figure 5-17 Test Repeatability Results Screen

9. Click Exit to close this screen and return to the main screen.

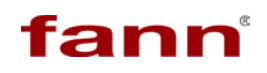

## 5.6. Operate Menu

The **Operate Menu** is where the user controls the physical actions of the device. This section contains the following options:

- □ Cell Operations
- □ Valve Operations
- Manual Operations
- □ Release Pressure

## 5.6.1. Cell Operations

Click **Operations > Cell Operations** to display the **Cell Operations** dialog box.

| Open Cap<br>Close Cap<br>UnLock<br>Lock                                  |                                           |
|--------------------------------------------------------------------------|-------------------------------------------|
| Lock<br>Up<br>Raise Cell<br>Lower Cell<br>Dn<br>Close Drwr<br>Close Drwr | Load Cell<br>UnLoad Cell<br>Update Status |
|                                                                          | Exit                                      |

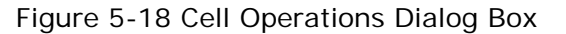

The Cell Bottom, Cell Top (Cap) and Drawer assemblies can be operated and moved automatically. This is necessary to open the cell for loading the Slurry cup and locking the cell back. The graphic on the screen pictorially depicts the position of the cell.

- 1. **Load Cell** The Load Cell operations raises the Cell and turns it to lock the Bottom cell inside the Top Cell assembly.
- 2. **UnLoad Cell** This is reverse of Load Cell operation. The cell is turned and then lowered.
- 3. **Update Status** This enquires the status of the cell and updates the graphic on this screen.
- 4. **Open Cap**, **Close Cap** These buttons raise and lower the Cell top and the lid. This helps in replacing the O-ring and the back up ring.
- Unlock, Lock These two buttons rotate the cell to lock and unlock with the Cell Top.
- 6. **Raise Cell**, **Lower Cell** These buttons raise or lower the cell and mates or unmates the Cell Bottom to Cell Top.
- 7. **Open Drwr, Close Drwr** These buttons push in or pull out the drawer from the frame so that a slurry cup can be loaded inside the cell.

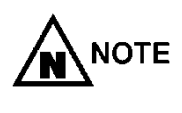

Note that the MACS II unit does not perform certain operations due to mechanical interference. For example, if the cell is raised, then it is not possible to pull out the drawer. The software flags such an operation as illegal.

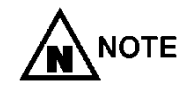

If the cell is under pressure, none of the operations can be performed until the pressure is released. In such a case all elements of the screen are unavailable (gray).

8. Click **Exit** to close this dialog box.

## 5.6.2. Valve Operations

Click **Operations > Valve Operations** to view the **Valve Operations** screen.

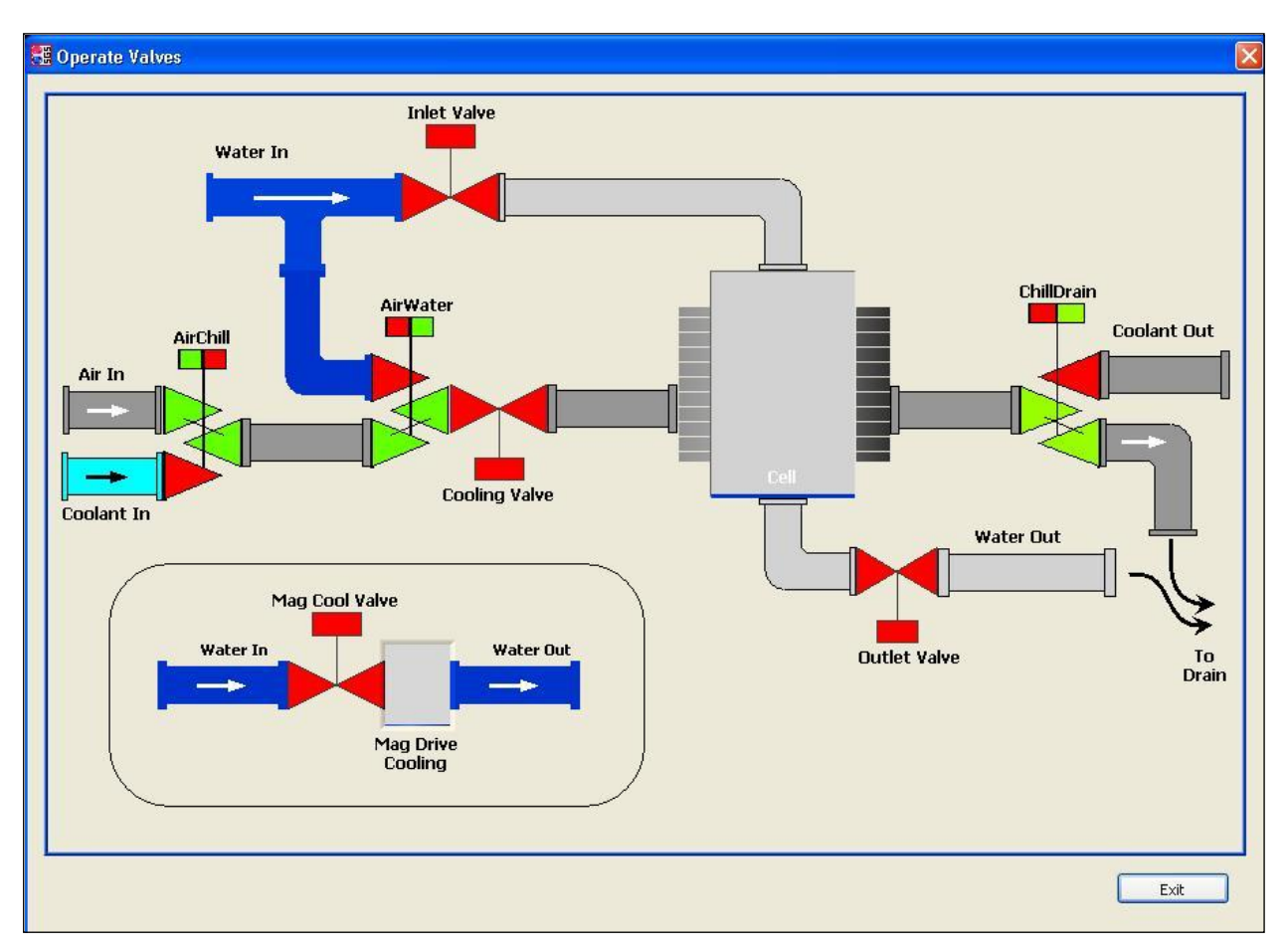

Figure 5-19 Valve Operations Screen

This screen allows the user to interactively operate the various valves in the system. Every valve (colored Red/Green) is clickable and operates the respective valve.

Normally the automatic process governs the operations of all these valves, but for diagnostic and evaluation reasons, the user may operate these valves. Once on this screen the user is in control of the valves and must have adequate knowledge and understanding of Hydraulic/pneumatic system to operate these valves.

This interface does not permit certain activities due to protocol and/or safety factors. Click **Exit** to close this dialog box.

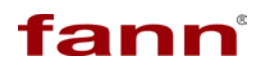

## 5.6.3. Manual Operation

Click **Operations > Manual Operations** to access the **Manual Operations** dialog box.

| — Temp. & Press. —              | Motor —                                                       |
|---------------------------------|---------------------------------------------------------------|
| Target Pressure                 | 0                                                             |
| Target Temp.       Image: O (1) | CW CCW<br>Lock Drive<br>Press 'd' for deg/min & ' r' for rev, |
|                                 | Exit                                                          |

Figure 5-20 Operate Manually Dialog Box

This screen allows control of temperature, pressure and motor subsystems independently and immediately for verification and diagnostics.

- □ **Target Pressure** Type a pressure setpoint and the machine starts pumping. To release pressure completely, type a value of 0 (zero). Ensure that the cell is closed and sealed before applying pressure as water will pump into the cell.
- □ **Target Temp.** Type a temperature setpoint and the cell starts heating and trying to get to the set temperature as fast as it can. To turn off the heater, type a value of less than 40°F. The red indicator signifies that heater is off.
- Rev/min | Deg/min Type a speed for the motor. Press D to change the units to Deg/min or press R to change the units to Rev/min. Note that the for Deg/min units, the settable speed is 0.216 deg/min to 360 deg/min and for Rev/min units, the settable speed is from1 RPM to 150 RPM.
- □ CW, CCW Click CW to rotate the motor in a clockwise direction. Click CCW to rotate the motor in a counter-clockwise direction.
- ❑ Lock Drive, Unlock Drive Click Unlock Drive to unlock the drive mechanism to free the motor and rotate the drive and paddle assembly as necessary. Click Lock Drive to lock the drive.

Click **Exit** to close this dialog box.

## 5.6.4. Release Pressure

Click **Operations > Release Pressure** to instruct the machine to allow pressure to escape. If the temperature above the **Safety Min. Temp**. as set in <u>Section 5.4.1.1</u> <u>General Tab</u>, the system will not release any pressure.

## 5.7. Help Menu

The **Help Menu** provides access to help and support topics for the MACS II software. This menu contains the following options.

- Online Help
- Check for Updates
- About

## 5.7.1. Online Help

Click **Help > Online Help** to display the on-line help document. This feature has not been implemented yet.

#### 5.7.2. Check for Updates

Click **Help > Check for Updates** to begin the process to update the MACS II software.

#### 5.7.3. About

Click **Help > About** and a dialog box containing pertinent company and software version displays.

## 5.8. Start Test Wizard

The **Start Test Wizard** helps a novice or expert user step through various rigors of starting a test. The wizard walks the user through a series of steps to ensure that all significant procedures are completed before the test to obtain meaningful results.

To launch the **Start Test Wizard**, click **Start Test**. The **Start Test** button is at the upper-right of the MACS II software desktop.

Several buttons at the bottom of the wizard provide navigation through the process.

| <b>Back</b> – Return to the previous step in the wizard. This is  |
|-------------------------------------------------------------------|
| unavailable if you are on the first step of the process. When     |
| the process moves to the second step, <b>Back</b> becomes active. |

< Back

□ **Next** – Proceed to the next step in the wizard. Note that when procedure is on the last step, this button changes to **Finish**.

Next >

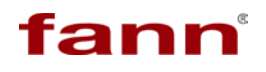

| Finish – Close the wizard and initiate the test.                                                                                 | Finish |
|----------------------------------------------------------------------------------------------------|--------|
| <b>Cancel</b> – Exit the wizard without performing test. If chosen, it is necessary to go through the steps to restart the test. | Cancel |
| Help – Launch context-sensitive help.                                                                                            | Help   |

Execute the following steps to start the test.

## 5.8.1. Step One

The first step in the process is to ensure all the relevant information about the test.

| Lab Name *        |               | Data File                |              |
|-------------------|---------------|--------------------------|--------------|
| Project Name *    |               | File Path                |              |
| Test ID *         | Request ID    | <not a="" path=""></not> |              |
| Tested by *       |               | File Name *              |              |
| Customer          |               |                          |              |
| Customer          | ×             |                          |              |
| Well No.          | Rig           |                          |              |
| Casing/Liner Size | Job Type      | Events -                 | Events -     |
| Cement Type       | Cement Weight | SGS (lbs\100sqft)        | Time (hh:mm) |
| ×                 | Standard 💌    | 0                        | 00:00        |
| Comments          |               | 0                        | 00:00        |
|                   |               | 0                        | 00:00        |
|                   |               |                          |              |

Figure 5-21 Test Information Screen

- 8. Input information about the test. The following fields are mandatory.
  - Lab Name
  - Project name
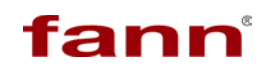

- Test ID
- Tested By
- □ File name Click Data File to open a standard window file dialog and navigate to the folder to save the data file. Type a file name and click OK.

| Please enter information about the test here |               |  |  |  |  |
|----------------------------------------------|---------------|--|--|--|--|
| Lab Name *                                   |               |  |  |  |  |
| Fann R&D                                     |               |  |  |  |  |
| Project Name *                               |               |  |  |  |  |
| Test1                                        |               |  |  |  |  |
| Test ID *                                    | Request ID    |  |  |  |  |
| ID1                                          |               |  |  |  |  |
| Tested by *                                  |               |  |  |  |  |
| RGM                                          |               |  |  |  |  |
| Customer                                     |               |  |  |  |  |
|                                              | ×             |  |  |  |  |
| Well No.                                     | Rig           |  |  |  |  |
|                                              |               |  |  |  |  |
| Casing/Liner Size                            | Job Type      |  |  |  |  |
|                                              |               |  |  |  |  |
| Cement Type                                  | Cement Weight |  |  |  |  |
| ×                                            | Standard 💌    |  |  |  |  |
| Comments                                     |               |  |  |  |  |
|                                              | <u> </u>      |  |  |  |  |
|                                              |               |  |  |  |  |
|                                              |               |  |  |  |  |

Figure 5-22 Mandatory Text Boxes

- 9. Following are the optional fields.
  - Request ID
  - □ Customer This is a free text field with a drop down list. This allows selection of a customer from a list.
  - U Well No.
  - 🛛 Rig
  - □ Casing/Liner Size
  - Job Type
  - □ Cement Type This performs in the same manner as the Customer field.
  - Cement Weight
  - **Comments**
  - □ File Path This field is input using **Data File** as explained previously.

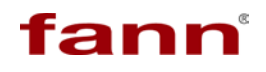

□ Events SGS – Type SGS values at which to record the time

□ Events Time – Type the time in *hh:mm* format at which to record the SGS.

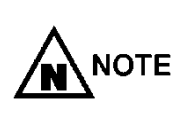

Default settings for Customer List, Comment Types, Strength, and Time Events can be set by the Configure System menu item from the main screen. Refer to <u>Section</u> <u>5.4.1.2 Test Header Tab</u> for more information.

#### 5.8.2. Step Two

This prompts to verify the test profile for the test. Refer to explanation in <u>Section</u> <u>5.4. Edit Menu</u> to understand this step. It is possible to modify the whole profile in this step.

|                                                                                                    | HH                       | MM | Temp. | Press. | Oper. Mode |   |   | :         | Speed    |      |
|----------------------------------------------------------------------------------------------------|--------------------------|----|-------|--------|------------|---|---|-----------|----------|------|
| 1                                                                                                    | 0                        | 0  | 0     | 0      | Start Up   | * | 0 | Rev./Min. | << CW << | Zero |
| 2                                                                                                    | 0                        | 0  | 0     | 0      | Start Up   | ~ | 0 | Rev./Min. | << CW << | Zero |
| 3                                                                                                    | 0                        | 0  | 0     | 0      | Start Up   | ~ | 0 | Rev./Min. | << CW << | Zero |
| 4                                                                                                    | 0                        | 0  | 0     | 0      | Start Up   | ~ | 0 | Rev./Min. | << CW << | Zero |
| 5                                                                                                    | 0                        | 0  | 0     | 0      | Start Up   | ~ | 0 | Rev./Min. | << CW << | Zero |
| 6                                                                                                    | 0                        | 0  | 0     | 0      | Start Up   | ~ | 0 | Rev./Min. | << CW << | Zero |
| 7                                                                                                    | 0                        | 0  | 0     | 0      | Start Up   | * | 0 | Rev./Min. | << CW << | Zero |
| 8                                                                                                    | 0                        | 0  | 0     | 0      | Start Up   | ~ | 0 | Rev./Min. | << CW << | Zero |
| 0.75-<br>0.5-<br>-0.25-<br>-0.25-<br>-0.25-<br>-0.5-<br>-0.75-<br>-0.75- |                          |    |       |        |            |   |   |           |          |      |
|                                                                                                    | Stop Conditon Taroet SGS |    |       |        |            |   |   |           |          |      |

Figure 5-23 Temperature Reference Screen

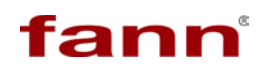

#### 5.8.3. Step Three

This step performs the task to zero the drive of the motor.

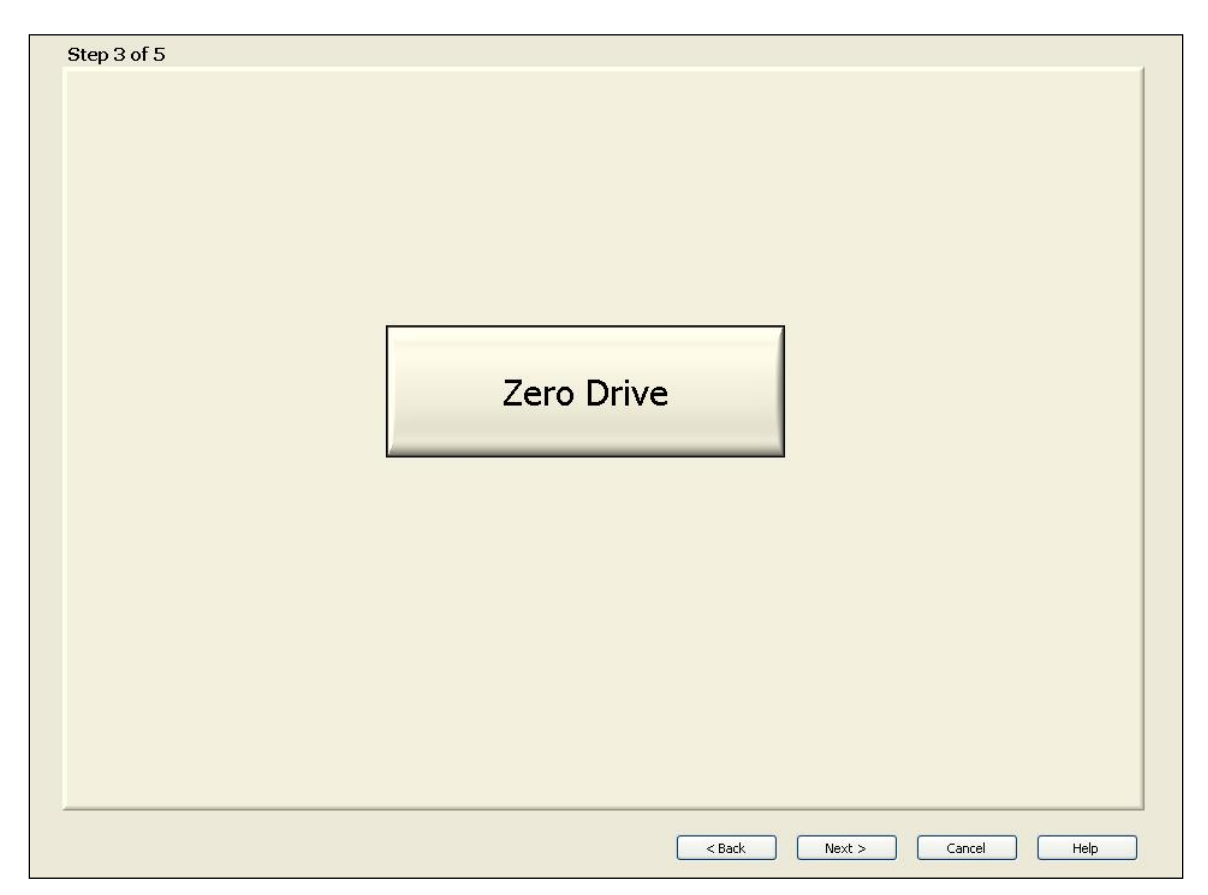

Follow instructions in Section 4.5.1 and zero the drive.

#### 5.8.4. Step Four

At this point, prepare the cement sample and load it into the cell. Notice that the cell operations screen is embedded here to perform the relevant steps to load the slurry cup. Refer to <u>Section 5.6.1 Cell Operations</u> to understand how to operate the cell.

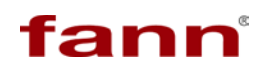

Note that all cell operations is unavailable (gray) if the cell is found to have pressure in it.

Figure 5-24 Cement Sample Cell Dialog Box

#### 5.8.5. Step Five

At this point in the process, it is possible to start the test. Before starting the test, ensure that certain physical actions are complete before beginning the test.

In this step, it is mandatory to verify the check items. If all the check boxes for the items are chosen, **Finish** becomes available. Click **Finish** to start the test.

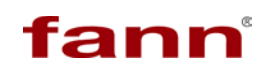

If any of the verifications fail, make appropriate changes or **Cancel** to exit the wizard.

| 🗄 Start Test Wizard                                                                                                    |  |  |  |  |  |  |
|----------------------------------------------------------------------------------------------------|--|--|--|--|--|--|
| Step 5 of 5                                                                                                    |  |  |  |  |  |  |
| We are ready to start the test                                                                                                    |  |  |  |  |  |  |
| If you need to change any information click the 'Back' button or 'Cancel'<br>Please ensure the following items<br>The 'Finish' button will only become available after you have checked each item. |  |  |  |  |  |  |
| 1. All pertinent Test information is entered correctly.                                                                                                    |  |  |  |  |  |  |
| 2. Make Sure you have the loaded, the correct Cement Sample                                                                                                    |  |  |  |  |  |  |
| 3. The Cell is in LOCKED position                                                                                                    |  |  |  |  |  |  |
| 4. Thermocouple is INSTALLED in place to measure sample temperature                                                                                                    |  |  |  |  |  |  |
| 5. Air and Water to the Machine is turned ON                                                                                                    |  |  |  |  |  |  |
| Set Initial Parameters before the test is started                                                                                                    |  |  |  |  |  |  |
| Pressure Speed Dir                                                                                                    |  |  |  |  |  |  |
| 250 PSI 150 RPM >> CCW >>                                                                                                    |  |  |  |  |  |  |
| If you are ready to start the Test, Click 'Finish' and test will commence                                                                                                    |  |  |  |  |  |  |
| < Back Finish Cancel Help                                                                                                    |  |  |  |  |  |  |

Figure 5-25 Wizard Complete Screen

In addition to the check boxes, the user can set initial parameters for pressure and speed the unit needs to attain before the test can begin.

Type the values in the corresponding fields to set initial test parameters:

- Pressure
- Speed
- 🛛 Dir

| Set Initial Parameters before the test is started |          |         |           |  |  |
|---------------------------------------------------|----------|---------|-----------|--|--|
|                                                   | Pressure | Speed   | Dir       |  |  |
|                                                   | 250 PSI  | 150 RPM | >> CCW >> |  |  |
|                                                   |          |         |           |  |  |

Click **Finish** to exit the wizard and proceed with the test or click **Cancel** to exit the wizard without starting the test.

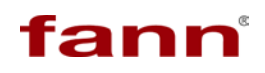

#### 5.9. Test Run

After the **Start Test** wizard completes, the software sets the initial parameters for the test run, as follows:

The software sets the initial pressure, prompting with the dialogs shown in the images on the right. To abort the test at this point click "Abort Test" or to start a test without waiting for the initial steps, click on "Skip This"

| 🔡 Set | ting Initial Pressure        | $\times$ |
|-------|------------------------------|----------|
|       | Setting Initial<br>Pressure  |          |
|       | 45 PSI Abort Test Skip This  |          |
| 🚟 Set | ting Initial Pressure        | X        |
|       | Pressure<br>OK               |          |
|       | 255 PSI Abort Test Skip This |          |

After the initial settings have met, the test starts. During the test, the machine steps through the test profile, managing the temperature, pressure and motor speed. It continually monitors SGS, plots the graph and logs the data.

#### 5.10. Stop Test

To stop a test when the status indicator shows **Running** mode, do the following:

- 1. Click **Stop Test** (Upper-right of the main screen).
- 2. A dialog box displays to confirm the action. Click **Yes** to stop the test or **No** to cancel the stop test operation.
- 3. A "Test is Over" message displays. Click OK.
- 4. Once test has stopped, the machine may begin auto cooling if this has been enabled.
- 5. The pressure on the cell will be held to the last setpoint.
- 6. If the cell is sufficiently cool, release the pressure and open the cell to take out the slurry cup.

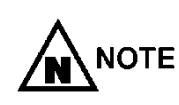

After stopping the test, it is mandatory is release the pressure. Refer to <u>Section 5.6.4 Release Pressure</u> for more information.

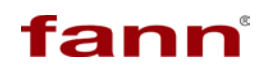

This page intentionally left blank

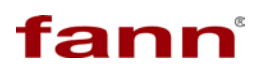

# **Instrument Operations**

# Section

#### **Table of Contents**

| • |
|---|

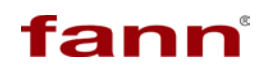

This page intentionally left blank

## 6.1. Start Test Wizard Module

The process of starting a test can be followed by invoking the **Start Test Wizard**. Press the **Start** button to begin the test. Fill in all pertinent information and proceed through the **Start Test** wizard up to step three. Stop at step four - **Load Cement Sample**. Unload the cell and open the drawer in preparation to load the slurry cup in the device.

## 6.2. Physical Equipment Activity

With MACS II software is on the **Load Cement Sample** step, attention focuses on the physical unit itself.

Verify that the cell O-ring and backup ring are in place. Change and lubricate if necessary.

Prepare the sample.

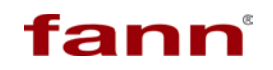

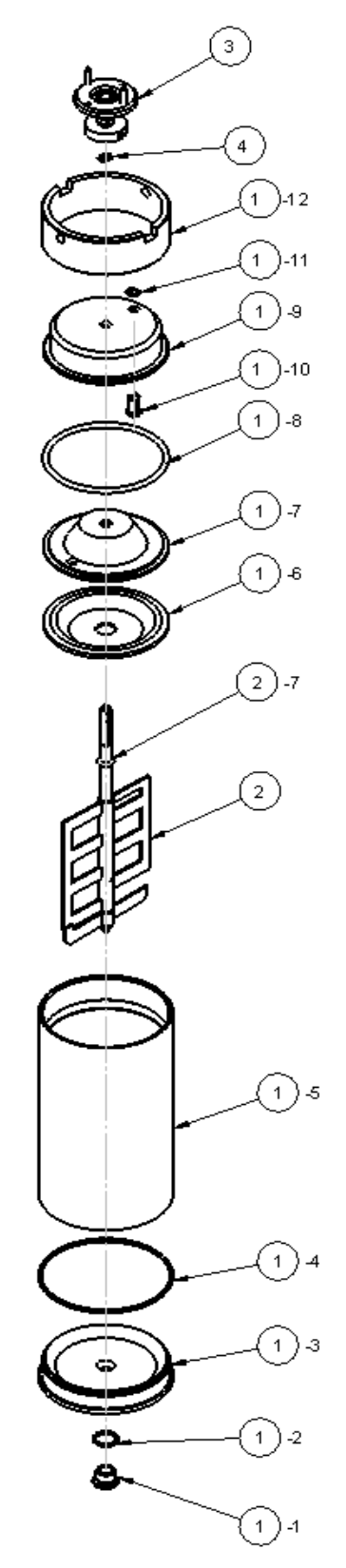

Figure 6-1 Complete Slurry Cup and Paddle Assembly (Eng. Drawing #101636768)

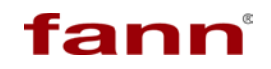

Prepare the SGS slurry cup.

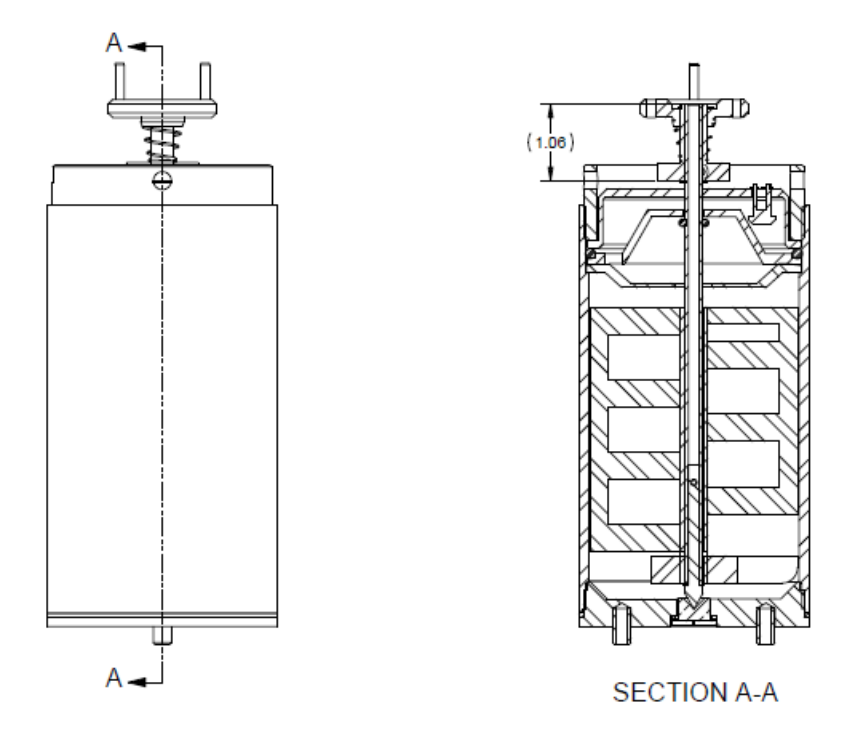

Figure 6-2 Slurry Cup and Paddle (Eng. Drawing #101636768)

- 1. Grease the plug threads and bottom sleeve threads that accepts the base.
- Install the bottom (#1-6) and top baffles (#1-7), O-ring (#1-8), top cap (#1-9), and lock ring (#1-12) in the top of the slurry cup as shown in the assembly (DWG # 101636768).

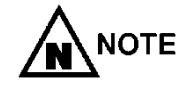

The valve stem (#1-10) and retaining ring (#1-11) should be permanently installed in the top cap.

- 3. Insert the paddle assembly (#2) in the slurry cup bottom insuring the shaft O-ring (#7) is in place.
- 4. Place the slurry cup on a slurry cup holder to tighten the slurry cup lock ring into the slurry sleeve (#1-5).
- With the slurry cup upside down on the cup holder, pull down on the valve (#1-10) and fill the cup with slurry up to the surface just below the thread relief.
- 6. Momentarily push up on the valve, until slurry flows from the top of the cup to vent any air that may be trapped in the isolation baffle area.

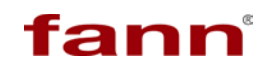

- 7. Pull down on valve to reseal.
- 8. Reciprocate the paddle assembly up and down several times to work additional air out of the paddle area.
- 9. Add additional slurry as needed to insure a full slurry cup taking care not to get slurry in the thread area.
- 10. Install the slurry cup base (#1-3) with gasket (#1-4) if slurry does not come out of the of the plug hole in the base, add slurry then install and tighten the plug (#1-1) with gasket (#1-2) wiping excess slurry from base.
- 11.Remove slurry cup and turn right side up and install the coupling alignment retaining ring (#4) in the groove on the top of the paddle shaft.
- 12. Install the cup coupling (#3) on paddle shaft until it rest on the retaining ring insuring to align the coupling setscrews up with the flats on the shaft and tighten. Spin the coupling to insure no excessive drag on the shaft.
- 13. Place the filled slurry cup in the MACS II pressure chamber.
- 14. To install the cup, lower the cup with the supplied bail into the pressure chamber and rotate the cell until the pins on the bottom of the cup engage in the holes on the plate in the bottom of the pressure chamber.
- 15. Close the cell drawer, load the cell and install the sample thermocouple.

#### 6.3. Cement Test

At this point, both the software and the hardware are ready to test the cement. The next step in the process returns to the software. Proceed with Step Four of the **Start Test** wizard and pull the drawer in and load the cell.

Proceed with step five of the wizard and start the test. Click Finish.

At this point test has begun and results are being logged in the file specified.

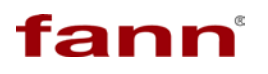

# **Results Analysis**

## Section

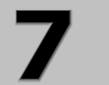

#### **Table of Contents**

| 7 RESULTS ANALYSIS         | 77 |
|----------------------------|----|
| 7.1. MACS II SOFTWARE      |    |
| 7.1.1. Show Cursor         |    |
| 7.1.3. Show Torque         |    |
| 7.1.4. Autoscale X         |    |
| 7.1.5. Autoscale Y         |    |
| 7.2. DATA MANAGER SOFTWARE |    |
| 7.3. DATA INTERPRETATION   | 80 |

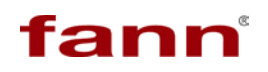

This page intentionally left blank

## 7.1. MACS II Software

The MACS II software controls the functionality of the physical machines.

In addition to controlling the software, there is functionality available for viewing and understanding data.

Right click in the Results Graph to invoke a set of tools. The following tools are available to analyze data.

- □ Show Cursor
- □ Show Bc (for factory use only)
- □ Show Torque
- □ Show Cursor
- Autoscale X
- Autoscale Y

#### 7.1.1. Show Cursor

Click in the results graph and select this option from the list. The cursor appears as a vertical line. Drag this cursor along the time axes and the corresponding values of the cursor display at the top of the results graph, in dedicated cursor boxes.

#### 7.1.2. Show Torque

Select this option to display the torque values.

#### 7.1.3. Autoscale X

If this option is chosen, the X-scale performs an auto-scale to accommodate the full test time and display the graph. De-select this option to not auto-scale. The user can now type any value on the left and right axes to view a section (or slice) of time from the whole test.

#### 7.1.4. Autoscale Y

This option operates on individual Y axes. Position the cursor on any Y-axis, right click and select/deselect this option. If auto-scale is deselected for a particular Y-axis, type values on the scale endpoints to display a section of data on the Y-axis.

#### 7.2. Data Manager Software

The Data Manager software is available to view, analyze, and print the data after the test is complete. The Data Manager also allows manipulation of test data for different units and to customize the report as necessary. It also allows printing and importing data to TXT and CSV formats for import into spreadsheet programs.

#### 7.3. Data Interpretation

Interpreting the data is easy because the individual graphs for temperature, pressure, SGS, and Torque are color coded to respective scales. The software plots all of the data with respect to these parameters.

The data contains meaning only during the Gel Stage. Data collected during conditioning is of no value.

Analysis and interpreting different SGS values is beyond the scope of this manual. Please refer to a Subject Matter Expert (SME) for assistance on this subject.

Section

8

# Maintenance and Troubleshooting

#### **Table of Contents**

| 8  | MAINT  | ENANCE AND TROUBLESHOOTING |  |
|----|--------|----------------------------|--|
| 8. | 1. Pri | EVENTIVE MAINTENANCE       |  |
|    | 8.1.1. | Pneumatic Maintenance      |  |
|    | 8.1.2. | Hydraulic Maintenance      |  |
|    | 8.1.3. | Mechanical Maintenance     |  |
| 8. | 2. TR  | OUBLESHOOTING              |  |

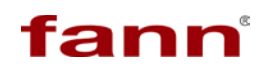

This Page Intentionally left blank

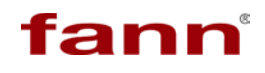

#### 8.1. **Preventive Maintenance**

Preventive maintenance can be grouped into the following categories:

- Pneumatic
- Hydraulic
- Mechanical

#### 8.1.1. Pneumatic Maintenance

Every 30 days, inspect the inline air filter for water. If water is present, adjust the air pressure down and up gradually to engage the designed purge feature.

#### 8.1.2. Hydraulic Maintenance

#### 8.1.2.1. Inline Filter

The inline (30 microns) filter should be cleaned every thirty (30) days of operations. If the inline filter is damaged or deformed, replace it. Fann recommends keeping a spare filter for this purpose.

#### 8.1.2.1.1 Filter Disassembly

- 8.1.2.1.1.1 Turn bowl off in counter-clockwise direction. Never use any tool other than a strap wrench to remove the bowl.
- 8.1.2.1.1.2 Pull element off post.
- 8.1.2.1.1.3 Remove seal from element.
- 8.1.2.1.1.4 Remove seals (o-ring & backup) from bowl.

#### 8.1.2.1.2 Filter Element Cleaning

- 8.1.2.1.2.1 Remove external dirt in a separate container with cleaning fluid, and light brush.
- 8.1.2.1.2.2 Submerge the filter for thirty minutes in an approved cleaning fluid.
- 8.1.2.1.2.3 Following the soak, purge element from inside to outside with clean compressed air or similar clean gas. DO NOT EXCEED 120 PSI.
- 8.1.2.1.2.4 Remove any remaining cleaning solution by dipping the element in isopropyl alcohol or drying appropriately.

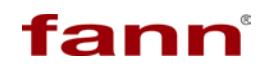

# 

The element life is based upon cleaning cycles and pressure drop. The estimated life of the element is <u>10 to 15 cleaning cycles</u>. If the element has exceeded this level, discard and replace.

Recommended cleaning fluids are acetone, mineral spirits and a variety of others. Halo-carbon grease, Krytox, and silicone are the <u>only recommended</u> <u>lubricants</u>.

#### 8.1.2.1.3 Filter Reassembly

- 8.1.2.1.3.1 Lubricate and install new bowl seals. The backup ring is installed closest to the threads.
- 8.1.2.1.3.2 Lubricate a new seal with a compatible lubricant and install into outlet port of element.
- 8.1.2.1.3.3 Slip element over mandrel. Be aware that teflon (T) o-rings are difficult to engage.
- 8.1.2.1.3.4 Inspect all threads for debris and clean thoroughly. Lubricate the threads on head and bowl and assemble. Never use any tool other than a strap wrench to turn the bowl. When screwing the bowl into the head it should take approximately 7-1/2 turns of the bowl to reach the point where the bowl seal engages the head. At this point there will be noticeable resistance when turning the bowl. It should take approximately 1-5/8 turns of the bowl past this point to reach metal-to-metal contact of the bowl face with the head. The bowl is properly seated in the head at this point. If this metal-to-metal contact is not achieved, the unit is not properly assembled and the bowl must be unscrewed and examined to determine if there is a problem with the installation of the seals or if there is some type of debris in the threads.
- 8.1.2.1.3.5 Correct the problem and repeat this step if necessary.
- 8.1.2.1.3.6 After assembly, check for leaks while re-pressurizing.

#### 8.1.2.2. Tescom High Pressure Valve Repair

The following items are needed to perform valve repair on the MACS:

- 2 ½ inch open end wrench (101582697)
- 2 inch open end wrench (101582698)
- Repair Kit (101629337)
- Torque Sensor Tool (101629332)

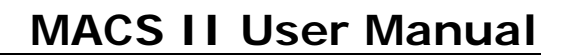

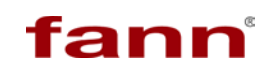

- Loctite 271
- A light lithium or silicone based grease

#### 8.1.2.2.1 Locating the Tescom high pressure valve

The Tescom high pressure valve can be most easily accessed from the back of the unit.

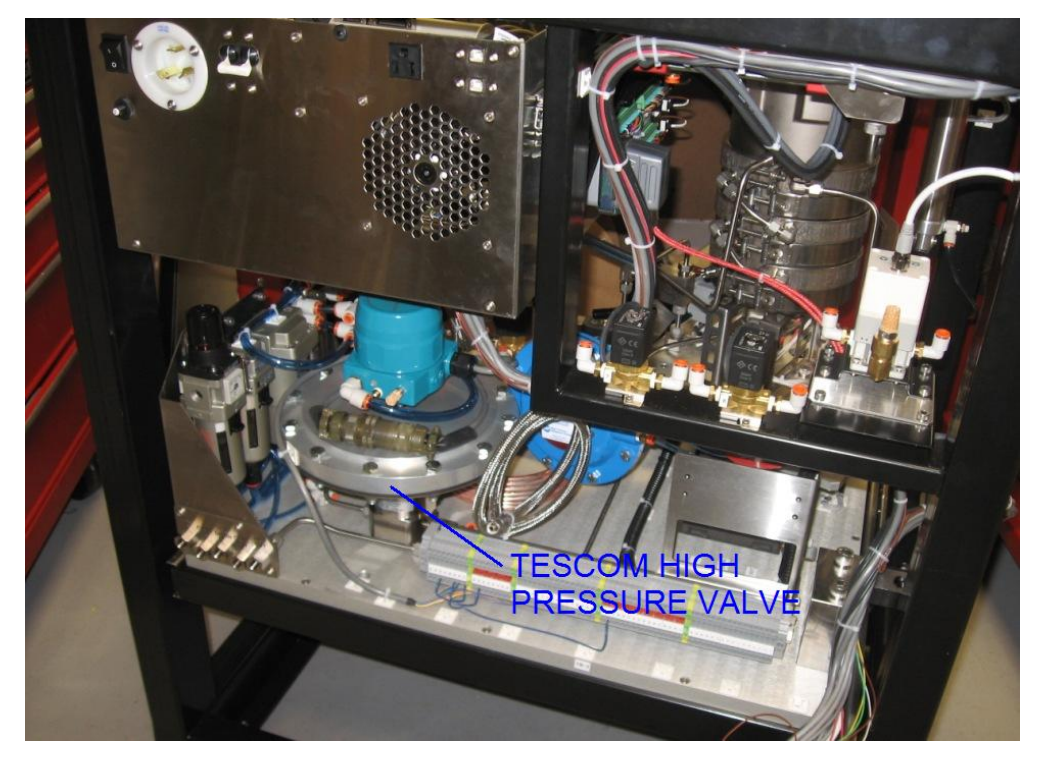

Figure 8-1 High Pressure Valve Location

#### 8.1.2.2.2 Disassembling the High Pressure Valve

- 8.1.2.2.2.1 Disconnect power, air, and water from the MACS.
- 8.1.2.2.2.2 Ensure there are no high temperature surfaces near the high pressure valve. Use a temperature measuring device to safely check for heated surfaces.

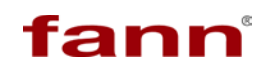

8.1.2.2.2.3 Disconnect the electrical plug and inlet tubing as shown in the figure below.

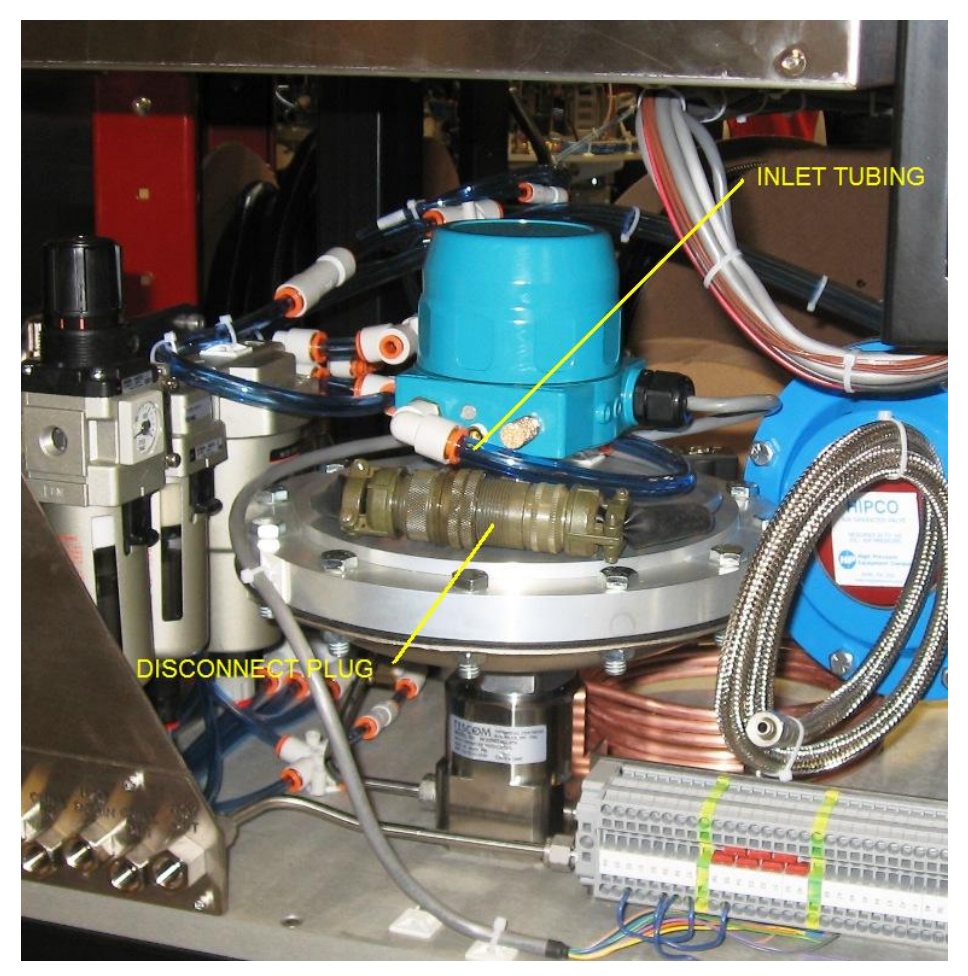

Figure 8-2 Items to Disconnect

- 8.1.2.2.2.4 Use the 2 and 2-1/2 inch wrenches for valve disassembly.
- 8.1.2.2.2.5 Ensure that there is ample clearance to use the wrenches.

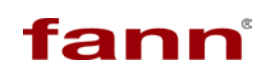

8.1.2.2.2.6 Loosen the right hand threaded body assembly from the air actuator assembly.

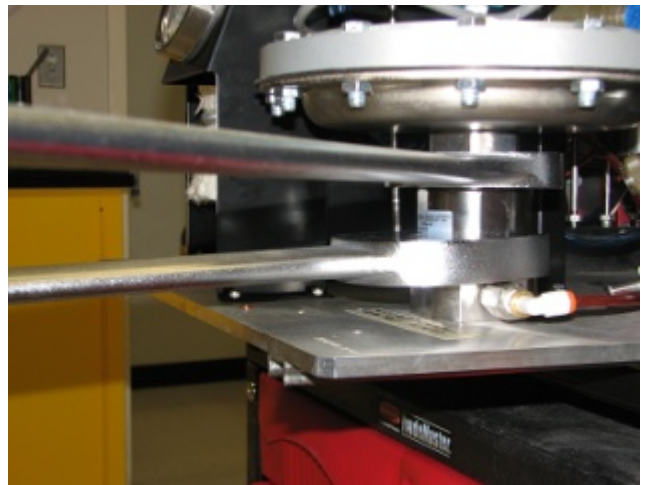

Figure 8-3 Wrenches on Valve

- 8.1.2.2.2.7 Spin the valve off by hand once it is loosened.
- 8.1.2.2.2.8 Remove and set the air actuator assembly aside.

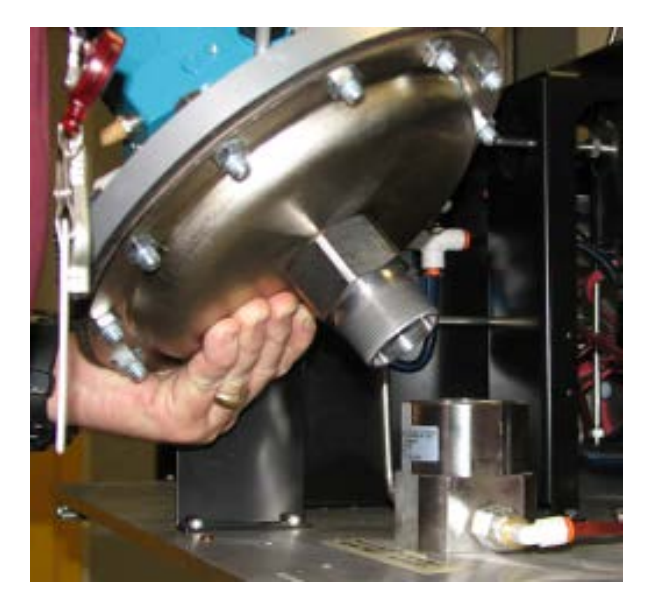

Figure 8-4 Removing Air Actuator Assembly

#### 8.1.2.2.3 Rebuilding Internal Valve Body

The following steps are performed to rebuild the internal valve body including all stems, seats, and seals.

8.1.2.2.3.1 Locate and remove the internal sensor assembly.

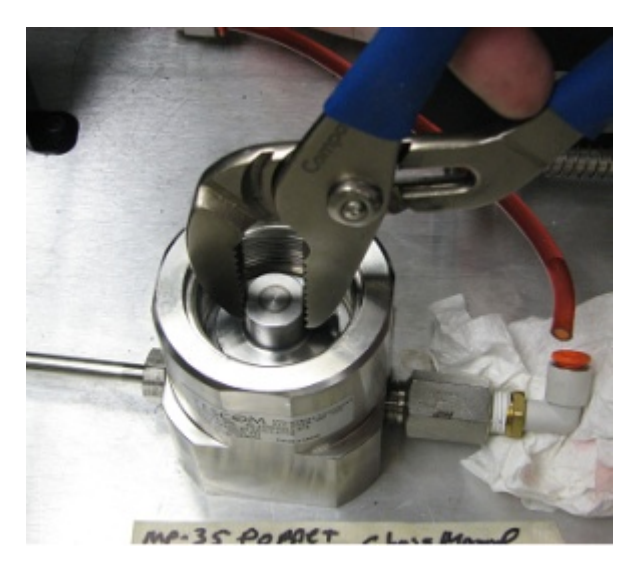

Figure 8-5 Internal Sensor Assembly Location

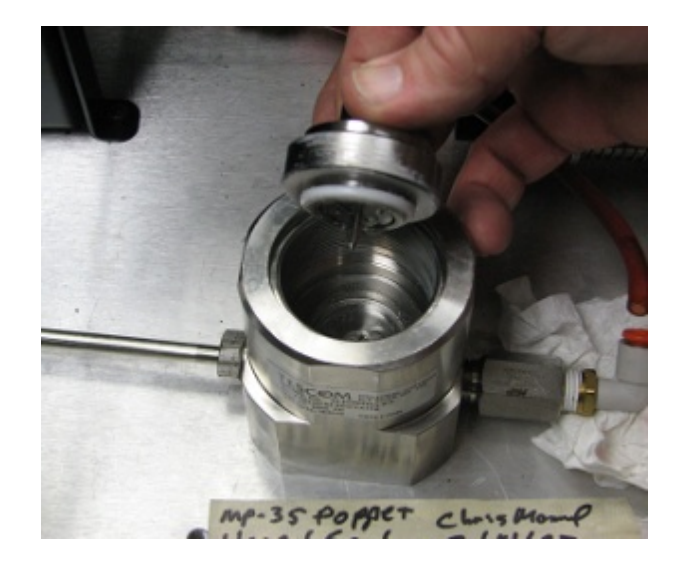

Figure 8-6 Internal Sensor Assembly Removal

8.1.2.2.3.2 Remove the Seat Retainer with a medium flat blade screw driver.

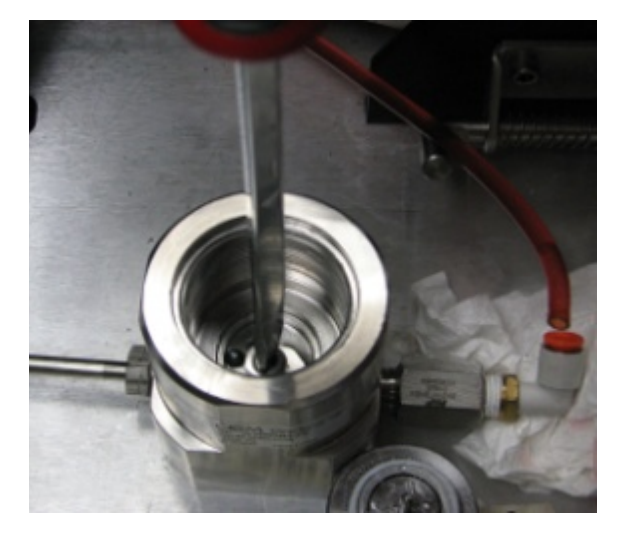

Figure 8-7 Seat Retainer

8.1.2.2.3.3 Lubricate and reinstall the threads. After the lubrication, replace the seat in the retainer.

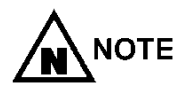

Refer to the valve drawings and BOM in this document for detailed parts and lubrication information.

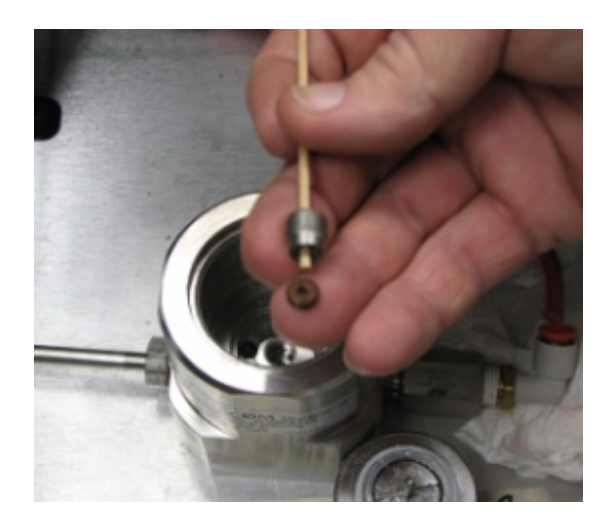

Figure 8-8 - Lubrication of Threads

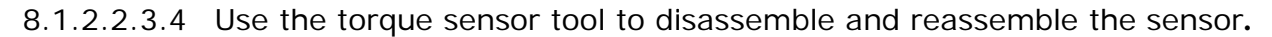

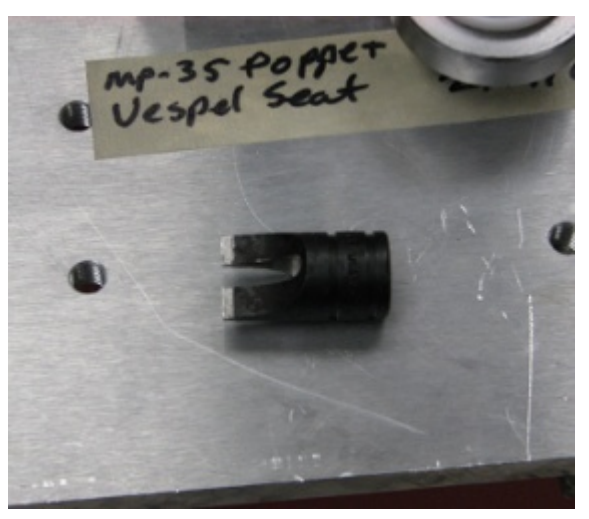

Figure 8-9 Torque Sensor Tool

8.1.2.2.3.5 Using soft jaws, chuck the flats on the sensor assembly in vise with the stem facing up.

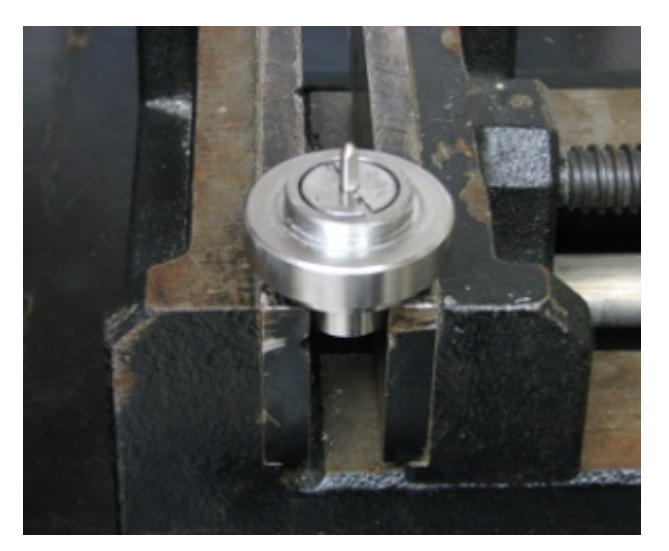

Figure 8-10 Vise with Soft Jaws

8.1.2.2.3.6 Unscrew the sensor from the spring pad.

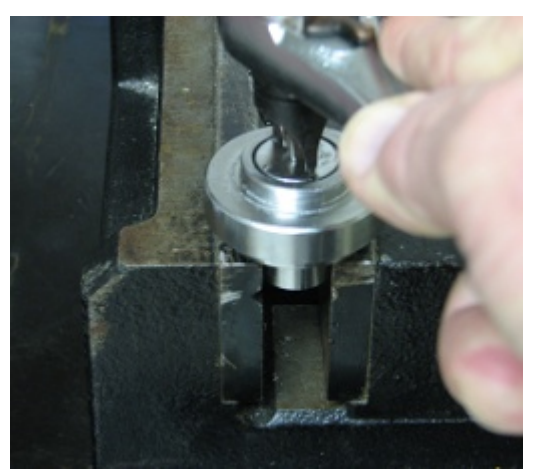

Figure 8-11 Spring Pad

8.1.2.2.3.7 Replace the sensor and valve parts (as shown below). Reassemble the parts.

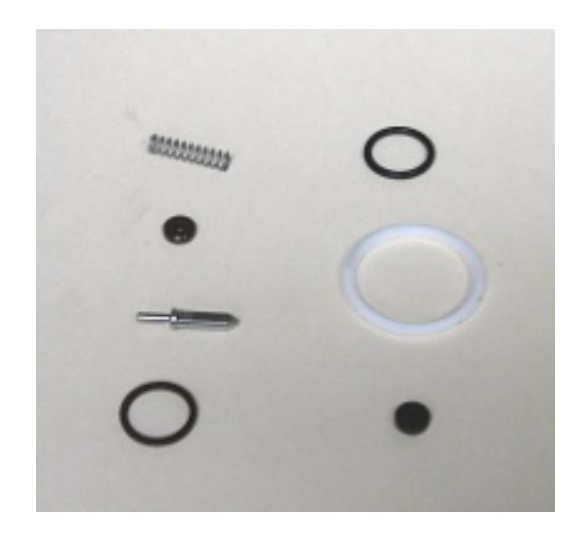

Figure 8-12 Valve Parts

# MACS II User Manual

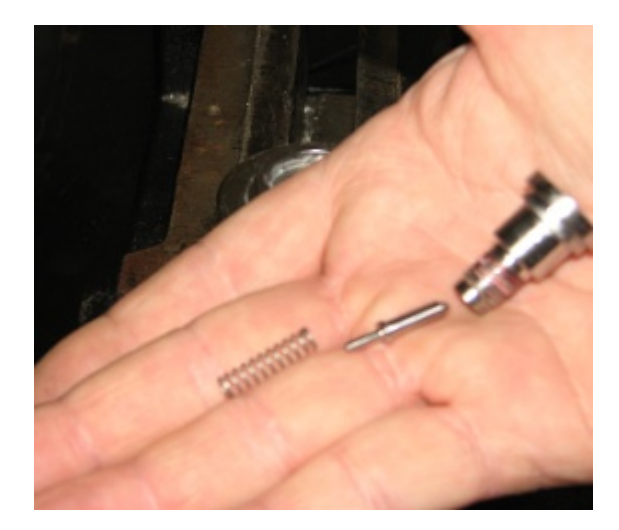

Figure 8-13 Stem and Spring

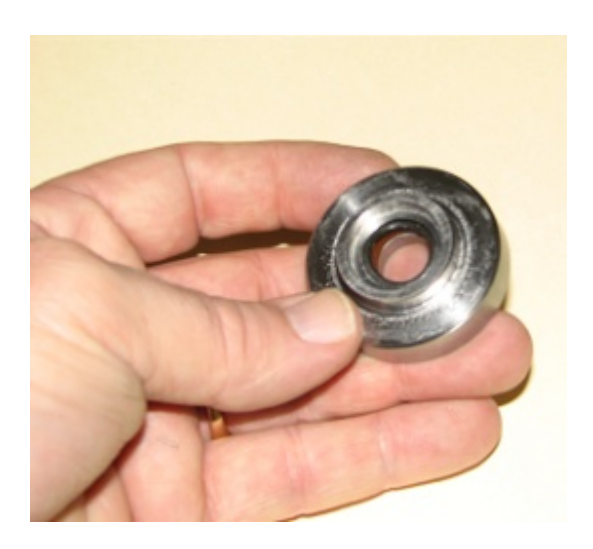

Figure 8-14 O-ring and Backup Ring

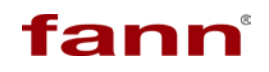

8.1.2.2.3.8 Before assembling the Spring Pad and Sensor, apply one drop of Loctite on the threads.

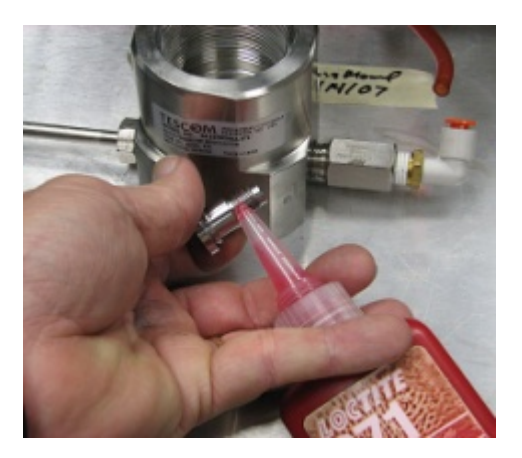

Figure 8-15 Loctite Application

8.1.2.2.3.9 Reassemble in reverse order using the valve drawings as a reference.

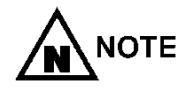

Observe the torque and lubrication requirements in the drawing notes.

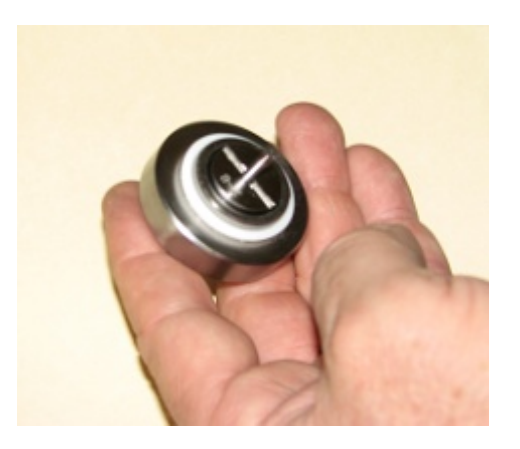

Figure 8-16 Reassembled Sensor

- 8.1.2.2.3.10 Flush all high pressure lines before the filter to remove any debris and sediment.
- 8.1.2.2.3.11 Replace the filter element as described in the previous section.

#### 8.1.3. Mechanical Maintenance

Before every test, inspect the cell body for sediments, dirt, and other abnormalities. Use soapy water and brush the chamber with a soft brush. Do not use a wire brush as this might damage the sealing area. Upon completion, vacuum the soap residue from the unit. Do not flush the water through the drain line as this could clog the drain line and high-pressure relief valve.

Check the O-ring seal and back-up ring on the cell top cap to verify that it is lubricated and seated.

Inspect the timing belt for any fraying and/or wear indicating increased torque.

#### 8.2. Troubleshooting

This section lists potential problems with the MACS II unit and solutions. If the problem is not correctable, contact Fann for assistance.

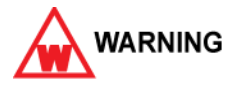

230 volts may be present so only a qualified technician should perform these actions.

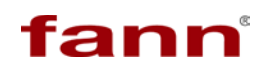

| Item | Problem                                                                         | Cause                                                                                               | Solution                                                                                                    |
|------|---------------------------------------------------------------------------------|----------------------------------------------------------------------------------------------------|----------------------------------------------------------------------------------------------------|
| 1.   | MACS II unit does not power<br>up. No fan or controller<br>displays.            | Main power inlet<br>and plug.                                                                       | Check plug and<br>circuit breaker panel<br>for 230 volts                                                                                 |
|      |                                                                                 | MACS II power<br>switch "off" at rear<br>of unit.                                                   | Turn "on" switch.                                                                                                    |
|      |                                                                                 | Circuit breaker "off"<br>at rear of unit.                                                           | Turn "on" breaker.                                                                                                    |
| 2.   | MACS II unit powers up, but fan does not operate.                               | Remove panels to<br>gain access and<br>check connector<br>and wiring from fan<br>to terminal block. | Reconnect or replace wiring.                                                                                                    |
|      |                                                                                 | Bad fan.                                                                                            | Replace fan.                                                                                                    |
| 3.   | MACS II unit powers up, the fan is "on", but there is no display on controller. | Check connector<br>and wiring from<br>controller to<br>terminal block.                              | Reconnect or replace wiring.                                                                                                    |
|      |                                                                                 | Bad controller.                                                                                     | Replace controller.                                                                                                    |
| 4.   | Communication error when trying to connect.                                     | USB cable(s) not connected.                                                                         | Close MACS II<br>program, reconnect<br>cables, wait ten<br>seconds, restart<br>program and<br>connect.                                   |
|      |                                                                                 | Possible problems<br>with internal<br>Edgeport<br>connectivity.                                     | Inspect and verify<br>Edge-port<br>communication<br>ports are correct<br>with supplied<br>Edgeport<br>Configuration Utility<br>software. |
|      |                                                                                 | Possible problem<br>with NI cDAQ-9172<br>connectivity.                                              | Inspect and verify<br>NI cDAQ<br>communication<br>ports are correct<br>with supplied<br>measurement &<br>automation<br>software.         |

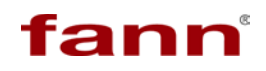

| Item | Problem                                                                                              | Cause                                         | Solution                                                                                                    |
|------|----------------------------------------------------------------------------------------------------|-----------------------------------------------|----------------------------------------------------------------------------------------------------|
| 5.   | After selecting <b>Connect</b> unit goes into yellow Safe mode.                                      | Emergency stop<br>button is pressed.          | Twist emergency<br>stop button<br>counterclockwise,<br>disconnect, and re-<br>connect to initialize<br>the torque sensor.                                               |
| 6.   | Yellow Safe mode indication<br>during test.                                                          | Emergency stop<br>button has been<br>pressed. | Twist emergency<br>stop button<br>counterclockwise. If<br>a test has been<br>started, abort it and<br>start a new test.<br>There is no recovery<br>from this situation. |
| 7.   | MACS II does not hold<br>pressure at low values <3000<br>psig but holds at high<br>values>8000 psig. | Bad Tescom valve seat.                        | Rebuild Tescom<br>valve with Soft<br>Goods Kit (P/N<br>101629340).                                                                                                    |
| 8.   | MACS II holds pressure at low<br>values <3000 psig but does<br>not hold at high values>8000<br>psig. | Bad Tescom valve stem and seat.               | Rebuild Tescom<br>valve with Repair Kit<br>(P/N 101629342).                                                                                                    |
| 9.   | MACS II does not hold any                                                                            | No water supply.                              | Turn on water.                                                                                                    |
|      | <ul> <li>pressure but does pump.</li> </ul>                                                          | Bad Tescom valve.                             | Rebuild Tescom<br>valve with Repair Kit<br>(P/N 101629342).                                                                                                    |
|      |                                                                                                    | Leaking cell or mag drive o-ring.             | Replace o-ring.                                                                                                    |
|      |                                                                                                    | Leaking dump or manual valve.                 | Replace dump valve,<br>tighten, and/or<br>replace manual<br>valve.                                                                                                    |
|      |                                                                                                    | Leaking high pressure fittings.               | Look for leak,<br>tighten or replace.                                                                                                    |

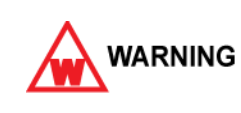

High pressure is present. Before manual disassembly, remove pressure by opening the manual valve or, as a last resort slowly loosen a high pressure 1/4 inch fitting ensuring the temperature is below 100°F. Use proper PPE for safety.

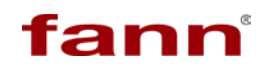

| 10. | MACS II does not depressurize.                     | Dirty inline filter.                                                                         | Clean or replace<br>cartridge filter (P/N<br>101626358).                                                                         |
|-----|----------------------------------------------------|----------------------------------------------------------------------------------------------|----------------------------------------------------------------------------------------------------|
|     |                                                    | Clogged high<br>pressure line from<br>bottom of cell or<br>1/8 <sup>th</sup> line to filter. | Disconnect fittings<br>and remove clogged<br>lines. Clean by<br>reverse pressure<br>flow or replace lines.                       |
| 11. | MACS II does not? Pump when pressure is requested. | No air supply to<br>system or regulator<br>turned down.                                      | Connect air supply<br>and ensure regulator<br>is set at 100 PSIG.                                                                |
| 12. | Cell and drawer movements are inoperable.          | No air supply.                                                                               | Connect air supply<br>or turn up air<br>regulator.                                                                               |
|     |                                                    | No 24 VDC power<br>supplied to<br>solenoids.                                                 | Inspect 24 VDC<br>supply in electronic<br>enclosure, check<br>associated<br>connectors and<br>wiring to/from<br>terminal blocks. |
| 13. | Cell does not engage properly.                     | Cell, top cap or drawer misaligned.                                                          | Refer to alignment procedures in manual.                                                                                         |

# **Accessories and Schematics**

## Section

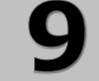

#### **Table of Contents**

| 9 | ACC  | CESSORIES AND SCHEMATICS    | 98  |
|---|------|-----------------------------|-----|
|   | 9.1. | MACS II TOOL KIT            | 100 |
|   | 9.2. | MACS II ACCESSORY PARTS KIT | 100 |
|   | 9.3. | MACS II CALIBRATION KIT     | 102 |
|   | 9.4. | MACS II SCHEMATICS          | 102 |
|   |      |                             |     |

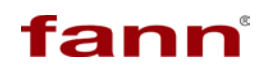

This page intentionally left blank
#### 9.1. MACS II Tool Kit

| Find # | Name          | Drawing/Rev   | Quantity | Reference | Description                                                                   |
|--------|---------------|---------------|----------|-----------|-------------------------------------------------------------------------------|
|        | 101708266     |               | 1        |           | KIT, TOOL, MACS II                                                            |
| 0001   | 101582697 / A |               | 1.0      | 101582697 | WRENCH, 2.00 INCH, OPEN END<br>AND SOCKET END                                 |
| 0002   | 101582698 / A |               | 1.0      | 101582698 | WRENCH, 2.50 INCH, OPEN END<br>AND SOCKET END                                 |
| 0003   | 101710008 / A |               | 1.0      | 101710008 | WRENCH, 5/8 INCH, OPEN END<br>AND SOCKET END                                  |
| 0004   | 101710009 / A |               | 1.0      | 101710009 | WRENCH SET ALLEN 13-PC, .050<br>THRU 3/8 INCH, W/ PLASTIC<br>INDEXED CADDY    |
| 0005   | 101623038 / A |               | 1.0      | 101623038 | WRENCH, OIL FILTER, NYLON<br>STRAP                                            |
| 0006   | 101629332 / A |               | 1.0      | 101629332 | TOOL, SENSOR TORQUE, 20,000<br>PSIG AND 30,000 PSIG, TESCOM<br>REGULATOR      |
| 0007   | 100072377 / A | 800.61388 / A | 1.0      | 800.61388 | BAIL, SLURRY CUP, 50 KSI<br>CEMENT CONSISTOMETER                              |
| 0008   | 100072505 / E | 800.62143 / U | 1.0      | 800.62143 | HOLDER, SLURRY CUP, HP-HT<br>CONSISTOMETER                                    |
| 0009   | 100072506 / D | 800.62144 / C | 1.0      | 800.62144 | WRENCH, SLURRY CUP, HP-HT<br>CONSISTOMETER                                    |
| 0010   | 101711419 / A |               | 1.0      | 101711419 | TOOL, ALIGNMENT, TORQUE<br>MEASUREMENT SYSTEM, 50 OZF<br>IN, 10000 RPM 12 VDC |
| 0011   | 101711420 / A |               | 1.0      | 101711420 | BEARING REMOVAL TOOL,<br>SNAPTITE MAGNEDRIVE30B-<br>1957                      |

#### 9.2. MACS II Accessory Parts Kit

| Find # | Name       | Drawing/Rev | Quantity | Reference | Description                            |
|--------|------------|-------------|----------|-----------|----------------------------------------|
|        | 101708367  |             | 1        |           | KIT, ACCESSORY PARTS, MACS II          |
| 0001   | 204129 / A |             | 5.0      | C7006     | FUSE 10 AMP EUROPEAN 5MM X<br>20mm MOD |

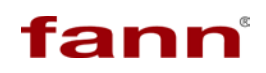

#### MACS II User Manual

| Find # | Name          | Drawing/Rev   | Quantity | Reference | Description                                                                                   |
|--------|---------------|---------------|----------|-----------|-----------------------------------------------------------------------------------------------|
| 0002   | 101626358 / A |               | 1.0      | 101626358 | FILTER, 40 MICRON, 304 WIRE<br>MESH, 3B FILTER                                                |
| 0003   | 101630287 / A |               | 1.0      | 101630287 | KIT, 3 ORINGS FOR P8791-HP-<br>40WEV<br>ORING 212V, 138V, AND 138VP                           |
| 0004   | 101629342 / C |               | 1.0      | 101629342 | KIT, REPAIR, TESCOM 54-<br>21N0T44A-074 REGULATOR,<br>30,000 PSIG                             |
| 0005   | 101629340 / B |               | 1.0      | 101629340 | KIT, SOFT GOODS, 30,000 PSIG,<br>TESCOM REGULATOR                                             |
| 0006   | 204816 / A    |               | 1.0      | F4160     | GREASE HIGH TEMP PERMATEX<br>82325                                                            |
| 0007   | 210435 / A    |               | 1.0      | 87009     | LUBRICANT HIGH TEMPERATURE<br>1 OUNCE TUBE                                                    |
| 0008   | 101594774 / D | 101594774 / D | 1.0      | 101594774 | BACKUP RING, PRESSURE<br>VESSEL, MACS II                                                      |
| 0009   | 206712 / A    |               | 12.0     | 11512     | ORING 3 X 3-1/4 V-23 234-90<br>VITON 90 DUROMETER<br>USE ENCLOSED SPEC SHEET FOR<br>DUROMETER |
| 0010   | 101710014 / A |               | 6.0      | 101710014 | O-RING, ULTRA PARAFLUOR, ID<br>2.984, COLOR WHITE, SIZE 2-<br>234, DUROMETER 75               |
| 0011   | 101443948 / C | 101443948 / C | 1.0      | 101443948 | BACKUP RING, MAG DRIVE, MACS                                                                  |
| 0012   | 101710015 / A |               | 2.0      | 101710015 | O-RING, ULTRA PARAFLUOR, ID<br>.739, COLOR WHITE, SIZE 2-018,<br>DUROMETER 75                 |
| 0013   | 101667558 / B | 101667558 / B | 1.0      | 101667558 | THERMOCOUPLE, J TYPE, MACS<br>II, TOP, 30000 PSI RATED, 56 IN<br>LEADS                        |

#### 9.3. MACS II Calibration Kit

| Find # | Name          | Drawing/Rev | Quantity | Reference | Description                                                                               |
|--------|---------------|-------------|----------|-----------|-------------------------------------------------------------------------------------------|
|        | 101780235     |             | 1        |           | KIT, CALIBRATION, MACS II                                                                 |
| 0001   | 204178 / A    |             | 1.0      | D4026     | WEIGHT HANGER 50gm<br>ALUMINUM                                                            |
| 0002   | 204179 / A    |             | 1.0      | D4027     | WEIGHT SLOTTED BRASS<br>50gm                                                              |
| 0003   | 204180 / A    |             | 1.0      | D4028     | WEIGHT SLOTTED BRASS<br>100gm                                                             |
| 0004   | 204181 / A    |             | 1.0      | D4029     | WEIGHT SLOTTED BRASS<br>200gm                                                             |
| 0005   | 207781 / A    |             | 1.0      | 31278     | BEAD CALIBRATION KIT<br>3/32in. DIA                                                       |
| 0006   | 101780256 / A |             | 10.0     | 101780256 | Braided line, 20lb Test<br>SPIDERWIRE STEALTH<br>1085179<br>MFG PART NUMBER SS20Y-<br>150 |

#### 9.4. MACS II Schematics

The following pages contain various pertinent schematic drawing. Note that the schematics are also included in larger, easier-to-read format on the CD.

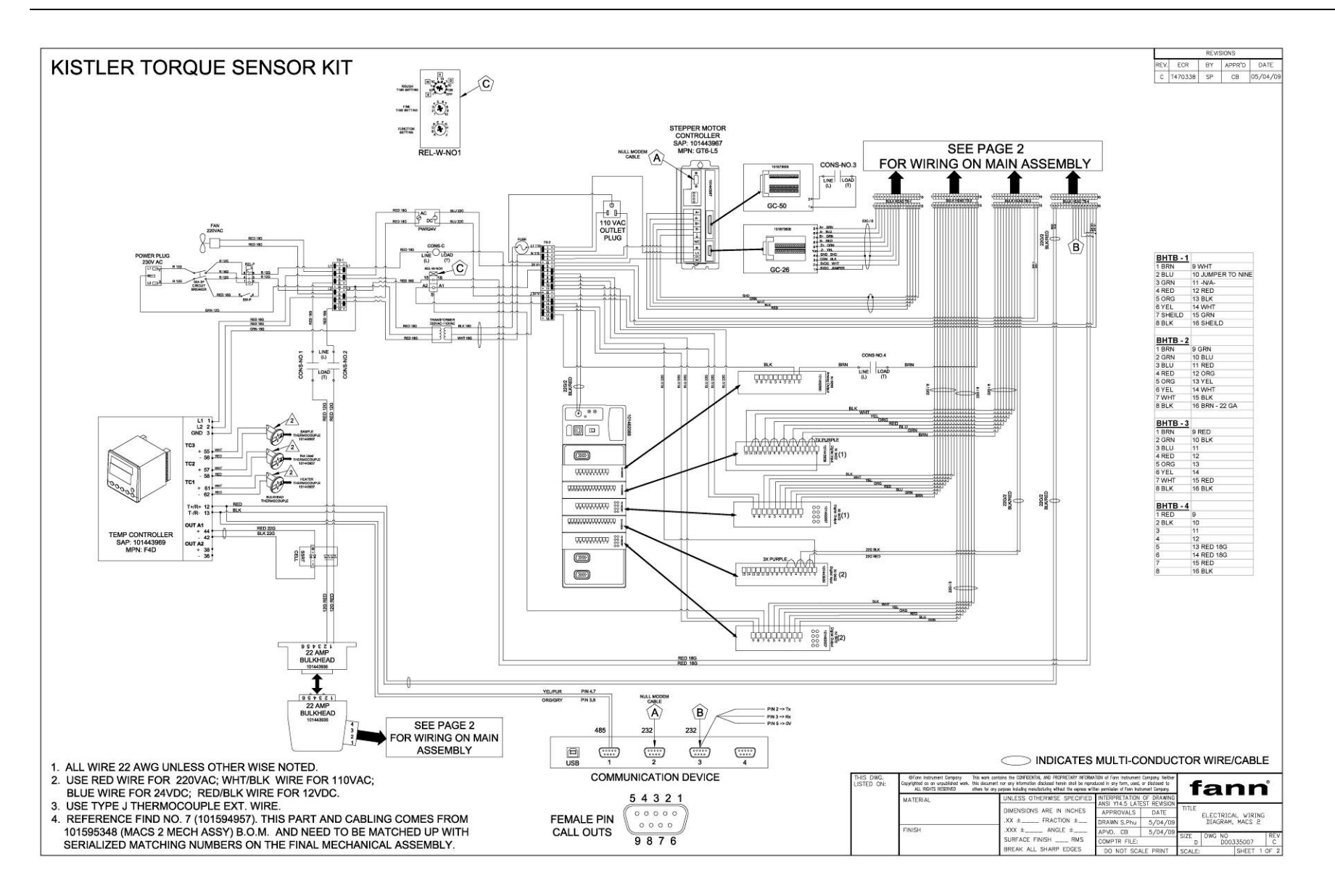

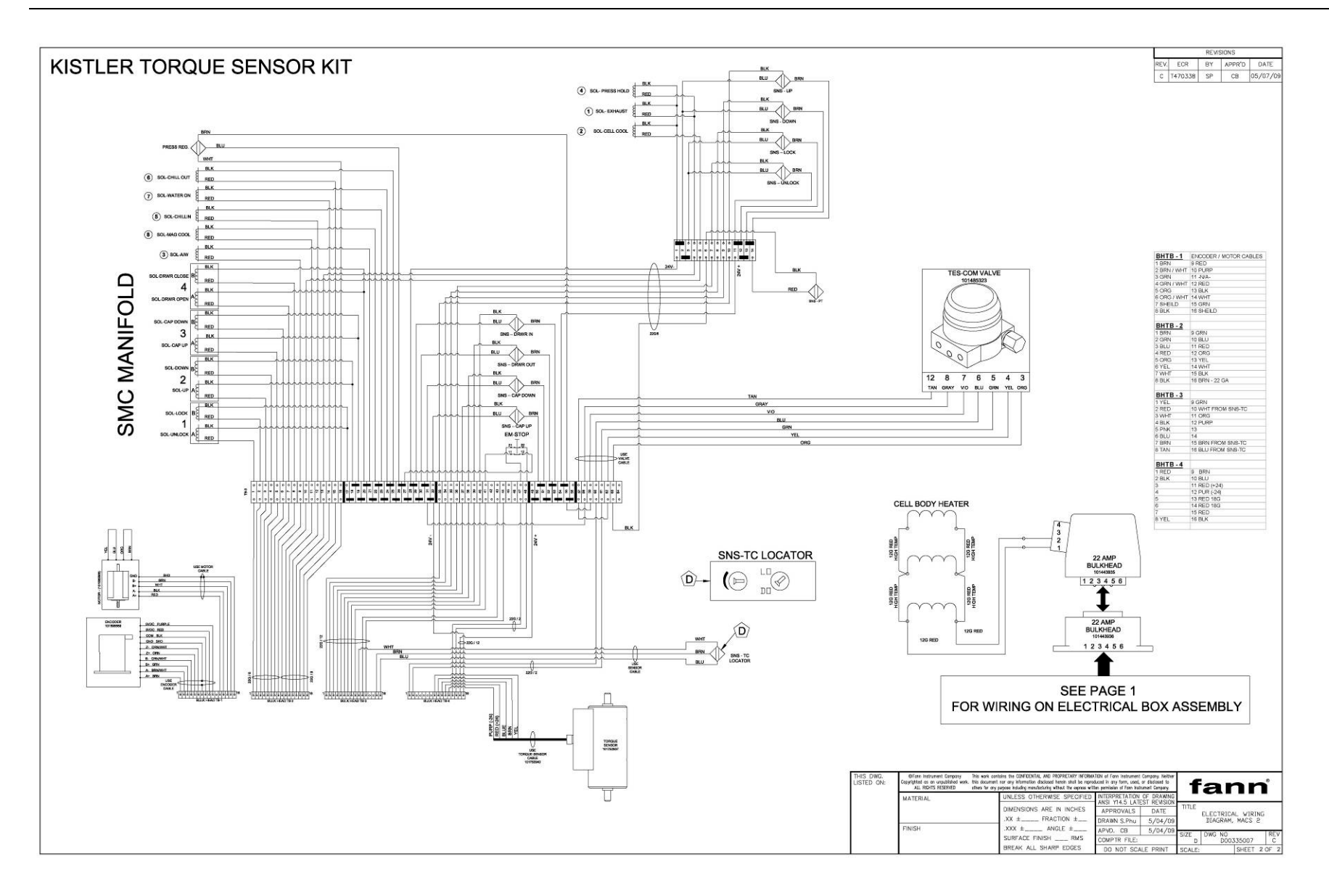

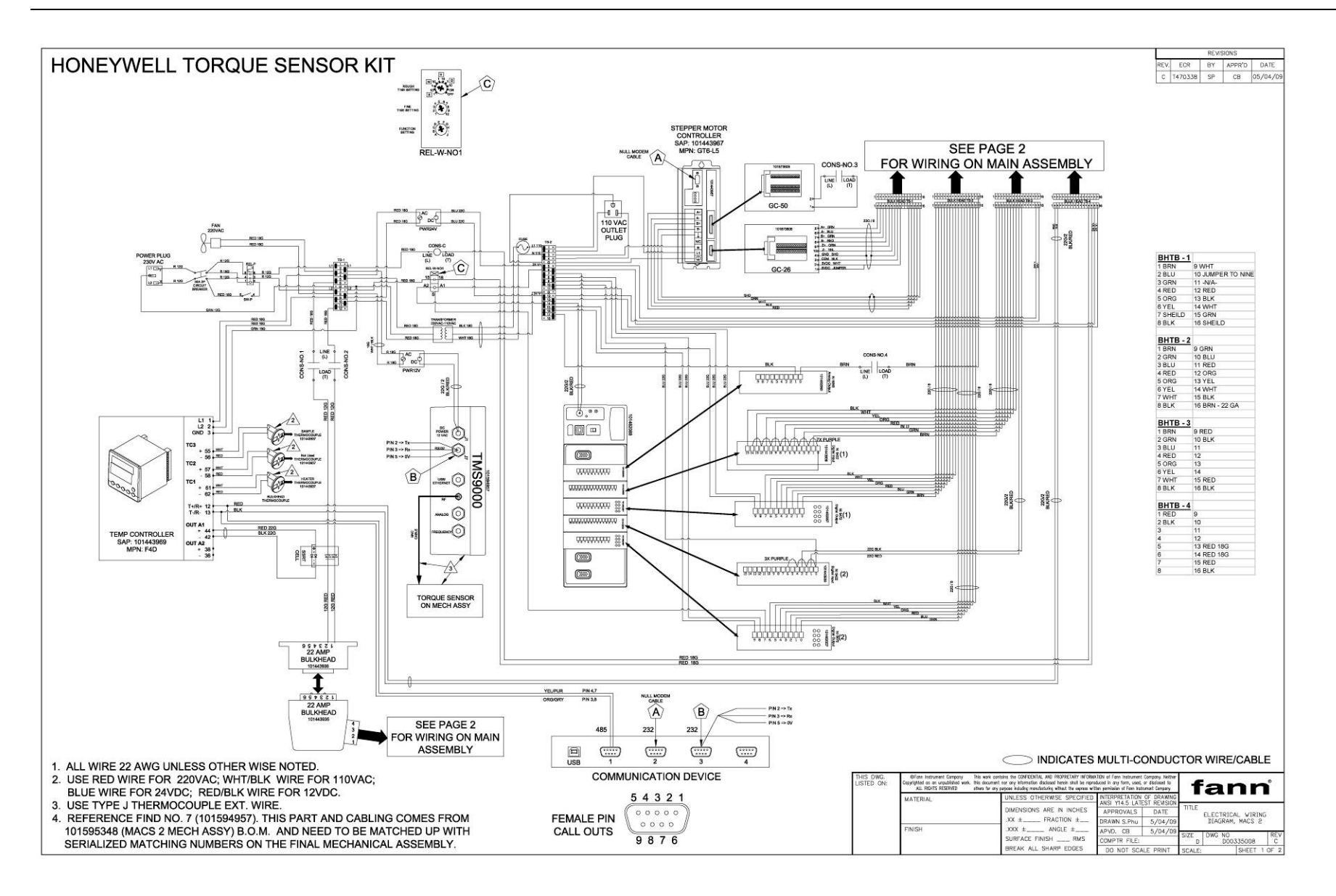

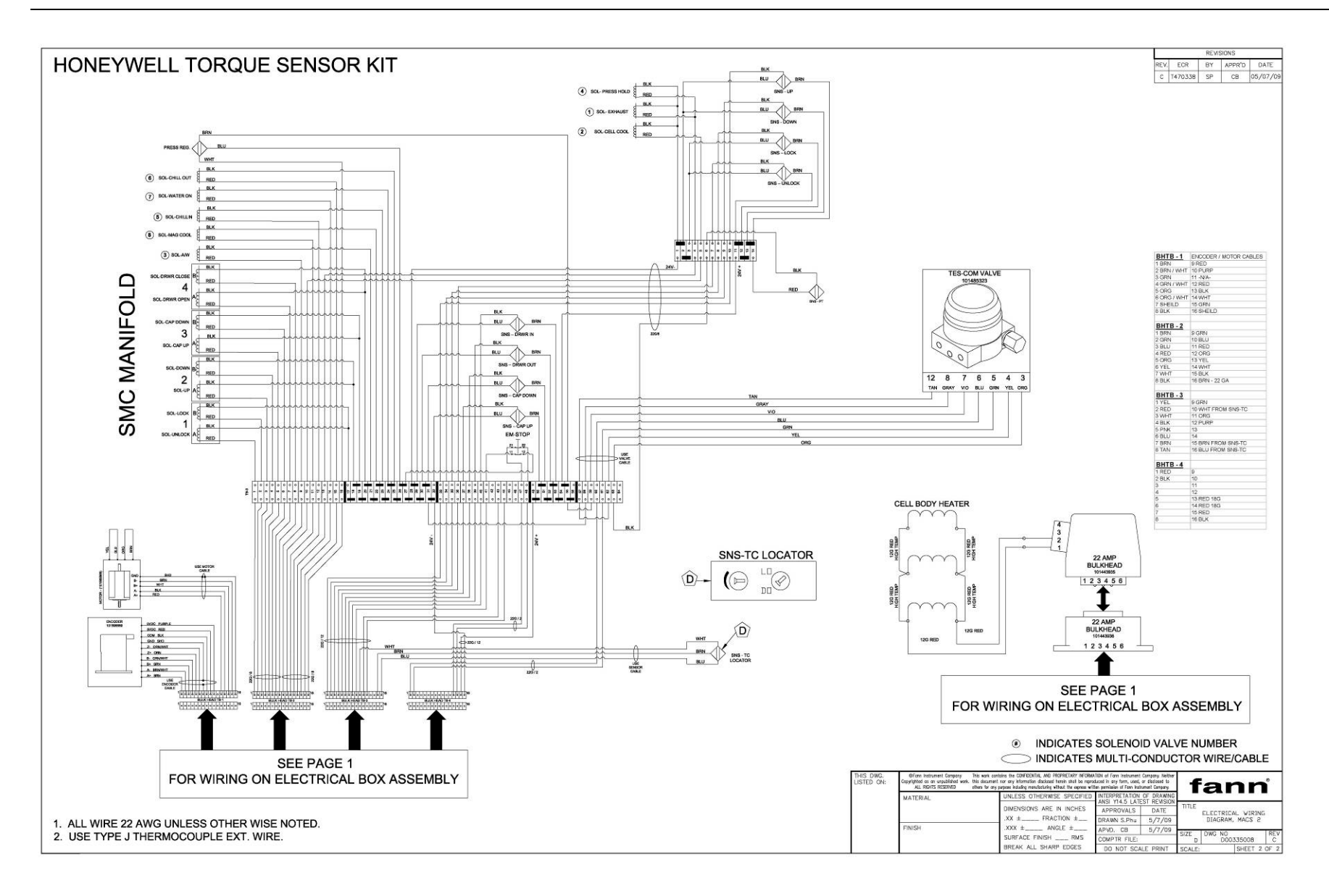

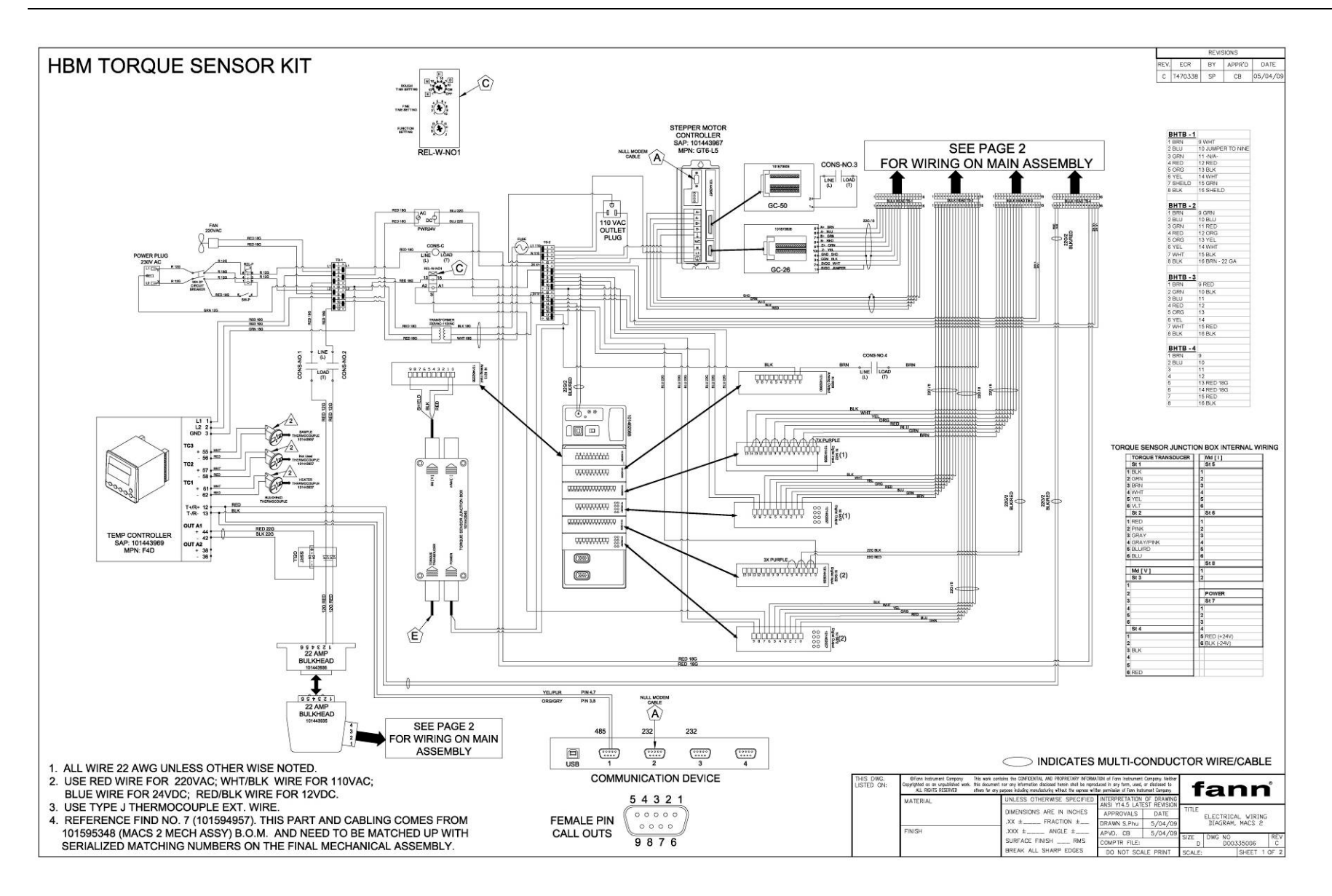

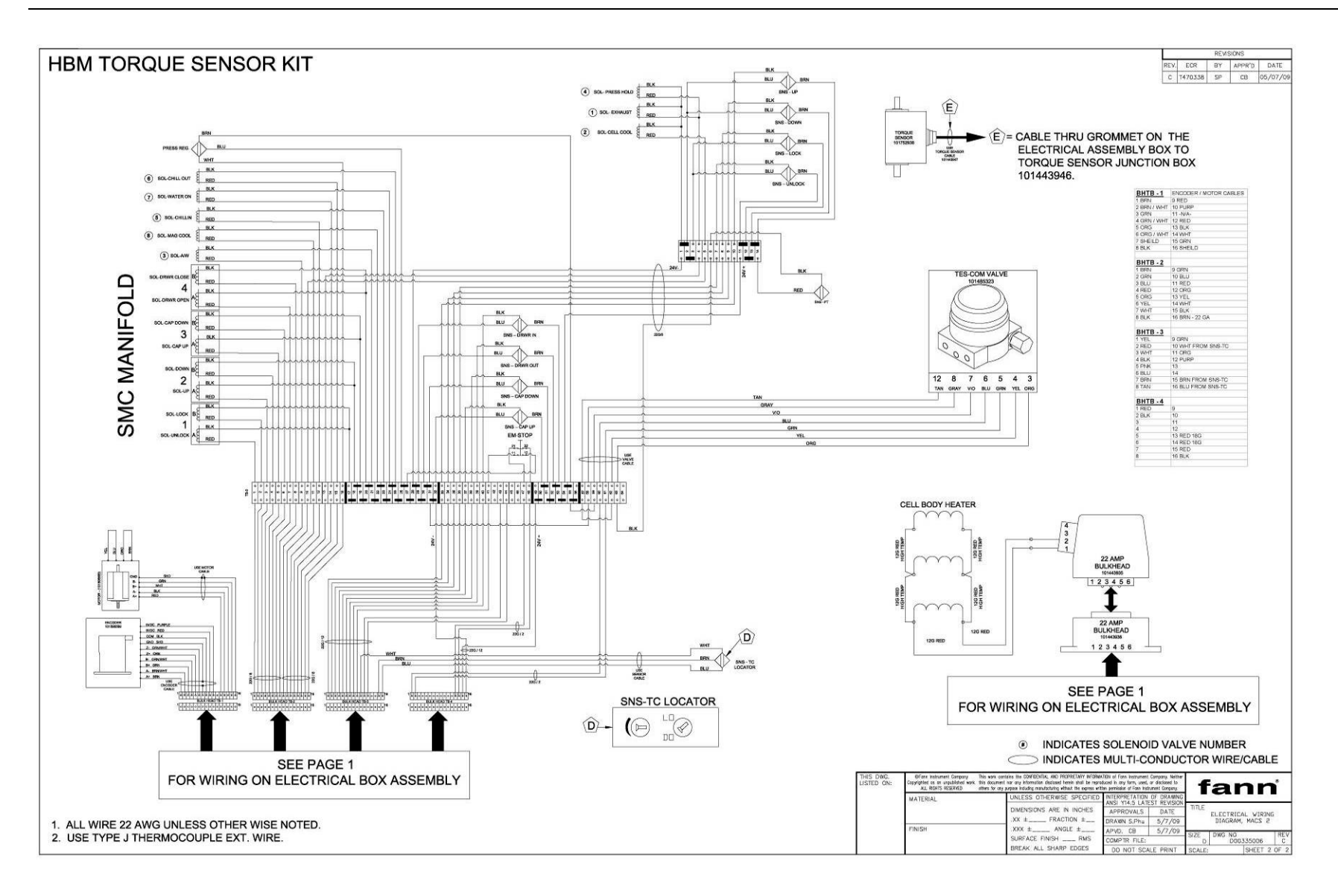

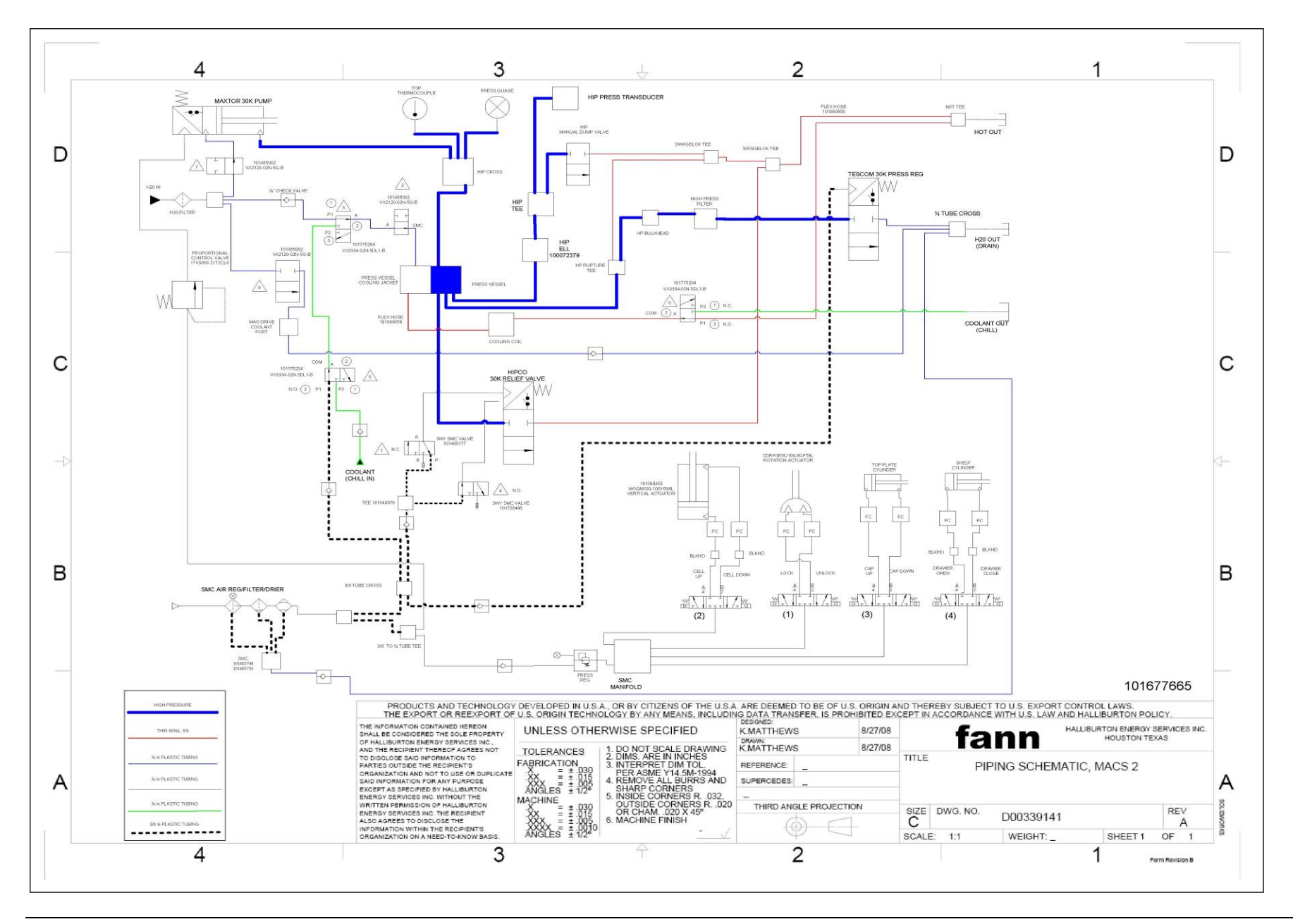

This page intentionally left blank.

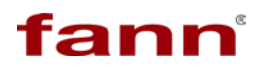

#### Parts List

# Section

# 10

#### **Table of Contents**

| PARTS LIST                                     |                                                                                                    |
|------------------------------------------------|----------------------------------------------------------------------------------------------------|
| 1. Master Assembly 101677665                   |                                                                                                    |
| 2. Electrical Box Assembly 101676548           |                                                                                                    |
| 3. Mechanical Assembly 101595348               |                                                                                                    |
| 4. TOP PLATE AND PRESSURE CELL BODY 101723011  |                                                                                                    |
| 5. TURN TABLE ASSEMBLY 101723010               |                                                                                                    |
| 6. FRAME DRAWER, MECHANICAL ASSEMBLY 101723012 |                                                                                                    |
| 7. SGS TEST CUP ASSEMBLY 101636768             |                                                                                                    |
| 8. Slurry Cup Assembly 100072017               |                                                                                                    |
| 9. Paddle Assembly, SGS 101636441              |                                                                                                    |
|                                                | <ul> <li>PARTS LIST</li> <li>MASTER ASSEMBLY 101677665</li> <li>ELECTRICAL BOX ASSEMBLY 101676548</li> <li>MECHANICAL ASSEMBLY 101595348</li> <li>TOP PLATE AND PRESSURE CELL BODY 101723011</li></ul> |

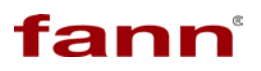

This page intentionally left blank

#### 10.1. Master Assembly 101677665

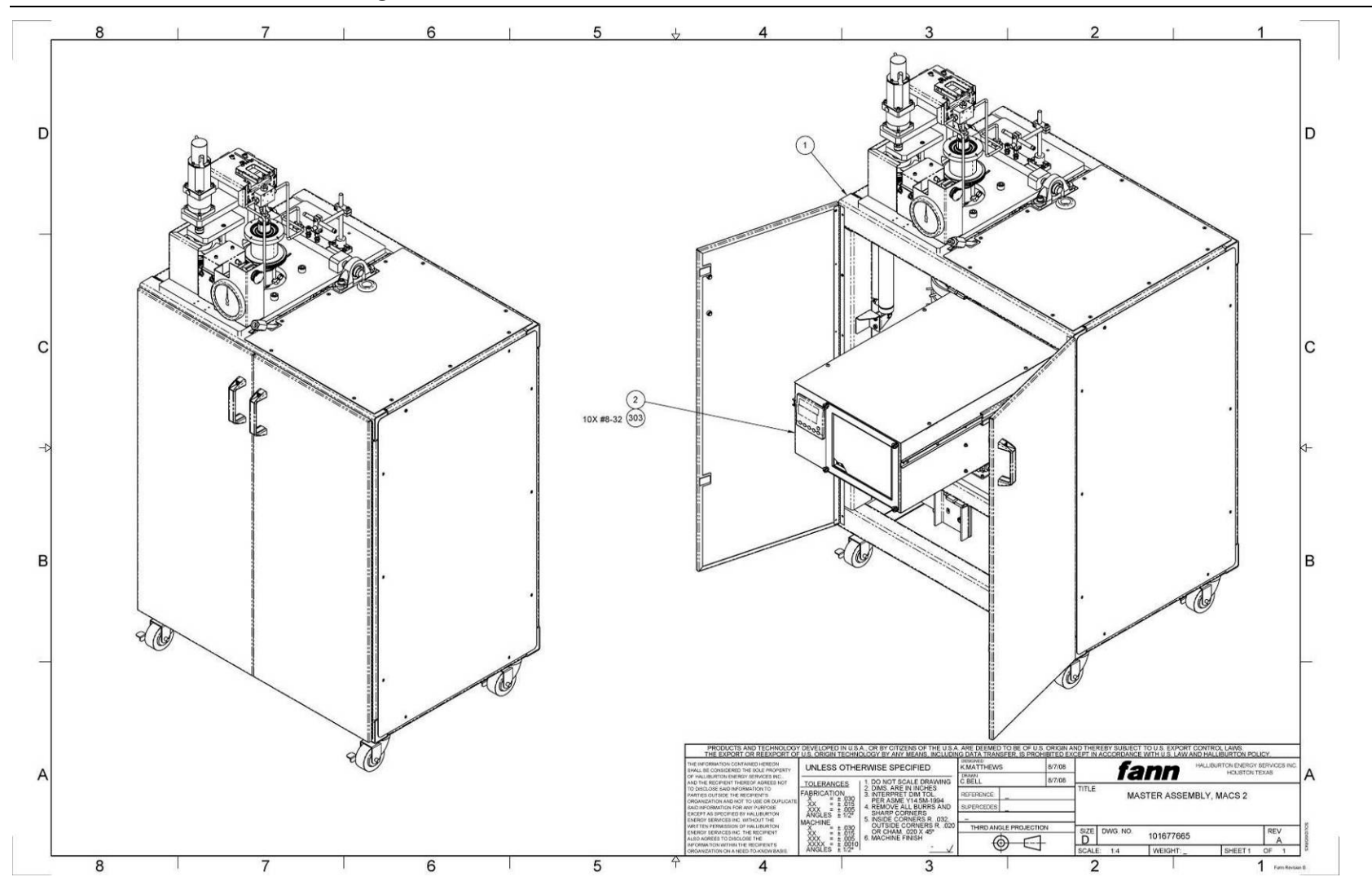

| Find | Name      | Drawing #                                        | Quantity | Description                                                            |
|------|-----------|--------------------------------------------------|----------|------------------------------------------------------------------------|
| #    |           |                                                  |          |                                                                        |
|      | 101677665 | 101677665<br>D00339141                           |          | MASTER ASSEMBLY, MACS II ANALYZER<br>DOES NOT INCLUDE COMPUTER.        |
| 1    | 101595348 | 101595348                                        | 1        | MECHANICAL ASSEMBLY, MACS II, FANN                                     |
| 2    | 101676548 | D00335007<br>D00335008<br>D00335006<br>101676548 | 1        | ASSEMBLY, ELECTRICAL BOX, MACS II                                      |
| 200  | 101780235 |                                                  | 1        | KIT, CALIBRATION, MACS II                                              |
| 201  | 101708266 |                                                  | 1        | KIT, TOOL, MACS II                                                     |
| 202  | 101708367 |                                                  | 1        | KIT, ACCESSORY PARTS, MACS II                                          |
| 203  | 101643568 |                                                  | 1        | SOFTWARE, DATA VIEWER FOR FANN MACHINES                                |
| 204  | 101708267 |                                                  | 1        | SOFTWARE, MACS II                                                      |
| 301  | 101443941 | 101443941                                        | 1        | MAIN POWER CORD, 30 AMP, 250 V, 6 FT LONG                              |
| 302  | 101367493 |                                                  | 2        | CABLE, USB, 6FT, 1.8 METER, TYPE A TO TYPE B                           |
| 303  | 101262244 |                                                  | 10       | SCREW, THREADED, BUTTON HEAD SCS (US) - NO. 8 -32 UNC x 0.25 - 18-8 SS |

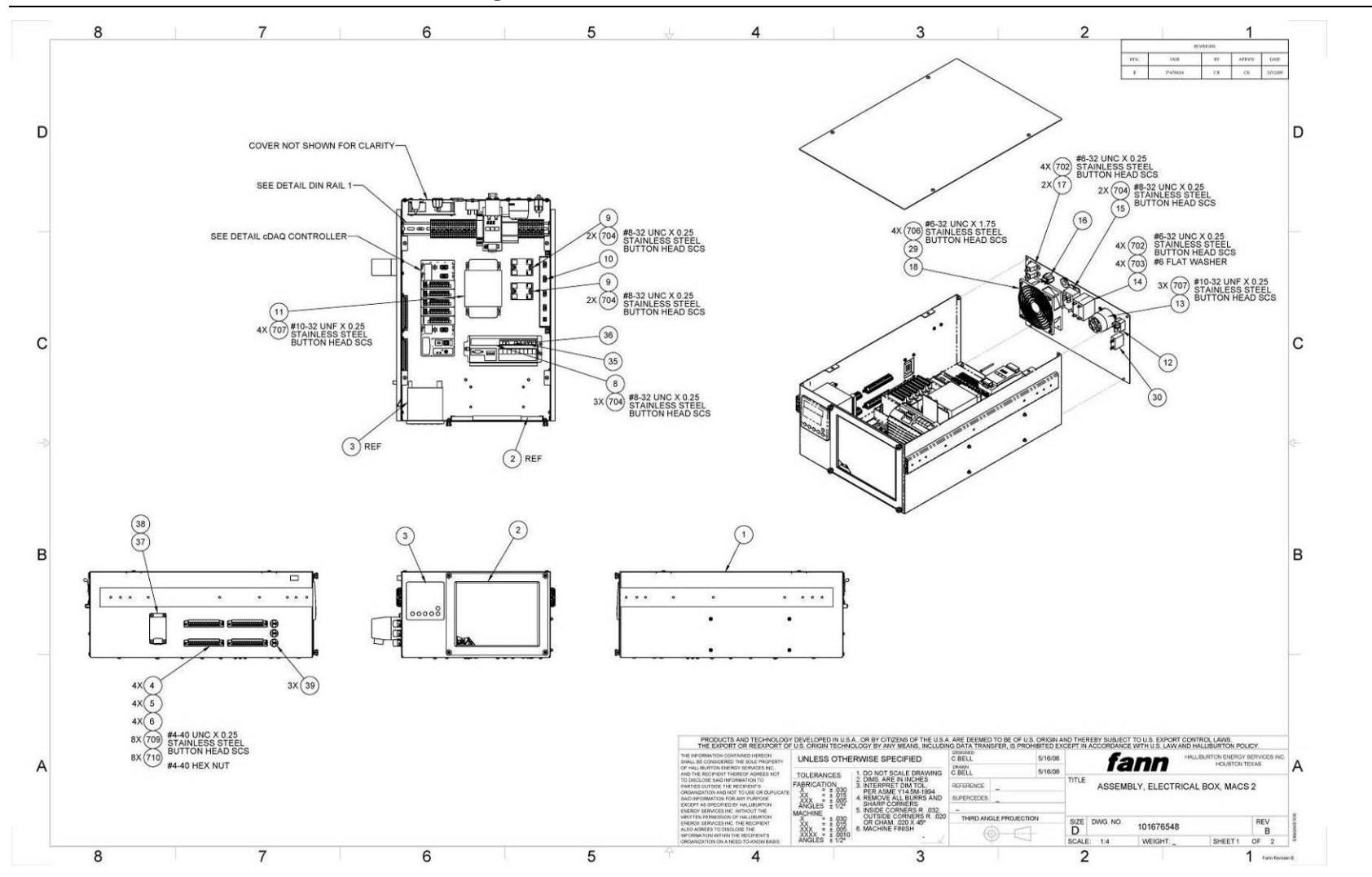

#### 10.2. Electrical Box Assembly 101676548

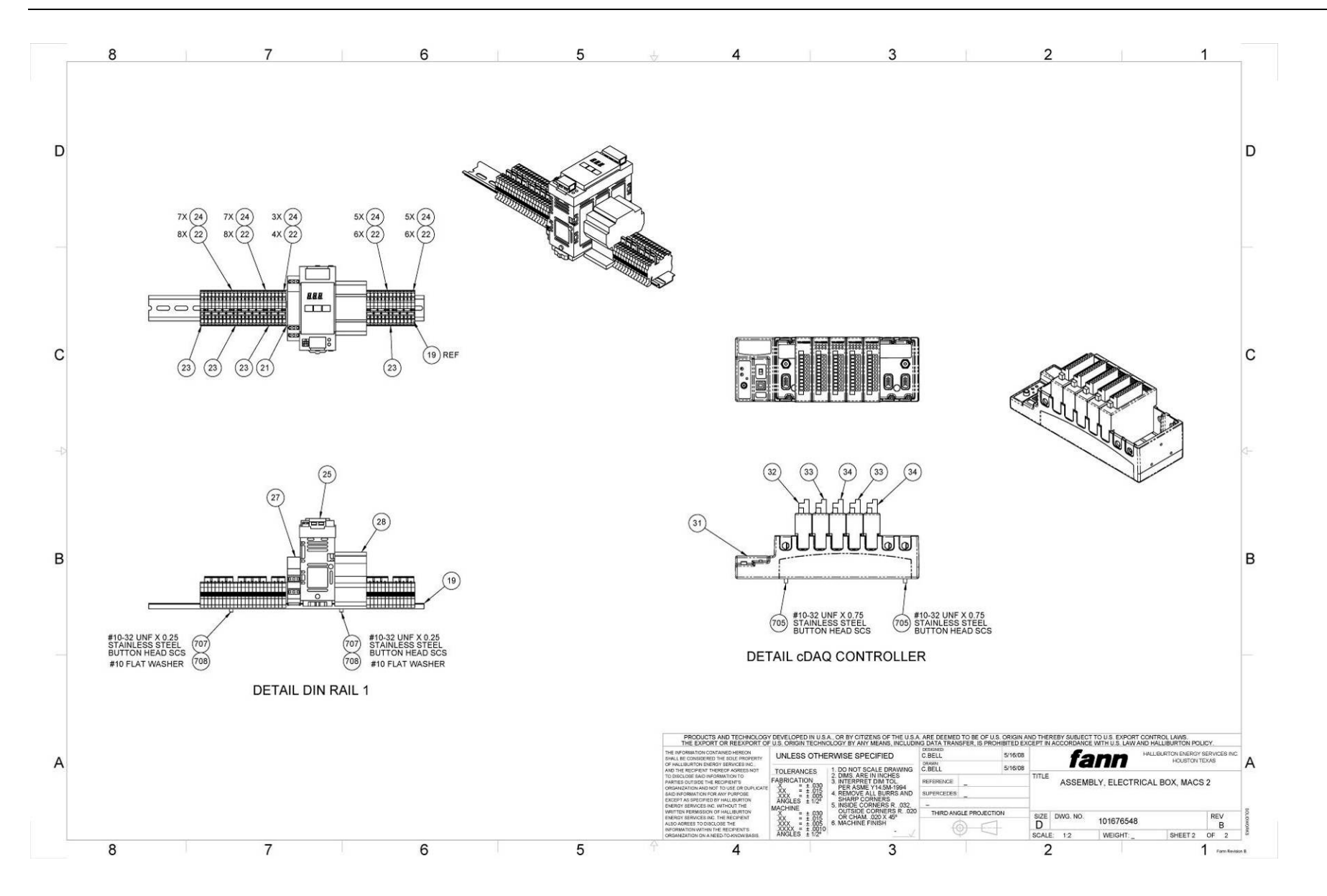

| Find # | Name      | Drawing                                          | Quantity | Description                                                                                 |
|--------|-----------|--------------------------------------------------|----------|---------------------------------------------------------------------------------------------|
|        | 101676548 | 101676548<br>D00335008<br>D00335006<br>D00335007 |          | ASSEMBLY, ELECTRICAL BOX, MACS II                                                           |
| 1      | 101443963 | 101443963                                        | 1        | CHASSIS, ELECTRICAL BOX, MACS II                                                            |
| 2      | 101443926 | 101443926                                        | 1        | FILTER, INTAKE, 9.38 X 7.50 X .50 THICK FRAME, 30 PPI GRAY QUADRAFOAM II                    |
| 3      | 101443969 |                                                  | 1        | TEMPERATURE CONTROLLER, DUAL CHANNEL, 1/4 DIN, PANEL MOUNT                                  |
| 4      | 101462041 |                                                  | 4        | FEED THRU, COMBICON/PHOENIX CONTACT 1852163                                                 |
| 5      | 101461990 |                                                  | 4        | PLUG, COMBICON/PHOENIX CONTACT 1825640                                                      |
| 6      | 101461967 |                                                  | 4        | PLUG, COMBICON/PHOENIX CONTACT 1778124                                                      |
| 8      | 101443967 |                                                  | 1        | STEPPER DRIVE, MICROSTEPPING                                                                |
| 9      | 101443970 |                                                  | 1        | SOLID STATE RELAY, DUAL OUTPUT, 25 A, OUTPUT 24-280 V AC, INPUT 17-32 V DC                  |
| 10     | 101443958 |                                                  | 1        | CONVERTER, USB TO 4 232/422/485 SERIAL PORTS                                                |
| 11     | 205723    |                                                  | 1        | STEP DOWN TRANSFORMER 230 VAC TO 115 VAC 60HZ 1KW CAPACITY W/<br>RECEPTACLE & LINE          |
| 12     | 101450812 |                                                  | 1        | SWITCH, DOUBLE POLE, ROCKER                                                                 |
| 13     | 100021372 |                                                  | 1        | RECEPTACLE, 3 WIRE GROUNDING, FLANGED INLET, TWIST LOCK, 250 VAC, OR DC, 30 AMP, LEXAN CASE |
| 14     | 101451383 |                                                  | 1        | CIRCUIT BREAKER, TWO POLE, SERIES TRIP, 30 AMP                                              |
| 15     | 101451384 |                                                  | 1        | RELAY, TWO POLE, 30 AMP, 220/240 VAC, PANEL MOUNT                                           |
| 16     | 101443929 |                                                  | 1        | OUTLET 5-15R, PANEL MOUNT, SNAP-IN, FRONT SIDE, SOLDER TERMINAL                             |
| 17     | 101631176 |                                                  | 2        | USB PANEL MOUNT, TYPE B CABLE, LENGTH 3 FOOT                                                |

| Find # | Name      | Drawing  | Quantity | Description                                                                                                    |
|--------|-----------|----------|----------|----------------------------------------------------------------------------------------------------|
|        |           |          |          | •                                                                                                    |
| 18     | 101613246 |          | 1        | FAN, 4.73IN SQ X 1.50IN THK, 230 VAC, 105 CFM                                                                               |
| 19     | 100033128 | 70.81602 | 1        | RAIL, MOUNTING, 35MM, X 1 METER, DIN, 46277, SYMMETRICAL                                                                    |
| 20     | 101391619 |          | 2        | CLAMP, END, UNIVERSAL, FOR 35 MM X 7.5 MM MOUNTING RAIL, E/NS 35 N                                                          |
| 21     | 101462159 |          | 2        | COVER, 2.2MM X 48.5 MM PHOENIX CONTACT 3030417                                                                              |
| 22     | 101483688 |          | 30       | Feed-through terminal blocks with spring-cage connection, cross section: 0.2 - 2.5 mm, width: 5.2 mm, color: gray           |
| 23     | 101634351 |          | 4        | SPRING CAGE GROUND TERMINAL BLOCK, AWG 24 TO 14, YELLOW GREEN                                                               |
| 24     | 101483689 |          | 24       | Plug-in bridge for cross-connections in the terminal center, 2-pos., color: Red                                             |
| 25     | 101761371 |          | 1        | POWER SUPPLY, 24V, 5 AMP, LED DISPLAY, DIN RAIL MOUNT                                                                       |
| 27     | 101443927 |          | 1        | RELAY, MULTIFUNCTION TIME, UNIVERSAL SUPPLY VOLTAGE AC/DC 12 - 240 V,<br>OUTPUT CONTACT SPDT OR DPDT 16 A, DIN RAIL MOUNTED |
| 28     | 101443956 |          | 1        | CONTACTOR, 4 POLE, 30 AMP, 240V AC COIL                                                                                     |
| 29     | 204387    |          | 1        | GUARD FAN FINGER f/120mm MUFFIN                                                                                             |
| 30     | 101752942 |          | 1        | CIRCUIT BREAKER, 10 AMP, PUSH BUTTON, 125-250 VAC/32 VDC                                                                    |
| 31     | 101462088 |          | 1        | DATA ACQUISITION SYSTEM, 8-SLOT CHASSIS FOR COMPACT DAQ NI cDAQ-<br>9172                                                    |
| 32     | 101462060 |          | 1        | ANALOG OUTPUT MODULE NI cRIO-9263                                                                                           |
| 33     | 101443939 |          | 2        | DIGITAL INPUT AND COUNTER/TIMER MODULE NI cRIO-9422                                                                         |
| 34     | 101462057 |          | 2        | DIGITAL OUTPUT AND RELAY MODULE NI cRIO-9472                                                                                |
| 35     | 101673608 |          | 1        | CONNECTOR, GEMINI, 26P, WITH TERMINALS                                                                                      |
| 36     | 101673609 |          | 1        | CONNECTOR, GEMINI, 50P, WITH TERMINALS                                                                                      |

| Find # | Name      | Drawing   | Quantity | Description                                                                                                    |
|--------|-----------|-----------|----------|----------------------------------------------------------------------------------------------------|
| 37     | 101443936 |           | 1        | KIT, PANEL HOUSING, 6 POSITION, 22A, 400V, 22-12 AWG WIRE                                                                                       |
| 38     | 101443935 |           | 1        | KIT, CABLE HOOD, 6 POSITION, 22A, 400V, 22-12 AWG WIRE                                                                                          |
| 39     | 101443937 |           | 3        | PANEL THERMOCOUPLE JACK, ROUND HOLE, RMJ MINIATURE                                                                                              |
| 40     | 101443938 |           | 3        | MINIATURE CONNECTOR, TYPE J MALE, SMPW-J-M                                                                                                    |
| 41     | 100155318 | 789.01325 | 2        | Monitor ext Cable DB9(F)x DB9(F)x 6ft                                                                                                    |
| 42     | 101783537 |           | 1        | Null Modem Cable DB9 Fem x DB9 Fem 6ft long                                                                                                    |
| 43     | 203723    |           | 14       | TERMINAL FEMALE CRIMP 14-20 AWG                                                                                                    |
| 44     | 100032008 | 70.76197  | 16       | TERMINAL, FEMALE, SLIP ON, FULLY INSULATED, FOR #10-12 GA WIRE, XS09788, HOLLINGSWORTH                                                          |
| 45     | 101713992 |           | 10       | HI-TEMP WIRE, 1200F, 12 AWG                                                                                                    |
| 46     | 365255    |           | 8        | TERMINAL RING 10-12 AWG 10 HI TEMP HIGH TEMPERATURE RING TERMINAL<br>NON-INSULATED 10 STUD SIZE 900 DEGREES F MAX                               |
| 47     | 100022082 | 70.10506  | 8        | COVER, TERMINAL, CERAMIC, FOR MICA BAND HEATER B6A1JP4                                                                                          |
| 48     | 101784683 |           | 200      | 22 AWG stranded (7x30) TC conductors, S-R PVC insulation, overall Beldfoil®<br>(100% coverage) + TC<br>braid shield (65% coverage), PVC jacket. |
| 49     | 206242    |           | 240      | WIRE 22 AWG TEFLON STRANDED BLUE                                                                                                    |
| 50     | 208547    |           | 20       | WIRE 22AWG TEFLON STRANDED BLACK                                                                                                    |
| 51     | 208548    |           | 20       | WIRE 22 AWG TEFLON STRANDED RED                                                                                                    |
| 52     | 208549    |           | 20       | WIRE 22 AWG TEFLON STRANDED WHITE                                                                                                    |
| 53     | 100032006 | 70.76195  | 2        | TERMINAL, FEMALE, SLIP ON, FULLY INSULATED, FOR 18-22 GA WIRE, XS09770S, HOLLINGSWORTH                                                          |
| 54     | 208485    |           | 3        | WIRE THERMOCOUPLE DUPLEX TYPE                                                                                                    |
| 55     | 100029508 | 70.53835  | 2        | TERMINAL, CRIMP, 12-10 GA, #10 STUD, RING TYPE, INSULATION CRIMP                                                                                |

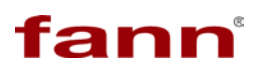

Г

| Find # | Name      | Drawing  | Quantity | Description                                                                                                    |
|--------|-----------|----------|----------|----------------------------------------------------------------------------------------------------|
| 56     | 100032007 | 70.76196 | 7        | TERMINAL, FEMALE, SLIP ON, FULLY INSULATED, FOR #18-22 GA WIRE, XS09778, HOLLINGSWORTH                                                                                 |
| 57     | 349301    |          | 8        | TERMINAL FEMALE Q.C, .25X.032 12-10GA THOMAS & BETTS TNF10-250FD<br>NYLON FULLY INSULATED FEMALE DISCONNECT WIRE RANG 12/10 AWG TAB<br>SIZE .250 X .032 25 PER PACKAGE |
| 58     | 203857    |          | 13       | FERRULE INSUL 18 AWG WIRE                                                                                                    |
| 59     | 203858    |          | 6        | FERRULE INSUL 12 AWG WIRE                                                                                                    |
| 60     | 204299    |          | 7        | TERMINAL FEMALE Q.C .25X.032 1                                                                                                    |
| 61     | 208457    |          | 2        | BUTT SPLICE 2RA-18                                                                                                    |
| 62     | 204288    |          | 2        | DISCONNECT FEMALE .110 TAB 22-                                                                                                    |
| 702    | 101262200 |          | 8        | SCREW, THREADED, BUTTON HEAD SCS (US) - NO. 6 -32 UNC x 0.25 - 18-8 SS                                                                                                 |
| 703    | 101267867 |          | 4        | WASHER, FLAT (US) - NO. 6 SAE - 18-8 SS                                                                                                    |
| 704    | 101262244 |          | 7        | SCREW, THREADED, BUTTON HEAD SCS (US) - NO. 8 -32 UNC x 0.25 - 18-8 SS                                                                                                 |
| 705    | 101262274 |          | 2        | SCREW, THREADED, BUTTON HEAD SCS (US) - NO. 10 -32 UNF x 0.75 - 18-8 SS                                                                                                |
| 706    | 101262218 |          | 4        | SCREW, THREADED, BUTTON HEAD SCS (US) - NO. 6 -32 UNC x 1.75 - 18-8 SS                                                                                                 |
| 707    | 101262266 |          | 9        | SCREW, THREADED, BUTTON HEAD SCS (US) - NO. 10 -32 UNF x 0.25 - 18-8 SS                                                                                                |
| 708    | 101267873 |          | 2        | WASHER, FLAT (US) - NO. 10 USS - 18-8 SS                                                                                                    |
| 709    | 101262156 |          | 8        | SCREW, THREADED, BUTTON HEAD SCS (US) - NO. 4 -40 UNC x 0.25 - 18-8 SS                                                                                                 |
| 710    | 101256658 |          | 8        | NUT, HEX MACHINE SCREW (US) - NO. 4 -40 - GRADE 8 ZINC-PLATED STL                                                                                                    |

#### 10.3. Mechanical Assembly 101595348

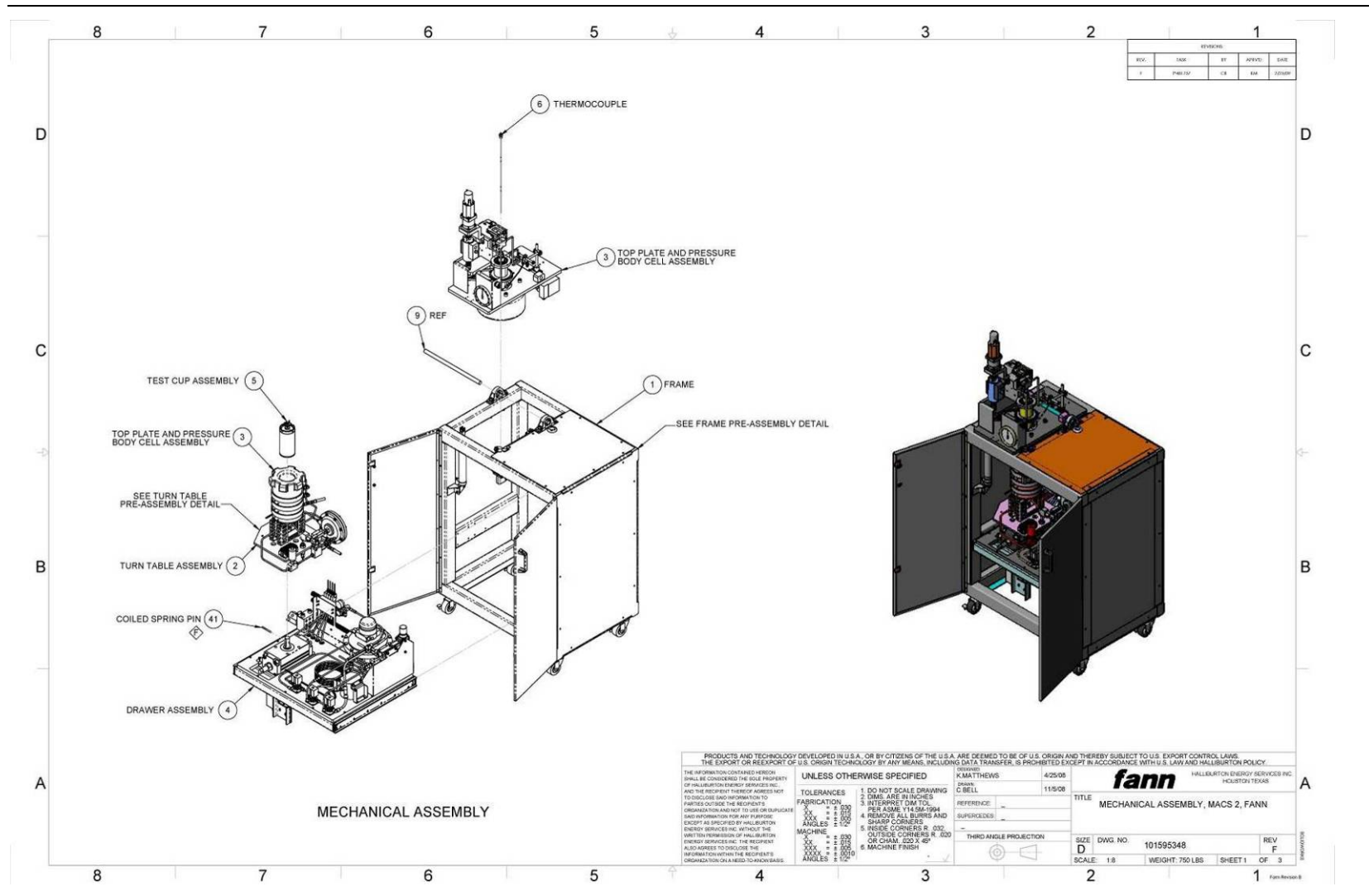

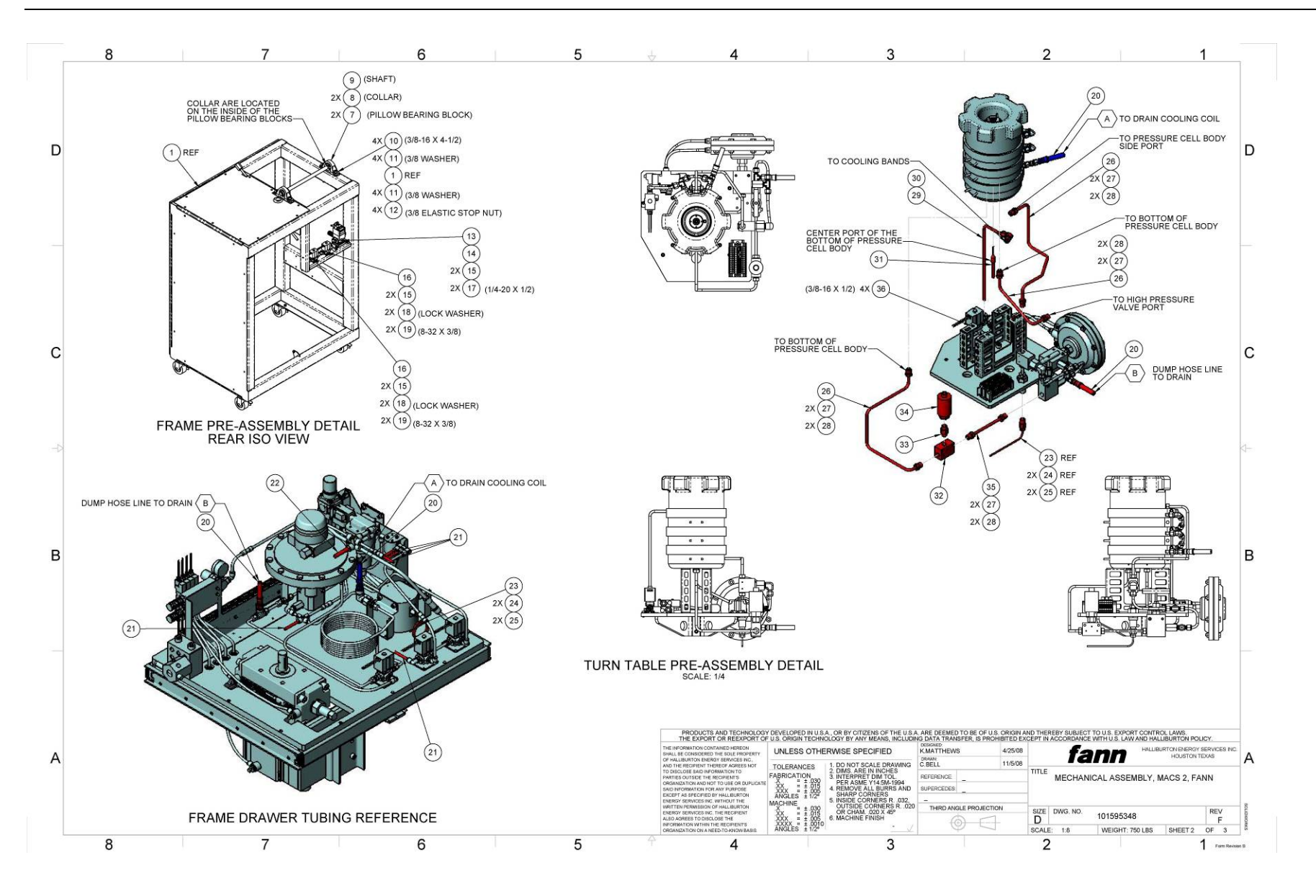

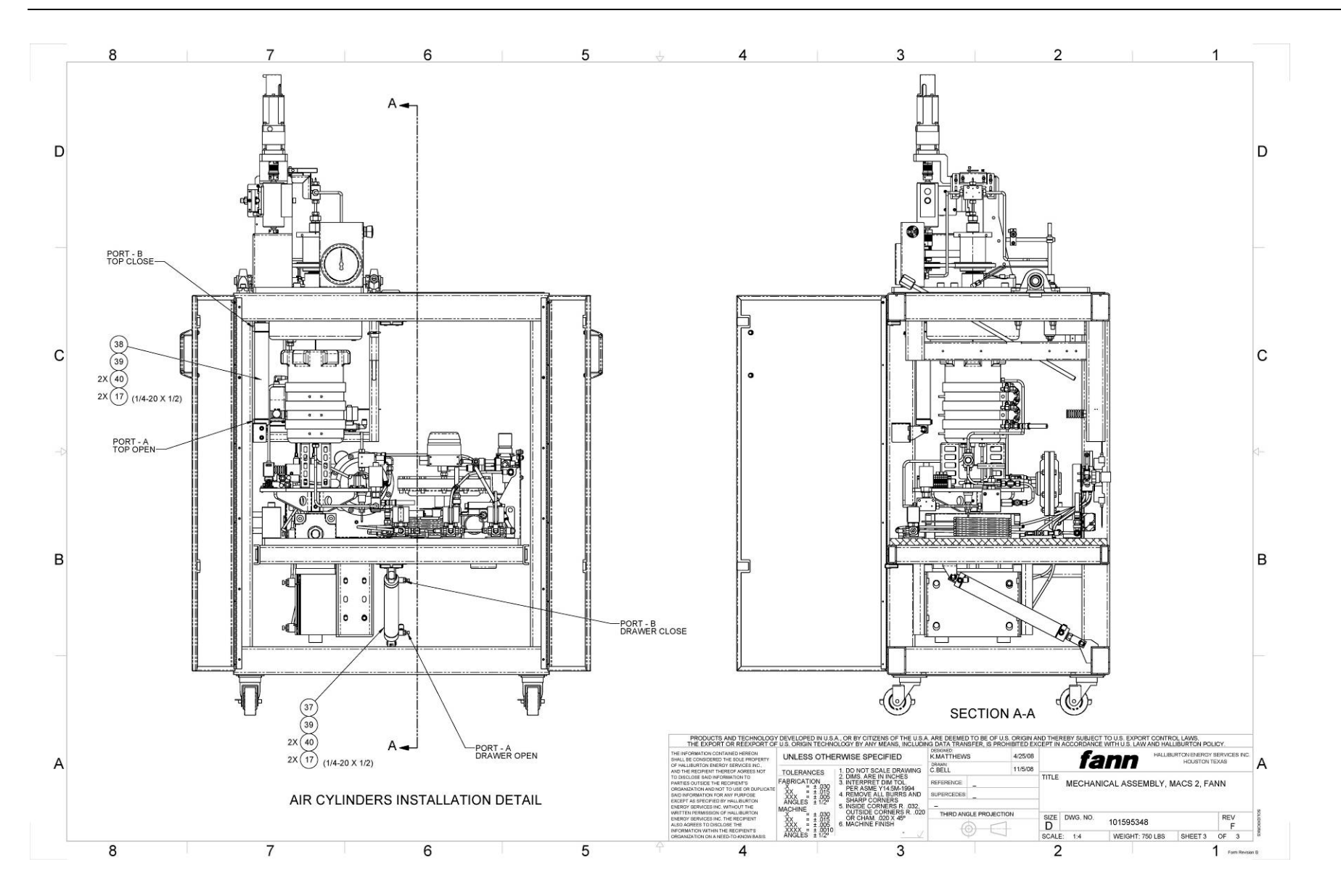

| Find<br># | Name      | Drawing /<br>Rev | Quantity | Description                                                                                                    |
|-----------|-----------|------------------|----------|----------------------------------------------------------------------------------------------------|
|           | 101595348 | 101595348        |          | MECHANICAL ASSEMBLY, MACS II, FANN                                                                                                    |
| 1         | 101586871 | 101586871        | 1        | FRAME, MACS II                                                                                                    |
| 2         | 101723010 | 101723010        | 1        | TURN TABLE ASSEMBLY, MECHANICAL ASSEMBLY, MACS II                                                                                                  |
| 3         | 101723011 | 101723011        | 1        | TOP PLATE AND PRESSURE CELL BODY, MECHANICAL ASSEMBLY, MACS II                                                                                     |
| 4         | 101723012 | 101723012        | 1        | FRAME DRAWER, MECHANICAL ASSEMBLY, MACS II                                                                                                    |
| 5         | 101636768 | 101636768        | 1        | SGS TEST CUP ASSY, MACS II                                                                                                    |
| 6         | 101667558 | 101667558        | 1        | THERMOCOUPLE, J TYPE, MACS II, TOP, 30000 PSI RATED, 56 IN LEADS                                                                                   |
| 7         | 101595801 |                  | 2        | BEARING, PILLOW BLOCK, 3/4 IN SHAFT SIZE                                                                                                    |
| 8         | 101595822 |                  | 2        | SHAFT, COLLAR, D SHAPE, .75 IN ID.                                                                                                    |
| 9         | 101595624 |                  | 1        | SHAFT, LINEAR PRECISION, .75 DIA, 16 IN LENGTH                                                                                                    |
| 10        | 101266066 |                  | 4        | SCREW, THREADED, CAP, SOC HEAD (US) - 0.375 DIA -16 UNC x 4.50 - 18-8 SS                                                                           |
| 11        | 101267885 |                  | 8        | WASHER, FLAT (US) - 0.375 DIA SAE - 18-8 SS                                                                                                    |
| 12        | 101676759 |                  | 4        | NUT, ELASTIC STOP, 3/8-16 NC, STAINLESS STEEL                                                                                                    |
| 13        | 101675112 |                  | 1        | ELECTRO-PNEUMATIC REGULATOR, 0.9 MPA, POWER VOLTAGE 24 VDC, INPUT<br>SIGNAL 0-5 VDC, ANALOG OUTPUT 1-5 VDC, 1/4 PORT, PRESSURE DISPLAY<br>UNIT PSI |

| Find<br># | Name      | Drawing /<br>Rev | Quantity | Description                                                                                            |
|-----------|-----------|------------------|----------|----------------------------------------------------------------------------------------------------|
| 14        | 100032885 | 70.80372         | 1        | MUFFLER, EXHAUST, PNEUMATIC, 1/4, MOSIER EM-2                                                          |
| 15        | 100023811 |                  | 6        | CONNECTOR, PLASTIC TUBING, 90 DEG, 1/4 TUBE X 1/4 MPT, MILLER<br>INSTANT TUBE, LEGRIS, 31095614        |
| 16        | 101485082 |                  | 2        | VALVE, SOLENOID, 2 PORT, NC, 1/4 FEMALE NPT, 24V                                                       |
| 17        | 101265670 |                  | 6        | SCREW, THREADED, CAP, SOC HEAD (US) - 0.25 DIA -20 UNC x 0.50 - 18-8<br>SS                             |
| 18        | 101267975 |                  | 4        | WASHER, LOCK, REGULAR SPRING (US) - NO. 8 - 18-8 SS                                                    |
| 19        | 101263938 |                  | 4        | SCREW, THREADED, LOW HEAD SCS (US) - NO. 8 -32 UNC x 0.375 - 18-8 SS                                   |
| 20        | 101660656 |                  | 2        | HOSE, LOW PRESSURE METAL FLEXIBLE, 1/4 IN SS SWAGELOK TUBE AND 1/4<br>IN SS MALE NPT END, 36 IN LENGTH |
| 21        | 101673153 |                  | 120      | 1/4 TUBING, POLYURETHANE, 20 METER ROLL, BLUE                                                          |
| 22        | 101485964 |                  | 1        | TUBING, 3/8 IN O.D. POLYURETHANE, BLUE, TIUB11BU-20                                                    |
| 23        | 101443949 |                  | 1        | TUBING, STAINLESS STEEL, 1/8 OD X 0.020 ID, 60,000 PSI, 60-9H2, HIGH<br>PRESSURE EQUIPMENT             |
| 24        | 101443950 |                  | 2        | GLAND, 1/8 IN HP MALE, 60K PSI                                                                         |
| 25        | 101443951 |                  | 2        | COLLAR, 1/8 IN, 60K PSI                                                                                |
| 26        | 205555    |                  | 96       | TUBING 1/4 OD X .083 ID 304 ST                                                                         |
| 27        | 100001771 | 70.24702         | 8        | GLAND, AUTOCLAVE, ANGLE 40, 60000 POUNDS PER SQ IN, FOR 1/4 TUBE, F250C FEMALE THREAD                  |
| 28        | 100001646 | 70.16576         | 8        | COLLAR, AUTOCLAVE, ACL40, 1/4 TUBE, 60000 PSI, STAINLESS STEEL                                         |

| Find<br># | Name      | Drawing /<br>Rev | Quantity | Description                                                                                                    |
|-----------|-----------|------------------|----------|----------------------------------------------------------------------------------------------------|
| 29        | 207377    |                  | 216      | TUBING SOFT COPPER 1/4 X .032                                                                                                    |
| 30        | 120147184 |                  | 1        | ELBOW MALE SS-400-2-4                                                                                                    |
| 31        | 101671856 | 101671856        | 1        | THEROMCOUPLE, TYPE J, UNGROUNDED, 1.125 30000 PSI, MALE HP PORT                                                                                                    |
| 32        | 101671154 |                  | 1        | TEE, 1/4 HP, 600000 PSI RATING WITH SPECIAL MOUNTING HOLES                                                                                                    |
| 33        | 101392264 |                  | 1        | 60K MALE TO MALE 1/4 HIGH PRESSURE CONNECTOR HIP 60-21HM4HM4                                                                                                    |
| 34        | 100022028 | 70.10235         | 1        | TRANSDUCER, PRESSURE, 30000 PSI, 4-20 MA, 0.5% ACCURACY, F-250C<br>AUTOCLAVE PRESSURE PORT, 2 WIRE ELECTRICAL CONNECTION WITH 1/2-14<br>CONDUIT FITTING, ADJ ZERO AND SPAN POTS |
| 35        | 101632138 |                  | 1        | NIPPLE, HIP 60-HM4-6, 316 STAINLESS STEEL, 6 IN LONG, 60K PSI, 1/4 IN OD TUBE CONNECTIONS                                                                                       |
| 36        | 101266018 |                  | 4        | SCREW, THREADED, CAP, SOC HEAD (US) - 0.375 DIA -16 UNC x 0.50 - 18-8<br>SS                                                                                                    |
| 37        | 101443961 |                  | 1        | PNEUMATIC CYLINDER, 1.5 INCH BORE, 8 INCH STROKE, REAR PIVOT, PIVOT<br>BUSHING,                                                                                                 |
| 38        | 101443962 |                  | 1        | PNEUMATIC CYLINDER, 1.5 INCH BORE, 10.25 INCH STROKE, REAR PIVOT, PIVOT BUSHING,                                                                                                |
| 39        | 101675071 |                  | 2        | PIVOT BRACKET, 3/8 INCH PIN, 5/8 INCH GAP, STAINLESS STEEL<br>FOR BIMBA CYL CM-17DPWY                                                                                           |
| 40        | 101675084 |                  | 4        | PNEUMATIC SPEED CONTROLLER, ELBOW, 1/4 INCH TUBING, 1/8 MNPT                                                                                                    |
| 41        | 101762949 |                  | 1        | COILED SPRING PIN, 1/4 INCH DIA X 2.5 INCH LENGTH, STAINLESS STEEL                                                                                                    |
| 42        | 101536645 |                  | 1        | ADAPTER 1/4 HIGH PRESS TUBE X 1/8 NPT (FEM)                                                                                                    |

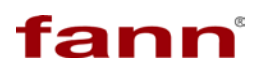

| Find<br># | Name      | Drawing /<br>Rev | Quantity | Description                                        |
|-----------|-----------|------------------|----------|----------------------------------------------------|
| 43        | 101443938 |                  | 2        | MINIATURE CONNECTOR, TYPE J MALE, SMPW-J-M         |
| 44        | 208404    |                  | 1        | CONNECTOR 2 PRONG TYPE J THERM                     |
| 45        | 101443937 |                  | 1        | PANEL THERMOCOUPLE JACK, ROUND HOLE, RMJ MINIATURE |
| 46        | 101775783 |                  | 2        | PISTON ROD CLEVIS (17-)                            |
| 47        | 101779959 |                  | 4        | POSITION SENSOR, BIMBA HSKX-17                     |
| 48        | 100072379 | 800.61514        | 1        | ELBOW, FITTING, FEMALE, AUTOCLAVE, CL4400, F250C   |
| 49        | 100016383 | 22.2003          | 1        | ELBOW, 90 DEG, STREET, 1/4, BRASS                  |
| 50        | 208447    |                  | 72       | CABLE CONTROL SINGLE PAIR 22 A                     |
| 51        | 101645179 |                  | 2        | Locknut 1/4-20 SS                                  |
| 52        | 101791035 | 101791035        | 1        | MOUNT PLATE, ELECTRO-PNEUMATIC REGULATOR, MACS II  |

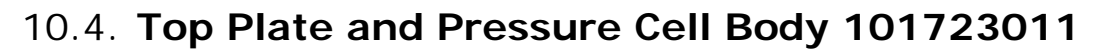

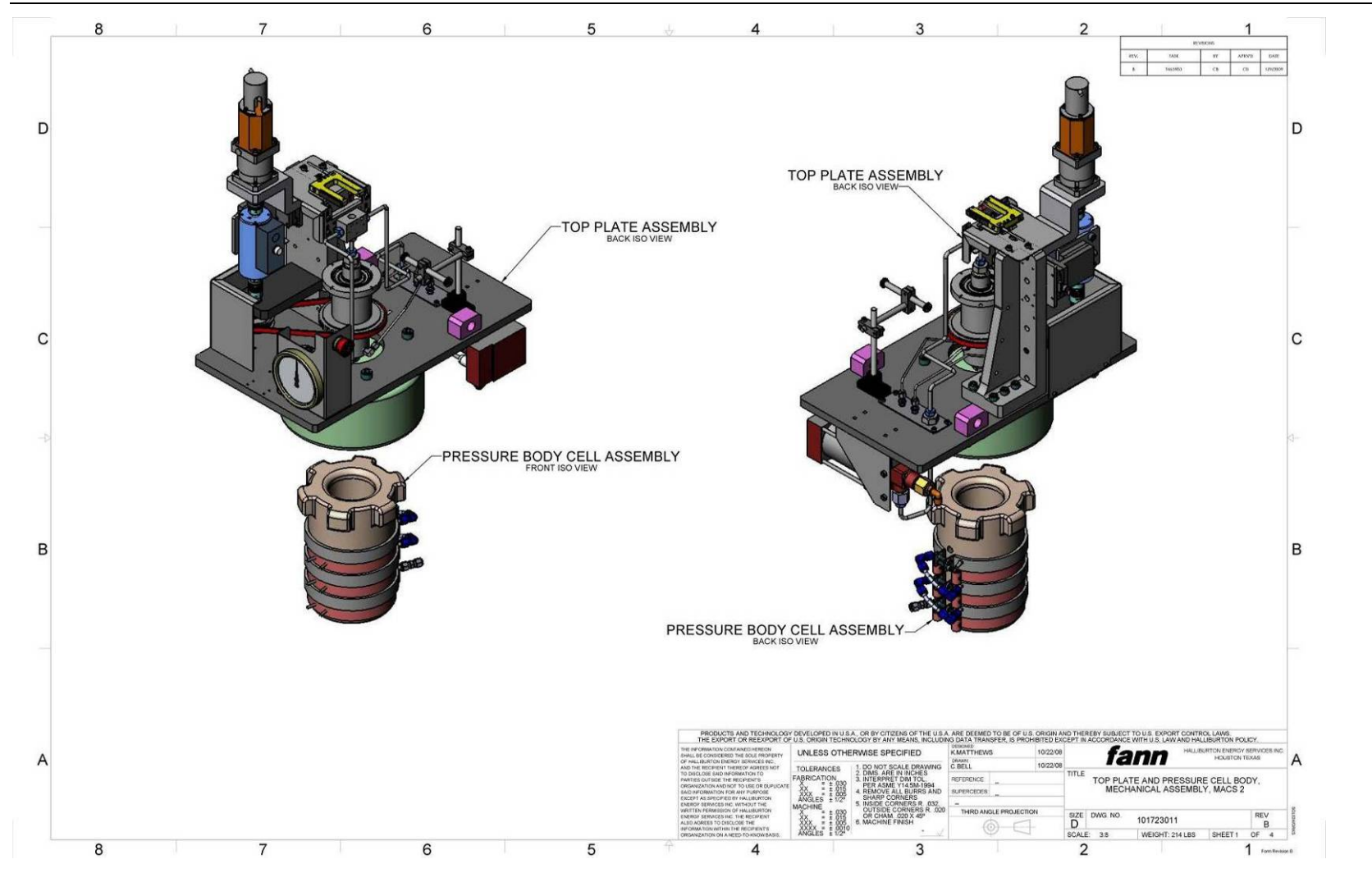

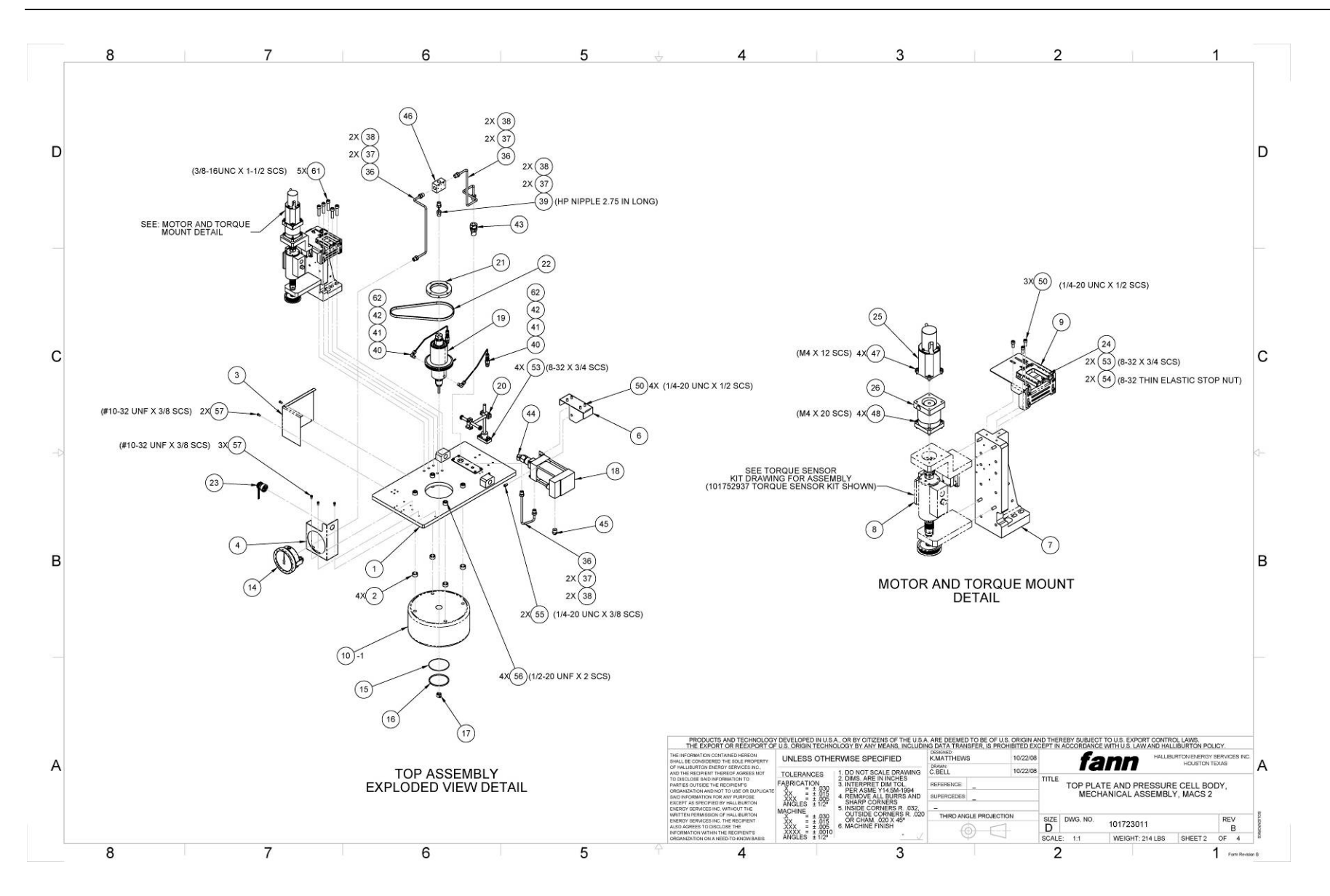

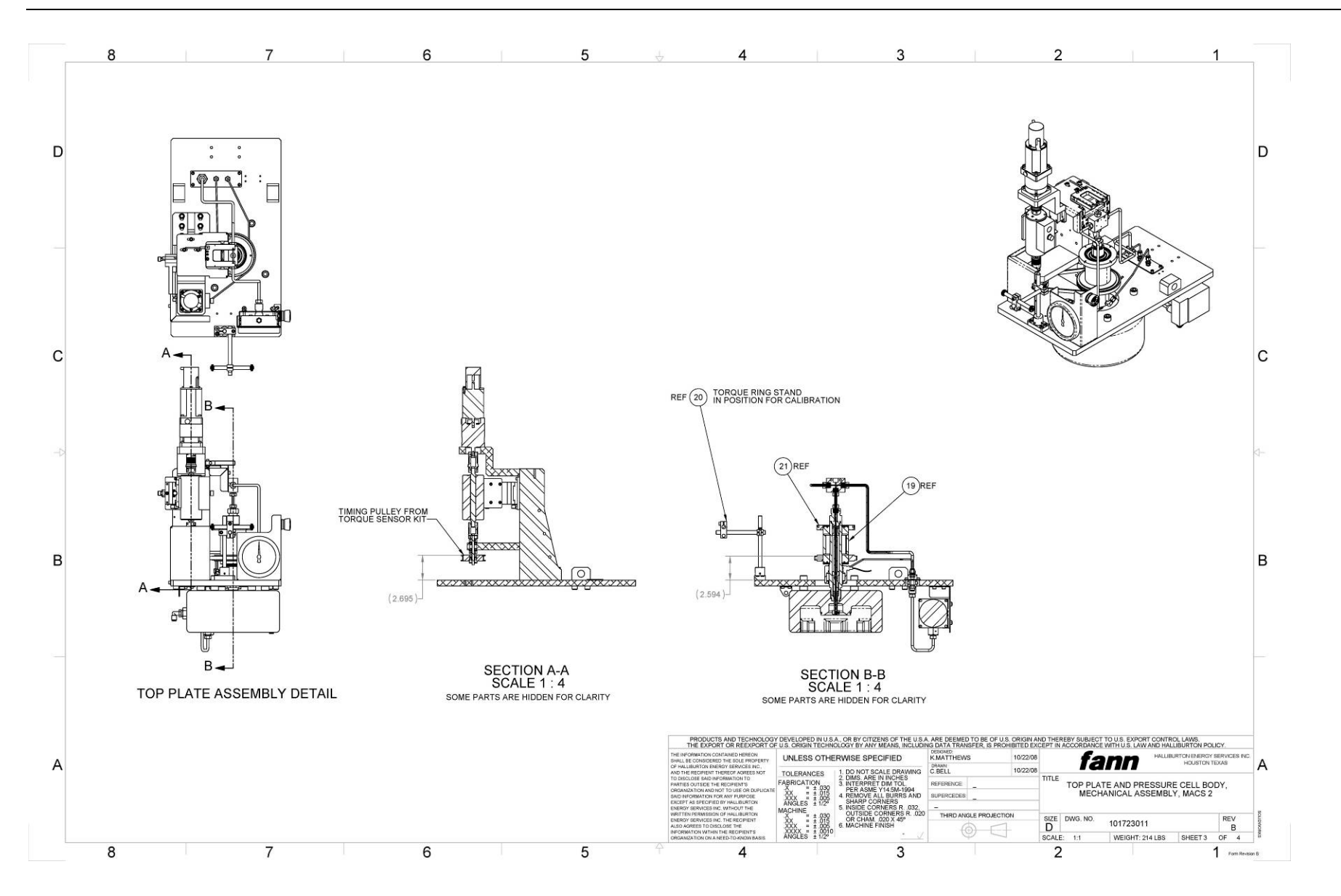

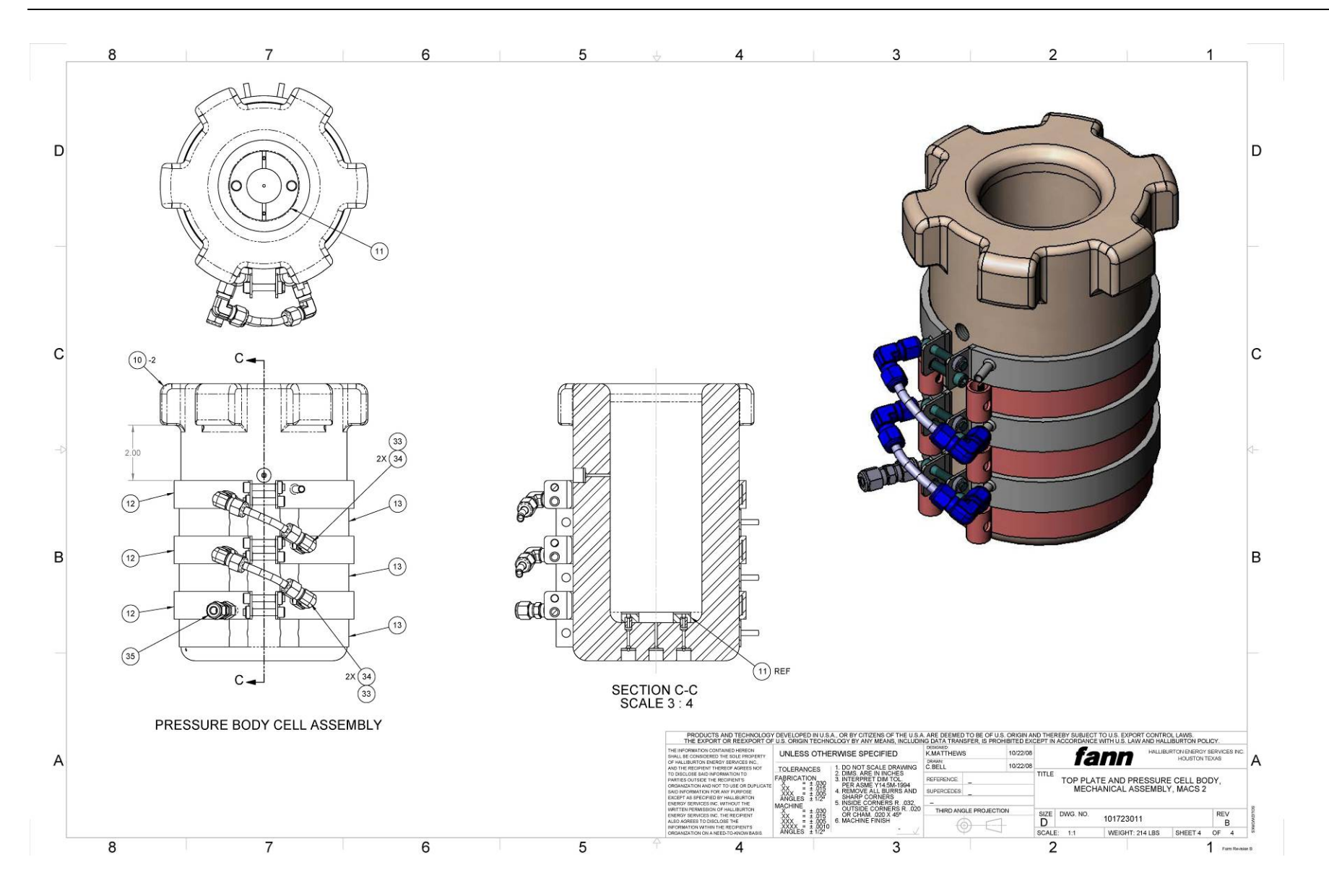

| Find # | Namo      | Drowing # | Quantity | Deceription                                                                                      |
|--------|-----------|-----------|----------|--------------------------------------------------------------------------------------------------|
|        | Name      | Diawing # | Quantity | Description                                                                                      |
|        | 101723011 | 101723011 |          | TOP PLATE AND PRESSURE CELL BODY, MECHANICAL ASSEMBLY, MACS II                                   |
| 1      | 101592165 | 101592165 | 1        | TOP SHELF, MACS II                                                                               |
| 2      | 101595614 | 101595614 | 4        | STANDOFF, LID, MACS II                                                                           |
| 3      | 101673132 | 101673132 | 1        | GUARD, BELT COVER, MACS II                                                                       |
| 4      | 101443964 | 101443964 | 1        | BRACKET, GAUGE, EMERGENCY STOP, MACS II                                                          |
| 6      | 101592341 | 101592341 | 1        | MOUNT, HIGH PRESSURE PUMP, MACS II                                                               |
| 7      | 101586876 | 101586876 | 1        | ANGLE MOUNT, MOTOR AND TORQUE MEASUREMENT, MACS II                                               |
| 8      | 101752937 | 101752937 | 1        | KIT, KISTLER TORQUE SENSOR, MACS II                                                              |
| 9      | 101443921 | 101443921 | 1        | BRACKET, TOP THERMOCOUPLE, MACS II                                                               |
| 10     | 101570647 | 101570647 | 1        | SET, PRESSURE VESSEL, MACS II, FANN                                                              |
| 11     | 101636934 | 101636934 | 1        | ADAPTER, SLURRY CUP RISER, MACS II                                                               |
| 12     | 101654535 | 101654535 | 3        | COOLING BAND, MACS II                                                                            |
| 13     | 101664360 |           | 3        | HEATER BAND, 6 IN ID X 1 IN ID WIDE 220V 1250 WATTS, TYPE J<br>THERMOCOUPLE WITH 36 IN LEAD WIRE |
| 14     | 101539543 |           | 1        | GAUGE, PANEL MOUNT, 0-35K, SS MFG: McDANIEL MFG P/N: G35KU-1/4HPF-G                              |
| 15     | 101594774 | 101594774 | 1        | BACKUP RING, PRESSURE VESSEL, MACS II                                                            |
| 16     | 101710014 |           | 1        | O-RING, ULTRA PARAFLUOR, ID 2.984, COLOR WHITE, SIZE 2-234,<br>DUROMETER 75                      |
| 17     | 101723009 | 101723009 | 1        | MAG COUPLING, MACS II MAG DRIVE TO PADDLE AND SAMPLE CUP                                         |
| 18     | 390009    |           | 1        | PUMP, LIQUID, AIR OPERATED, 1:440 RATIO<br>MAXIMATOR MAXPRO PP189-2                              |
| 19     | 101443954 |           | 1        | MAGNEDRIVE, HIGH PRESSURE, 33,000 PSI                                                            |
| 20     | 101705761 | 101705761 | 1        | TORQUE CALIBRATION STAND, MACS II                                                                |

| Find # | Name      | Drawing # | Quantity | Description                                                                                                    |
|--------|-----------|-----------|----------|----------------------------------------------------------------------------------------------------|
| 21     | 101710024 | 101710024 | 1        | TORQUE CALIBRATION RING, MACS II                                                                                                    |
| 22     | 101596797 |           | 1        | TIMING BELT, 240XL, 120 TEETH, 3/8 WIDTH, 0.20 PITCH                                                                                                   |
| 23     | 101727314 |           | 1        | SWITCH, Emergency-stop non illuminated, ribbon cable, twist release, 32mm diameter for 22.5mm mounting, foolproof to EN 60947-5-5, EN 418, 250V, 3 Amp |
| 24     | 101443933 |           | 1        | SENSOR, U-SHAPED, 30MM SLOT WIDTH, VISIBLE RED BEAM                                                                                                    |
| 25     | 101595569 |           | 1        | MOTOR, STEPPER, ENCODER, NEMA 23, 170 VDC WINDING, DOUBLE SHAFT                                                                                        |
| 26     | 101595461 |           | 1        | GEARHEAD, 5:1, NEMA 23, FLANGE FACE                                                                                                    |
| 33     | 207377    |           | 1        | TUBING SOFT COPPER 1/4 X .032                                                                                                    |
| 34     | 120149512 |           | 4        | ELBOW SS-400-9                                                                                                    |
| 35     | 347021    |           | 1        | ADAPTER, UNION, 1/4 TUBE                                                                                                    |
| 36     | 205555    |           | 1        | TUBING 1/4 OD X .083 ID 304 ST                                                                                                    |
| 37     | 100001771 | 70.24702  | 8        | GLAND, AUTOCLAVE, ANGLE 40, 60000 POUNDS PER SQ IN, FOR 1/4 TUBE, F250C FEMALE THREAD                                                                  |
| 38     | 100001646 | 70.16576  | 8        | COLLAR, AUTOCLAVE, ACL40, 1/4 TUBE, 60000 PSI, STAINLESS STEEL                                                                                         |
| 39     | 100034542 | 70.88705  | 1        | NIPPLE - 2.75 IN LONG - 1/4 AE HIGH PRESSURE - 60000 PSI - F250C<br>CONNECTION                                                                         |
| 40     | 100029698 | 70.57414  | 1        | TUBING, STAINLESS STEEL, 1/8 OD X 1/16 ID, 15-151, AUTOCLAVE                                                                                           |
| 41     | 101443952 |           | 2        | SS SWAGELOK TUBE FITTING, MALE ELBOW, 1/8 IN. TUBE OD X 1/8 IN. MALE NPT                                                                               |
| 42     | 101443953 |           | 2        | SS SWAGELOK TUBE FITTING, BULKHEAD FEMALE CONNECTOR, 1/8 IN. TUBE OD X 1/8 IN. FEMALE NPT                                                              |
| 43     | 101392263 |           | 1        | 60K BULKHEAD FOR 1/4 F HIGH PRESSURE X 1/4 F HIGH PRESSURE HIP 60-<br>21HF4-B                                                                          |
| 44     | 101452502 |           | 1        | ADAPTER, ELBOW, BRASS, 3/8 MNPT X 1/4 TUBE                                                                                                    |
| 45     | 101463369 |           | 1        | ADAPTER, STRAIGHT, 1/4 MALE NPT TO 1/4 INSTANT TUBE                                                                                                    |

| Find # | Name      | Drawing # | Quantity | Description                                                                                                    |
|--------|-----------|-----------|----------|----------------------------------------------------------------------------------------------------|
| 46     | 100033092 | 70.81424  | 1        | CROSS, AUTOCLAVE ENGINEERS, CX4444-PM, 60 KPSI @RT, WITH F250C<br>FEMALE HIGH PRESSURE EQUIPMENT CO: 60-24HF4-SP1 |
| 47     | 101255666 |           | 4        | SCREW, THREADED, CAP, SOCKET HEAD (METRIC) - M4 x 12 - 18-8 SS                                                    |
| 48     | 101255802 |           | 4        | SCREW, THREADED, CAP, SOCKET HEAD (METRIC) - M4 x 20 - 18-8 SS                                                    |
| 53     | 101265328 |           | 6        | SCREW, THREADED, CAP, SOC HEAD (US) - NO. 8 -32 UNC x 0.75 - 18-8 SS                                              |
| 54     | 101631188 |           | 2        | NUT, JAM, ELASTIC INSERT, 8-32 NC, STAINLESS STEEL                                                                |
| 55     | 101265667 |           | 2        | SCREW, THREADED, CAP, SOC HEAD (US) - 0.25 DIA -20 UNC x 0.375 - 18-8 SS                                          |
| 56     | 101266303 |           | 4        | SCREW, THREADED, CAP, SOC HEAD (US) - 0.50 DIA -20 UNF x 2 - 18-8 SS                                              |
| 57     | 101265406 |           | 5        | SCREW, THREADED, CAP, SOC HEAD (US) - NO. 10 -32 UNF x 0.375 - 18-8 SS                                            |
| 61     | 101266036 |           | 5        | SCREW, THREADED, CAP, SOC HEAD (US) - 0.375 DIA -16 UNC x 1.50 - 18-8<br>SS                                       |
| 62     | 101705712 |           | 2        | ADAPTER, STRAIGHT, 1/8 MALE NPT TO 1/4 INSTANT TUBE                                                               |
| 63     | 207783    |           | 4        | GROMMET RUBBER 1/4in. ID X 3/8in.                                                                                 |
| 64     | 101443948 | 101443948 | 1        | BACKUP RING, MAG DRIVE, MACS II                                                                                   |
| 65     | 101710015 |           | 1        | O-RING, ULTRA PARAFLUOR, ID .739, COLOR WHITE, SIZE 2-018, DUROMETER 75                                           |
| 66     | 100028829 | 70.44830  | 4        | SCREW, SET, #10-32 NF X 3/8, CUP PORT, HEX SOCKET, STAINLESS STEEL                                                |
| 902    | 101751741 | 101751741 | 1        | KIT, HONEYWELL TORQUE SENSOR, MACS II                                                                             |

#### 10.5. Turn Table Assembly 101723010

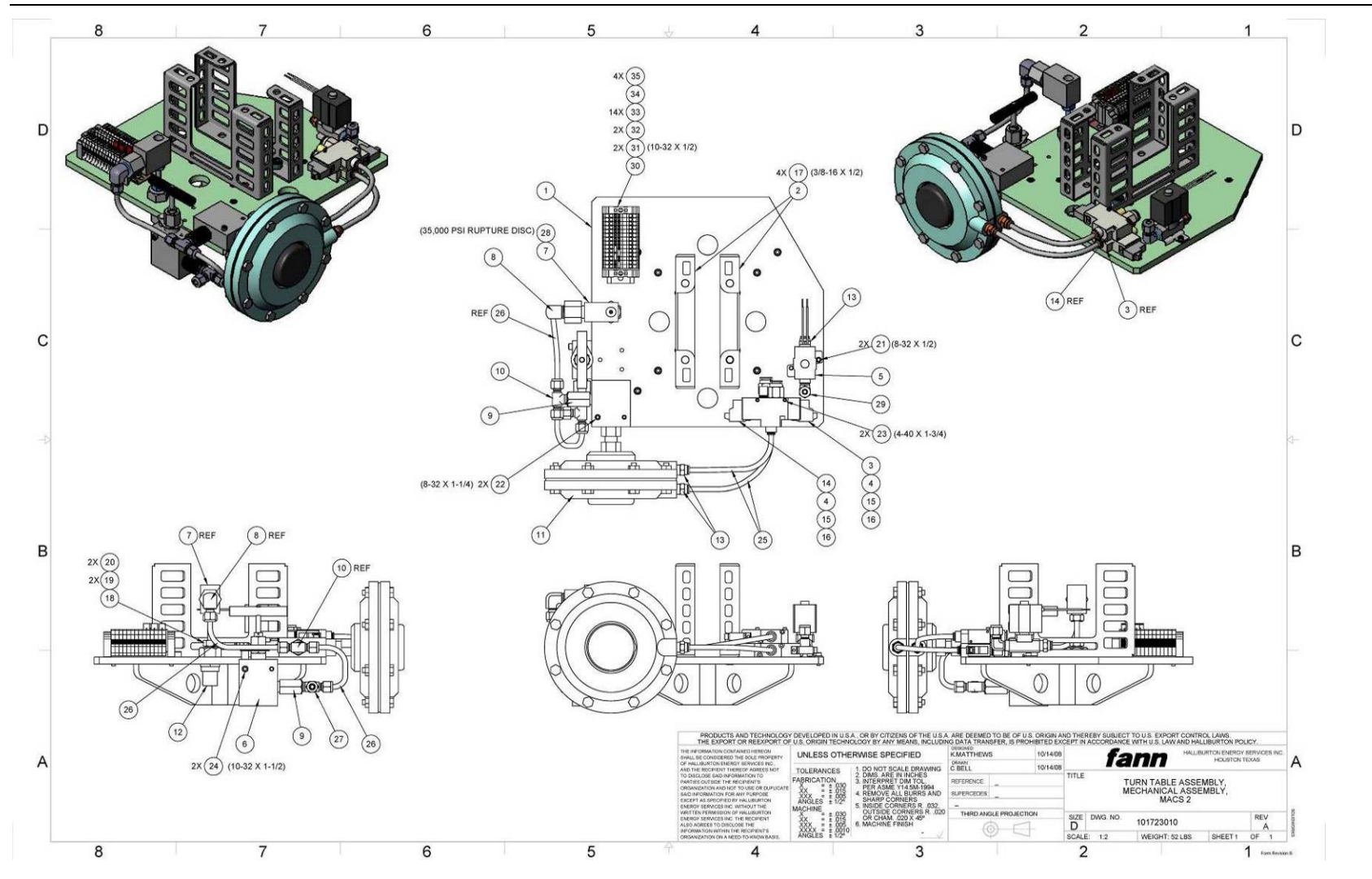
| Find # | Name      | Drawing # | Quantity | Description                                                                                     |
|--------|-----------|-----------|----------|-------------------------------------------------------------------------------------------------|
|        | 101723010 | 101723010 |          | TURN TABLE ASSEMBLY, MECHANICAL ASSEMBLY, MACS II                                               |
| 1      | 101591604 | 101591604 | 1        | MOUNT, ROTATION PLATE, MACS II                                                                  |
| 2      | 101643875 | 101643875 | 2        | MOUNT, CUP RISER, MACS II                                                                       |
| 3      | 101485177 |           | 1        | VALVE, 3 PORT SOLENOID, BODY PORTED, 1/4 INSTANT TUBE FITING (A), 1/4<br>FNPT (P), 1/8 FNPT (R) |
| 4      | 101542810 |           | 2        | CONNECTOR, L PLUG WIRE, FOR SMC VALVE VQZ322-5LO-N7T                                            |
| 5      | 101485082 |           | 1        | VALVE, SOLENOID, 2 PORT, NC, 1/4 FEMALE NPT, 24V                                                |
| 6      | 100047760 | 130.11749 | 1        | VALVE, 60-11HF4, HIGH PRESSURE PRODUCTS                                                         |
| 7      | 100072640 | 800.86480 | 1        | SAFETY HEAD ASSEMBLY, TEE, 1/4 50000 PSI RUPTURE DISC, HIGH<br>PRESSURE EQUIPMENT, CO 60-63HF4  |
| 8      | 101085670 | 93F1051   | 1        | ELB,90 04T-06 MP SK SS-400-2-6                                                                  |
| 9      | 101388195 |           | 2        | ADAPTER, HIGH PRESSURE FITTING, 30K FEM-1/4 NPT X MALE 1/4 HP (HM4)<br>HIP 30-21NFBHM4          |
| 10     | 100022114 | 70.10803  | 1        | TEE, MALE BRANCH, 1/4 IN SWAGELOK X 1/4 IN SWAGELOK X 1/4 IN NPT PIN, STAINLESS STEEL           |
| 11     | 101733497 |           | 1        | VALVE, AIR OPERATED, 30000 PSI, DUAL ACTING, WITH 209276 PACKING SET                            |
| 12     | 101392263 |           | 1        | 60K BULKHEAD FOR 1/4 F HIGH PRESSURE X 1/4 F HIGH PRESSURE HIP 60-<br>21HF4-B                   |
| 13     | 101463369 |           | 3        | ADAPTER, STRAIGHT, 1/4 MALE NPT TO 1/4 INSTANT TUBE                                             |
| 14     | 101733496 |           | 1        | VALVE, 3 PORT SOLENOID, BODY PORTED, 1/4 INSTANT TUBE (A), 1/4 FNPT (P), 1/8 FNPT (R), N.C      |
| 15     | 101485630 |           | 2        | SILENCER, NAN(BC SINTERED), GENERAL PURPOSE, NOISE REDUCTION: 16db, 1/8 MALE NPT                |
| 16     | 101539546 |           | 2        | ADAPTER, STRAIGHT, 1/4 MALE NPT, 3/8 TUBE                                                       |
| 17     | 101266018 |           | 4        | SCREW, THREADED, CAP, SOC HEAD (US) - 0.375 DIA -16 UNC x 0.50 - 18-8 SS                        |

| Find # | Name      | Drawing # | Quantity | Description                                                                                                    |
|--------|-----------|-----------|----------|----------------------------------------------------------------------------------------------------|
| 18     | 100034542 | 70.88705  | 2        | NIPPLE - 2.75 IN LONG - 1/4 AE HIGH PRESSURE - 60000 PSI - F250C<br>CONNECTION                                    |
| 19     | 100001771 | 70.24702  | 2        | GLAND, AUTOCLAVE, ANGLE 40, 60000 POUNDS PER SQ IN, FOR 1/4 TUBE, F250C FEMALE THREAD                             |
| 20     | 100001646 | 70.16576  | 2        | COLLAR, AUTOCLAVE, ACL40, 1/4 TUBE, 60000 PSI, STAINLESS STEEL                                                    |
| 21     | 101265322 |           | 2        | SCREW, THREADED, CAP, SOC HEAD (US) - NO. 8 -32 UNC x 0.50 - 18-8 SS                                              |
| 22     | 101265337 |           | 2        | SCREW, THREADED, CAP, SOC HEAD (US) - NO. 8 -32 UNC x 1.25 - 18-8 SS                                              |
| 23     | 101264821 |           | 2        | SCREW, THREADED, CAP, SOC HEAD (US) - NO. 4 -40 UNC x 1.75 - 18-8 SS                                              |
| 24     | 101265427 |           | 2        | SCREW, THREADED, CAP, SOC HEAD (US) - NO. 10 -32 UNF x 1.50 - 18-8 SS                                             |
| 25     | 101673153 |           | 1        | 1/4 TUBING, POLYURETHANE, 20 METER ROLL, BLUE                                                                     |
| 26     | 208977    |           | 24       | TUBING 1/4 OD X .035 WALL 304S                                                                                    |
| 27     | 101464507 |           | 1        | SWAGELOK STAINLESS MALE RUN TEE FOR 1/4 IN OD TUBE WITH 1/4 IN OD MALE NPT                                        |
| 28     | 101542809 |           | 1        | RUPTURE DISC, BURST PRESSURE 35000 PSI @ 72 F, 1/4 ANGLED SEAT                                                    |
| 29     | 120147184 |           | 1        | ELBOW MALE SS-400-2-4                                                                                             |
| 30     | 100033128 | 70.81602  | 1        | RAIL, MOUNTING, 35MM, X 1 METER, DIN, 46277, SYMMETRICAL                                                          |
| 31     | 101262270 |           | 2        | SCREW, THREADED, BUTTON HEAD SCS (US) - NO. 10 -32 UNF x 0.50 - 18-8 SS                                           |
| 32     | 101391619 |           | 2        | CLAMP, END, UNIVERSAL, FOR 35 MM X 7.5 MM MOUNTING RAIL, E/NS 35 N                                                |
| 33     | 101483688 |           | 14       | Feed-through terminal blocks with spring-cage connection, cross section: 0.2 - 2.5 mm, width: 5.2 mm, color: gray |
| 34     | 101462159 |           | 1        | COVER, 2.2MM X 48.5 MM PHOENIX CONTACT 3030417                                                                    |
| 35     | 101483689 |           | 5        | Plug-in bridge for cross-connections in the terminal center, 2-pos., color: Red                                   |
| 36     | 120170870 |           | 1        | HI PRES 1/8`` FEM TO 1/4`` MALE                                                                                   |

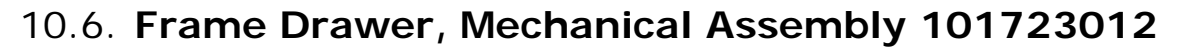

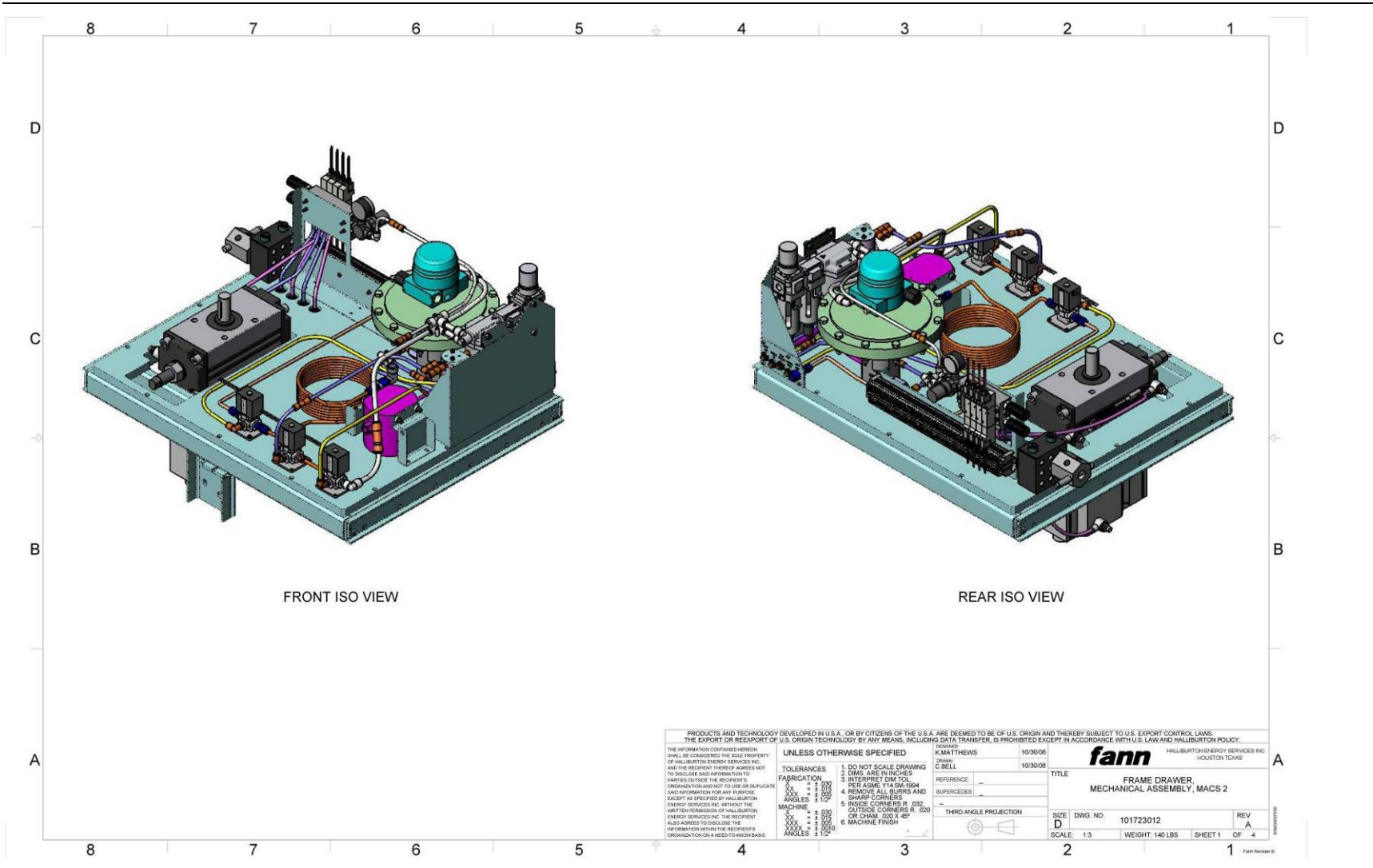

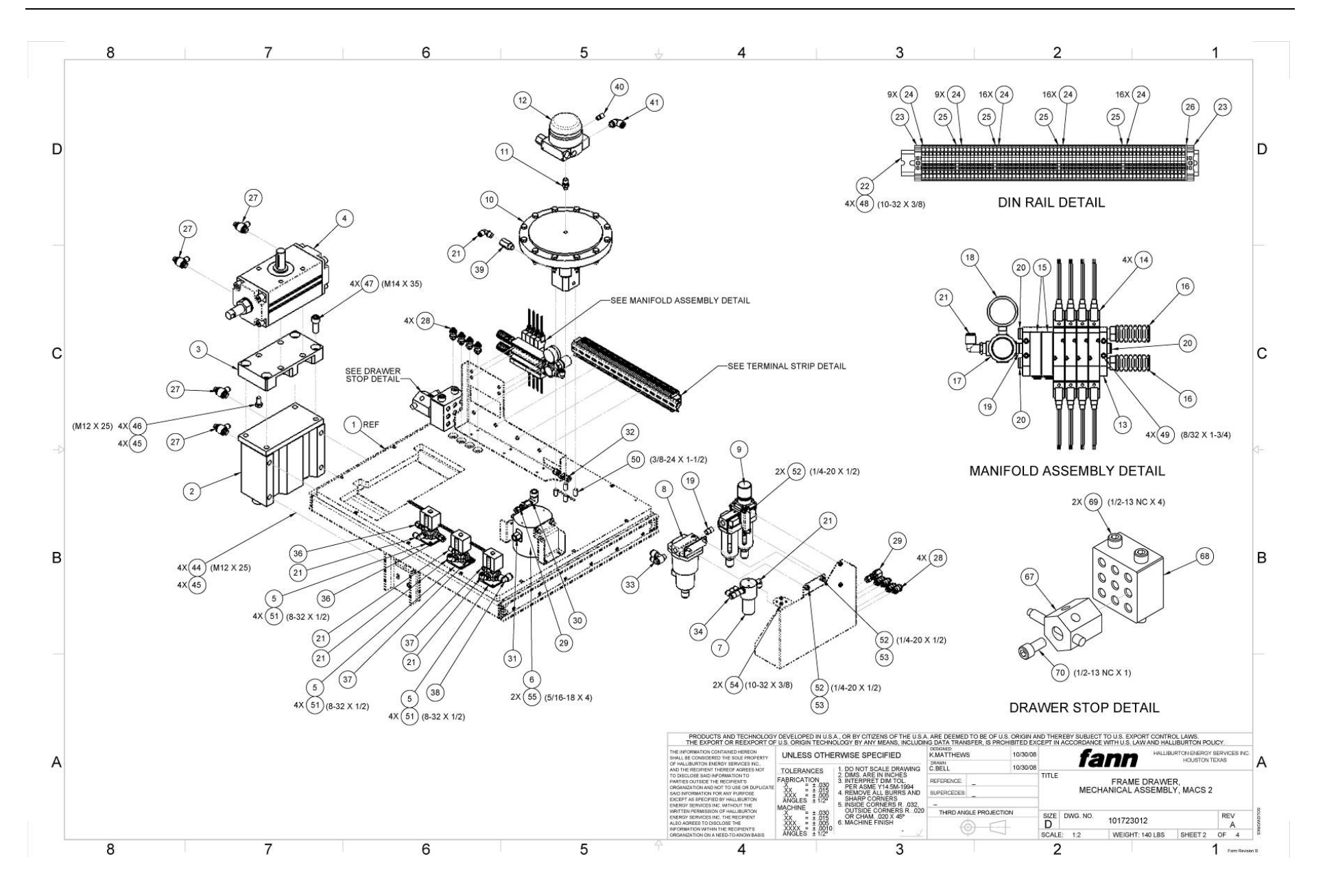

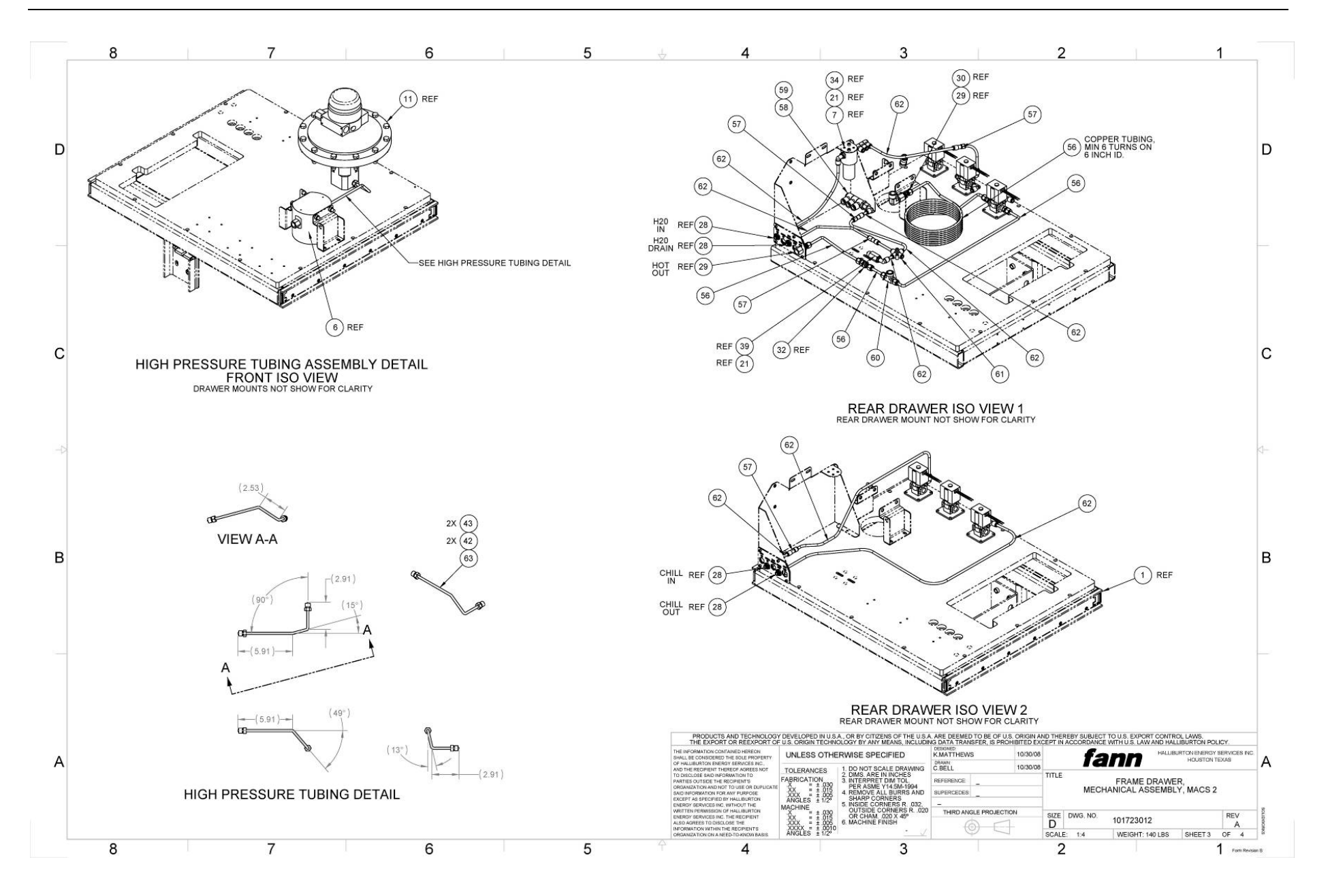

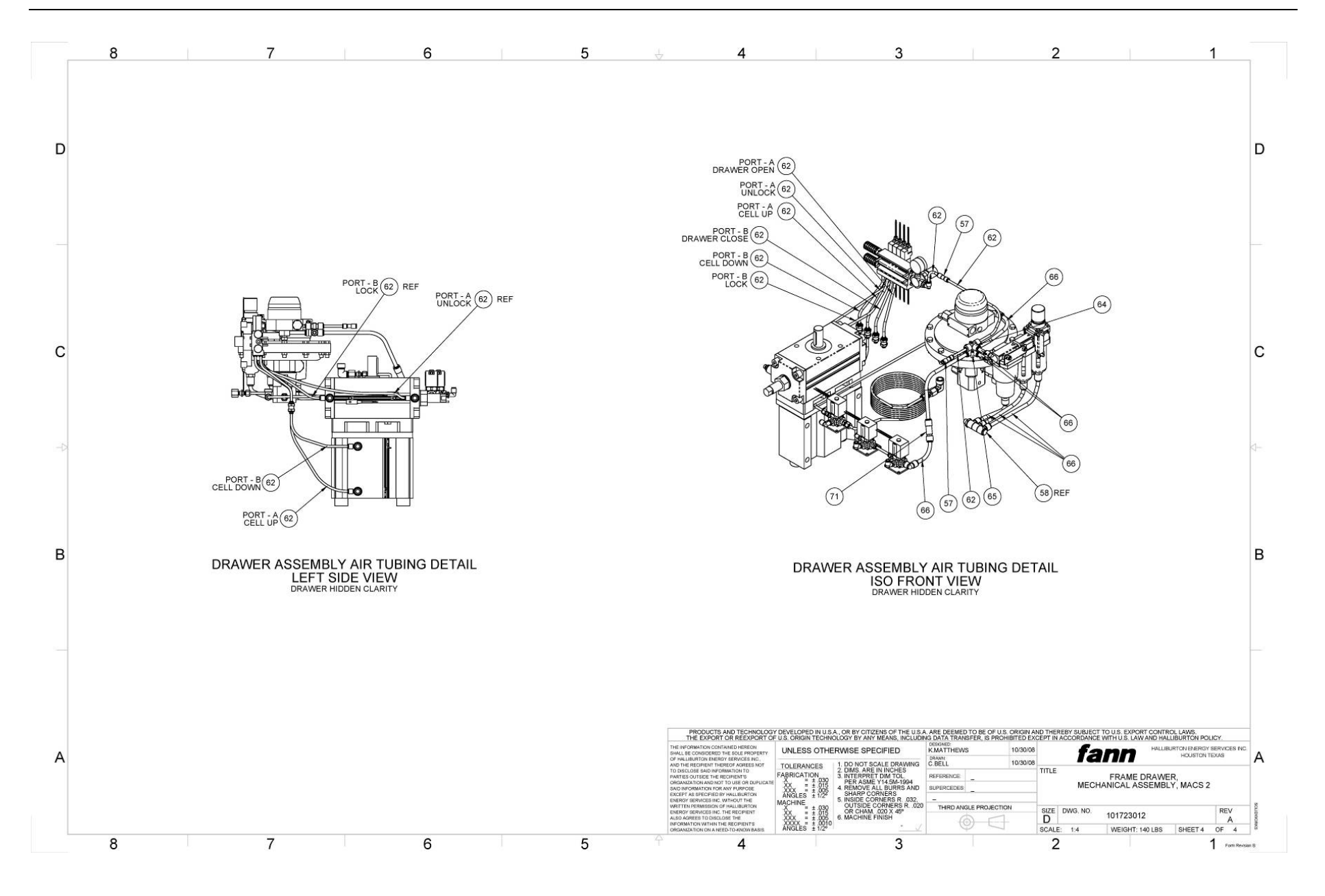

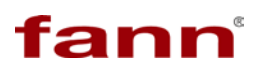

| Find # | Name      | Drawing # | Quantity | Description                                                                                                    |
|--------|-----------|-----------|----------|----------------------------------------------------------------------------------------------------|
|        | 101723012 | 101723012 |          | FRAME DRAWER, MECHANICAL ASSEMBLY, MACS II                                                                           |
| 1      | 101586871 | 101586871 | 1        | FRAME, MACS II                                                                                                    |
| 2      | 101569355 |           | 1        | CLYLINDER, COMPACT GUIDE, 100MM BORE, 100MM STROKE                                                                   |
| 3      | 101586874 | 101586874 | 1        | ADAPTER, LINEAR TO ROTATIONAL, MACS II                                                                               |
| 4      | 101595347 |           | 1        | ROTARY ACTUATOR, RACK & PINION, 90 DEG, SINGLE SHAFT                                                                 |
| 5      | 101775204 |           | 3        | VALVE, SOLENOID, DIRECT OPERATED 3 PORT, COMMON, 1/4 FNPT, 24 VDC ,<br>3mm ORIFICE, BRACKET, DIN TERMINAL WITH LIGHT |
| 6      | 101539542 |           | 1        | FILTER, 17-4PH, 30000 PSI RATED, 1/4 HP PORTS                                                                        |
| 7      | 101485628 |           | 1        | FILTER, 3 PORT 1/4 NPT, 10 MICRON, GENIEFILTERS AVENGER SERIES 91                                                    |
| 8      | 101485473 |           | 1        | WATER SEPARATOR, AMG, 1/4 NPT PORTS, 3/8 INSTANT TUBE, WITH AUTO<br>DRAIN, BRACKET                                   |
| 9      | 101485137 |           | 1        | FILTER, REGULATOR, MIST SEPARATOR, 1/4 FEMALE NPT, 3/8 INSTANT TUBE AUTO DRAIN                                       |
| 10     | 101516393 |           | 1        | VALVE, BACK PRESSURE REGULATOR, 30,000 PSI, 1/4 HIGH PRESSURE HYDR.<br>PORTS, TESCOM                                 |
| 11     | 208603    |           | 1        | ADAPTER 1/4 X 1/8 NPT SPECIAL TAPER STAINLESS STEEL WILCO: 1/4 X 1/8<br>HN SPECIAL TAPER ON 1/4 ONLY 10/22/2002      |
| 12     | 101485323 |           | 1        | ELECTRONIC PRESSURE CONTROLLER, PID, 1/8 NPT INLET PORT, 1/4 NPT<br>CONTROLLED OUTLET PORT, TESCOM ER3000SI-1        |
| 13     | 101645850 |           | 1        | MANIFOLD, 6 PORT, 1/4 TUBE, SMC                                                                                      |

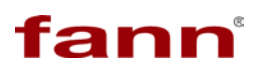

| Find # | Name      | Drawing # | Quantity | Description                                                                                                    |
|--------|-----------|-----------|----------|----------------------------------------------------------------------------------------------------|
|        |           |           |          |                                                                                                    |
| 14     | 101712396 |           | 4        | SOLENOID VALVE, 5 PORT, 3 POSITION CENTER CLOSED, FOR MANIFOLD, 24V DC                                            |
| 15     | 101710635 |           | 2        | COVER PLATE, FOR VVQZ200 MANIFOLD                                                                                 |
| 16     | 101485667 |           | 2        | SILENCER, NAN, GENERAL PURPOSE, NOISE REDUCTION: 35db, 1/4 MALE NPT                                               |
| 17     | 100126559 |           | 1        | REGULATOR, NPT 1/4 INCH, 15CFM, GRAINGER PART 4ZM08                                                               |
| 18     | 208602    |           | 1        | GAUGE 160 PSI 1.5in DIAL 1/8 BOTTOM CONN                                                                          |
| 19     | 101485740 |           | 2        | NIPPLE, 1/4 MALE NPT ALL THREAD, 7/8 LENGTH, SS                                                                   |
| 20     | 206626    |           | 3        | PLUG PIPE 1/4 NPT SOCKET HEAD STAINLESS                                                                           |
| 21     | 100023811 |           | 7        | CONNECTOR, PLASTIC TUBING, 90 DEG, 1/4 TUBE X 1/4 MPT, MILLER<br>INSTANT TUBE, LEGRIS, 31095614                   |
| 22     | 100033128 | 70.81602  | 1        | RAIL, MOUNTING, 35MM, X 1 METER, DIN,46277, SYMMETRICAL                                                           |
| 23     | 101391619 |           | 2        | CLAMP, END, UNIVERSAL, FOR 35 MM X 7.5 MM MOUNTING RAIL, E/NS 35 N                                                |
| 24     | 101483688 |           | 64       | Feed-through terminal blocks with spring-cage connection, cross section: 0.2 - 2.5 mm, width: 5.2 mm, color: gray |
| 25     | 101634351 |           | 4        | SPRING CAGE GROUND TERMINAL BLOCK, AWG 24 TO 14, YELLOW GREEN                                                     |
| 26     | 101462159 |           | 1        | COVER, 2.2MM X 48.5 MM PHOENIX CONTACT 3030417                                                                    |
| 27     | 101644288 |           | 4        | ADAPTER, FLOW CONTROL, RC 3/8 TO 1/4 TUBE                                                                         |
| 28     | 101452507 |           | 8        | BULKHEAD, PANEL MOUNT, BRASS, 1/4 TUBE                                                                            |
| 29     | 101304414 |           | 1        | CONNECTOR, BULKHEAD, FEMALE, STAINLESS STEEL, 1/4-INCH O.D 1/8-<br>INCH FNPT                                      |
| 30     | 208607    |           | 1        | STREET ELL 1/4 SS-4-SE SWAGELOK 4-4-SE PARKER                                                                     |

| Find # | Name      | Drawing # | Quantity | Description                                                                            |
|--------|-----------|-----------|----------|----------------------------------------------------------------------------------------|
| 31     | 120170870 |           | 1        | HI PRES 1/8`` FEM TO 1/4`` MALE                                                        |
| 32     | 100068597 | 685.40729 | 1        | UNION, BULKHEAD, 1/4 IN OD TUBE X 1/4 IN OD TUBE                                       |
| 33     | 101539545 |           | 1        | ADAPTER, ELBOW, BRANCH, 1/4 MNPT, 2X 3/8 TUBE, SMC KQ2Z11-35S                          |
| 34     | 101463367 |           | 1        | ADAPTER, TRIPLE ELBOW, 1/4 MALE NPT TO 3X 1/4 INSTANT TUBE                             |
| 36     | 100022111 | 70.10799  | 2        | CONNECTOR, MALE, STRAIGHT, 1/4 IN SWAGELOC X 1/4 IN NPT PIN,<br>STAINLESS STEEL        |
| 37     | 101463369 |           | 2        | ADAPTER, STRAIGHT, 1/4 MALE NPT TO 1/4 INSTANT TUBE                                    |
| 38     | 101543078 |           | 1        | ADAPTER, ELBOW, 3/8 TUBE TO 1/4 MNPT                                                   |
| 39     | 101388195 |           | 1        | ADAPTER, HIGH PRESSURE FITTING, 30K FEM-1/4 NPT X MALE 1/4 HP (HM4)<br>HIP 30-21NFBHM4 |
| 40     | 101485630 |           | 1        | SILENCER, NAN(BC SINTERED), GENERAL PURPOSE, NOISE REDUCTION:<br>16db, 1/8 MALE NPT    |
| 41     | 101543075 |           | 1        | ADAPTER, ELBOW, 3/8 TUBE TO 1/8 MNPT                                                   |
| 42     | 100001771 | 70.24702  | 2        | GLAND, AUTOCLAVE, ANGLE 40, 60000 POUNDS PER SQ IN, FOR 1/4 TUBE, F250C FEMALE THREAD  |
| 43     | 100001646 | 70.16576  | 2        | COLLAR, AUTOCLAVE, ACL40, 1/4 TUBE, 60000 PSI, STAINLESS STEEL                         |
| 44     | 101256016 |           | 4        | SCREW, THREADED, CAP, SOCKET HEAD (METRIC) - M12 x 25 - 18-8 SS                        |
| 45     | 101602091 |           | 8        | WASHER, LOCK, M12, SPRING, 18-8 STAINLESS STEEL                                        |
| 46     | 101674525 |           | 4        | METRIC 18-8 SS HEX HEAD CAP SCREW M12, 25MM LENGTH, 1.75MM PITCH, FULLY THREADED       |
| 47     | 101672614 |           | 4        | Metric 18-8 SS Socket Head Cap Screw M14 Thread, 35mm Length, 2mm Pitch                |

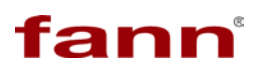

| Find # | Name      | Drawing # | Quantity | Description                                                                                     |
|--------|-----------|-----------|----------|-------------------------------------------------------------------------------------------------|
| 48     | 100123752 |           | 4        | SCREW, MACHINE, 10-32 X 3/8, BUTTON, ALLEN, SS1(UNBRAKO)                                        |
| 49     | 101265343 |           | 4        | SCREW, THREADED, CAP, SOC HEAD (US) - NO. 8 -32 UNC x 1.75 - 18-8 SS                            |
| 50     | 101696683 |           | 4        | SCREW, 3/8-24 X 1.5, SS, SOCKET HEAD CAP                                                        |
| 51     | 101265322 |           | 12       | SCREW, THREADED, CAP, SOC HEAD (US) - NO. 8 -32 UNC x 0.50 - 18-8 SS                            |
| 52     | 101265670 |           | 4        | SCREW, THREADED, CAP, SOC HEAD (US) - 0.25 DIA -20 UNC x 0.50 - 18-8 SS                         |
| 53     | 100035270 | 70.93472  | 2        | NUT, ELASTIC STOP, 1/4-20 NC, LIGHT HEX, STAINLESS STEEL, ESNA #79NE-<br>040                    |
| 54     | 100112806 |           | 2        | SCREW, SOCKET HEAD CAP, #10-32 UNF X 3/8, STAINLESS STEEL,<br>HEXAGONAL SOCKET                  |
| 55     | 101265889 |           | 2        | SCREW, THREADED, CAP, SOC HEAD (US) - 0.3125 DIA -18 UNC x 4 - 18-8 SS                          |
| 56     | 207377    |           | 1        | TUBING SOFT COPPER 1/4 X .032                                                                   |
| 57     | 101485749 |           | 6        | VALVE, CHECK, 1/4 INSTANT PUSH TUBE PORTS, AKH07-00                                             |
| 58     | 101485744 |           | 1        | ADAPTER, TRIPPLE UNIVERSAL MALE ELBOW, 1/4 MALE NPT TO 3X 3/8<br>INSTANT PUSH TUBE, KQ2VT11-35S |
| 59     | 101485750 |           | 1        | ADAPTER, ELBOW, 1/4 FEMALE NPT TO 1/4 INSTANT PUSH TUBE, KQ2LF07-35                             |
| 60     | 100020617 | 70.01468  | 1        | TEE, FEMALE BRANCH, SWAGELOC, 1/4 TUBE, 1/4 FNPT, STAINLESS STEEL                               |
| 61     | 101696554 |           | 1        | ADAPTER, CROSS, 1/4 TUBING SMC                                                                  |
| 62     | 101673153 |           | 1        | 1/4 TUBING, POLYURETHANE, 20 METER ROLL, BLUE                                                   |
| 63     | 205555    |           | 1        | TUBING 1/4 OD X .083 ID 304 ST                                                                  |
| 64     | 101708447 |           | 1        | TEE, INST TUBE, DIFFERENT DIAMETER, 2X 1/4 TO 1X 3/8                                            |

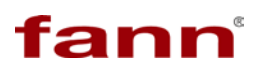

| Find # | Name      | Drawing # | Quantity | Description                                                                                                    |
|--------|-----------|-----------|----------|----------------------------------------------------------------------------------------------------|
| 65     | 101708752 |           | 1        | CROSS, 3/8 TUBE                                                                                                    |
| 66     | 101485964 |           | 1        | TUBING, 3/8 IN O.D. POLYURETHANE, BLUE, TIUB11BU-20                                                                                                    |
| 67     | 101645666 |           | 1        | ADJUSTABLE STOP, STANDARD, CARR LANE                                                                                                    |
| 68     | 101645668 |           | 1        | BLOCK, SIDEWAYS MOUNTING, CARR LANE                                                                                                    |
| 69     | 101266411 |           | 2        | SCREW, THREADED, CAP, SOC HEAD (US) - 0.50 DIA -13 UNC x 4 - 18-8 SS                                                                                          |
| 70     | 101266378 |           | 1        | SCREW, THREADED, CAP, SOC HEAD (US) - 0.50 DIA -13 UNC x 1 - 18-8 SS                                                                                          |
| 71     | 101543077 |           | 3        | VALVE, CHECK, 3/8 TUBE                                                                                                    |
| 72     | 101483689 |           | 25       | Plug-in bridge for cross-connections in the terminal center, 2-pos., color: Red                                                                               |
| 74     | 204056    |           | 1        | BULKHEAD FEMALE 1/4T X 1/4FNPT                                                                                                    |
| 75     | 101543076 |           | 1        | TEE, 3/8 TUBE                                                                                                    |
| 76     | 101486173 |           | 2        | SCREW, CAP, SOCKET HEAD, 5/16-18 X 4, STAINLESS STEEL                                                                                                    |
| 77     | 100029924 | 70.58962  | 4        | WASHER, LOCK, 5/8, STEEL, PL, SPEC 70.59034                                                                                                    |
| 78     | 101566781 |           | 4        | FITTING, FEMALE CONNECTOR, BRASS, 1/4 IN OD TUBE X 1/4 IN NPT FEMALE,<br>PUSH ASSEMBLY FOR SOFT TUBING (POLYETHYLENE, NYLON, SOFT METAL),<br>PARKER PRESTOLOK |
| 79     | 208510    |           | 240      | CABLE AUDIO 2 COND GEOPHONE 31                                                                                                    |

#### 10.7. SGS Test Cup Assembly 101636768

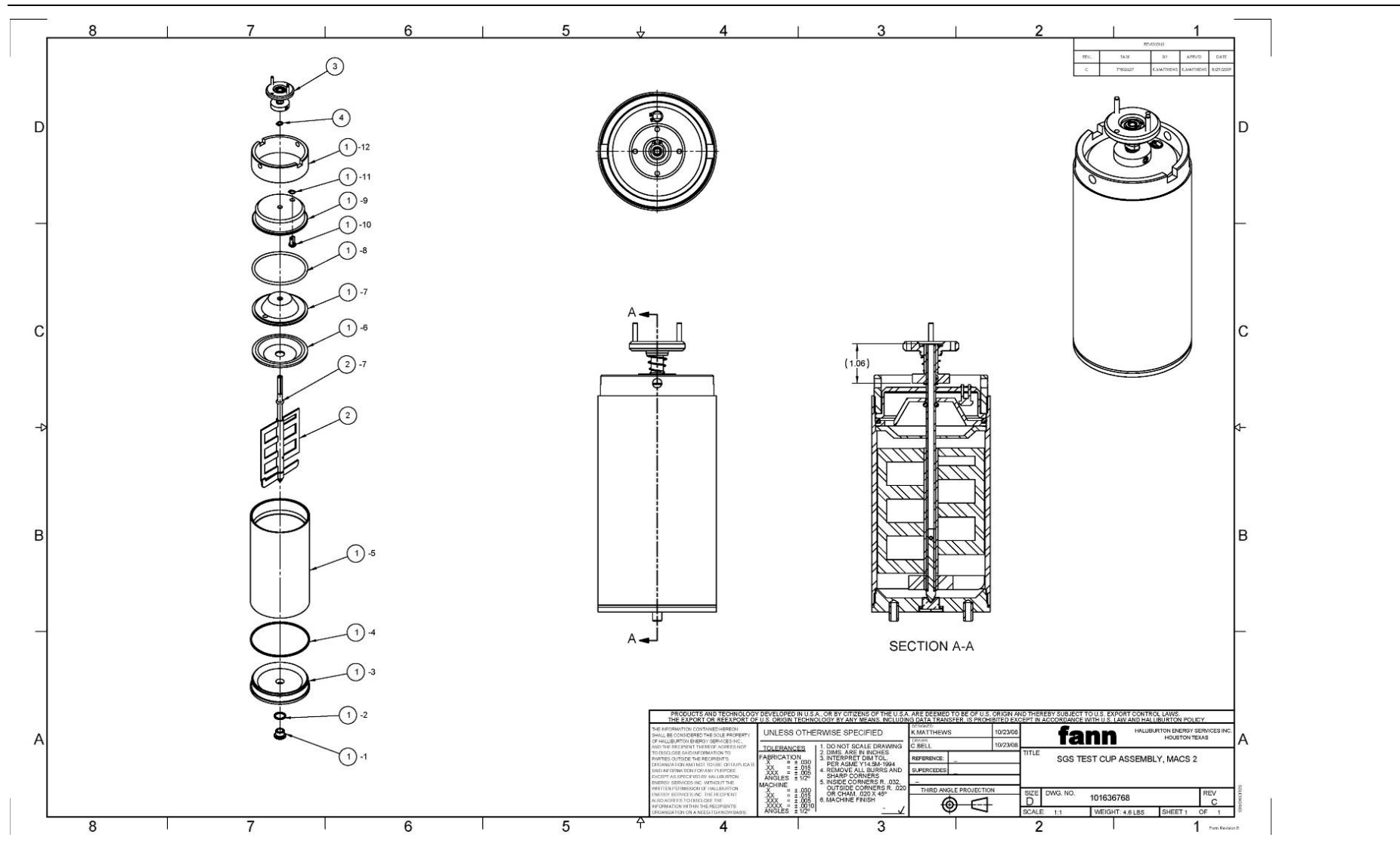

| Find # | Name      | Drawing # | Quantity | Description                                              |
|--------|-----------|-----------|----------|----------------------------------------------------------|
|        | 101636768 | 101636768 |          | SGS TEST CUP ASSY, MACS II                               |
| 1      | 101837418 | 800.03006 | 1        | SLURRY CUP ASSEMBLY, MACS 2                              |
| 2      | 101636441 | 101636441 | 1        | PADDLE ASSEMBLY, SGS, MACS II                            |
| 3      | 101698207 | 101698207 | 1        | CUP COUPLING, MACS II MAG DRIVE TO PADDLE AND SAMPLE CUP |
| 4      | 100001522 | 70.10643  | 1        | RING, RETAINING, EXTERNAL, 0.25 SHAFT, STAINLESS STEEL   |

#### 10.8. Slurry Cup Assembly 101837418

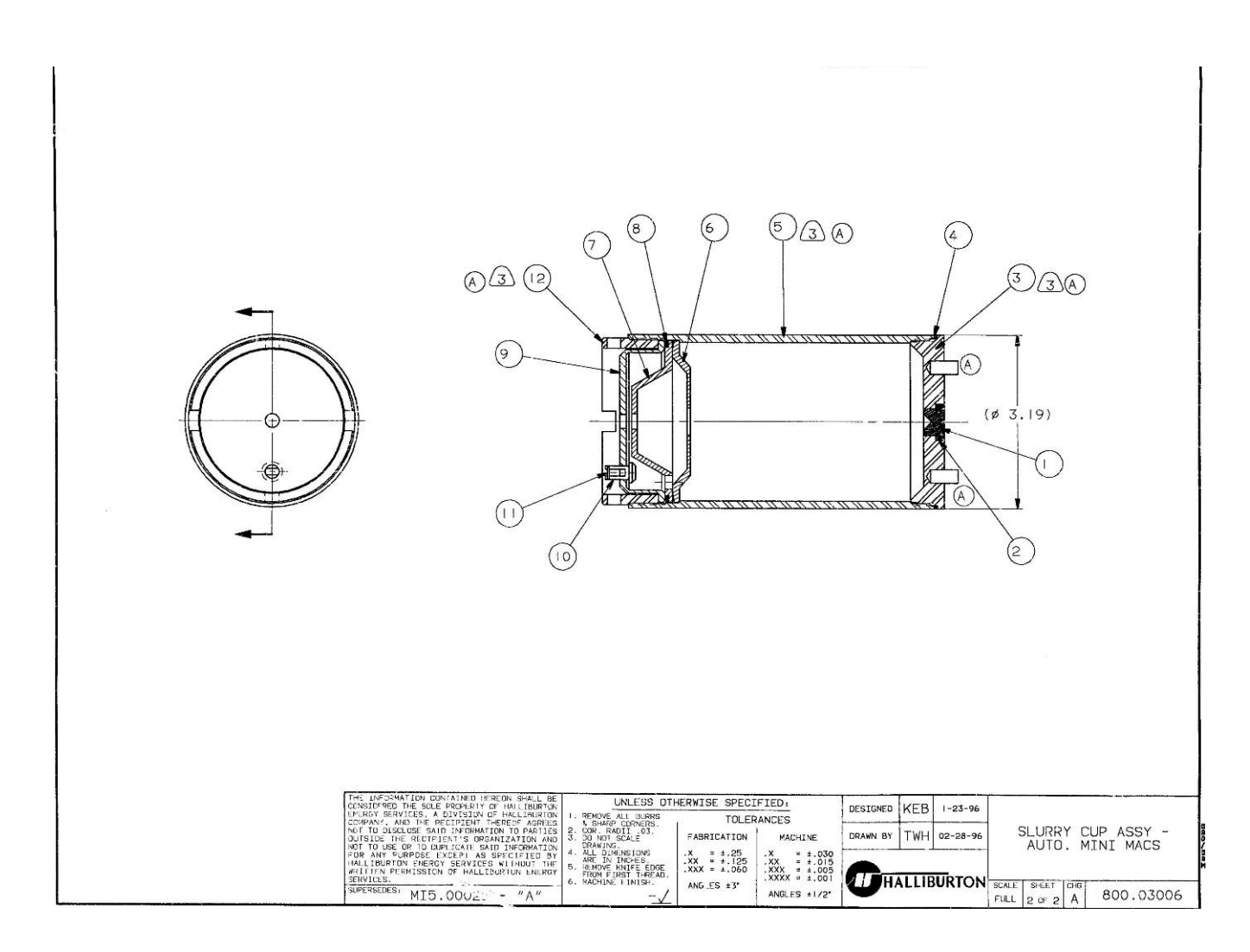

| Find # | Name      | Drawing # | Quantity | Description                                                         |
|--------|-----------|-----------|----------|---------------------------------------------------------------------|
|        | 100072017 | 800.03006 |          | SLURRY CUP ASSEMBLY, AUTO MINI MACS                                 |
| 1      | 100007912 | 800.59772 | 1        | PLUG, BASE, SLURRY CUP, MINIMACS                                    |
| 2      | 101836939 | 101836939 | 1        | GASKET, CUP PLUG, HIGH TEMPERATURE MACS 2                           |
| 3      | 100072323 | 800.59771 | 1        | BASE, SLURRY CUP, MINMACS                                           |
| 4      | 101836938 | 101836938 | 1        | GASKET, CUP BASE, HIGH TEMPERATURE MACS 2                           |
| 5      | 100007920 | 800.64101 | 1        | SLEEVE, SLURRY CUP, CONSISTOMETER, 30 KPSI                          |
| 6      | 100072315 | 800.59725 | 1        | BAFFLE, BOTTOM, SLURRY CUP, WATER PRESSURIZED CONSISTOMETER         |
| 7      | 100072316 | 800.59727 | 1        | BAFFLE, TOP, SLURRY CUP, WATER PRESSURIZED CONSISTOMETER            |
| 8      | 101837384 |           | 1        | O-RING, 568-232, PERFLUORO WHITE 90 DURO 600F                       |
| 9      | 100072318 | 800.59729 | 1        | CAP, TOP, NON ROTATING, SLURRY CUP, WATER PRESSURIZED CONSISTOMETER |
| 10     | 100072317 | 800.59728 | 1        | STEM, VALVE, SLURRY CUP, WATER PRESSURIZED CONSISTOMETER            |
| 11     | 100001522 | 70.10643  | 1        | RING, RETAINING, EXTERNAL, 0.25 SHAFT, STAINLESS STEEL              |
| 12     | 100072313 | 800.59723 | 1        | RING, LOCK, EXTRA LONG, SLURRY CUP, MINI MACS CONSISTOMETER         |

#### 10.9. Paddle Assembly, SGS 101636441

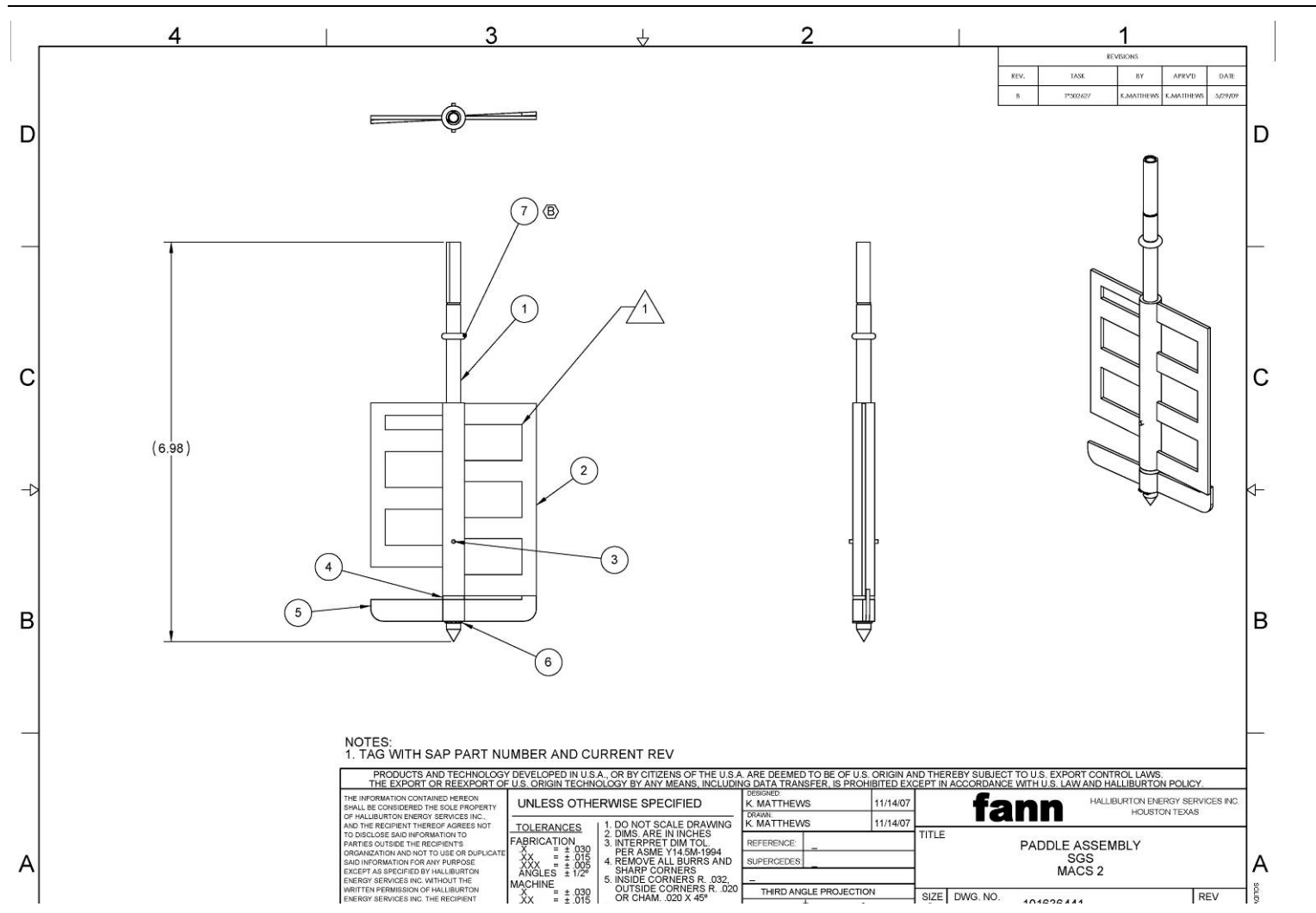

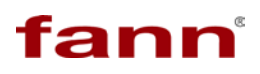

| Find # | Name      | Drawing<br># | Quantity | Description                                                                                                    |
|--------|-----------|--------------|----------|----------------------------------------------------------------------------------------------------|
|        | 101636441 | 101636441    |          | PADDLE ASSEMBLY, SGS, MACS 2                                                                                                    |
| 1      | 101636267 | 101636267    | 1        | SHAFT, MODIFIED, SLURRY CUP, MACS 2                                                                                                    |
| 2      | 100007913 | 800.59774    | 1        | BLADE, UPPER, SGS PADDLE, MINIMACS                                                                                                    |
| 3      | 100021371 | 800.59774    | 1        | PIN, ROLL, 1/16 X 1/2, STAINLESS STEEL                                                                                                    |
| 4      | 100002427 | 800.59774    | 1        | O-RING, TEFLON, 3/8 OD X 1/4 ID X 1/16 ROUND 568-010                                                                                                   |
| 5      | 100007914 | 800.59774    | 1        | BLADE, LOWER, SGS PADDLE, MINIMACS                                                                                                    |
| 6      | 100001522 | 800.10643    | 1        | RING, RETAINING, EXTERNAL 0.25 SHAFT, SS                                                                                                    |
| 7      | 101837396 |              | 1        | O-RING, 568-107, PERFLUORO WHITE 90 DURO 600F                                                                                                    |
| 8      | 100007910 | 800.59774    | 1        | COUPLING, DRIVE, PADDLE, AUTO MINI MACS                                                                                                    |
| 9      | 100040541 | 800.59774    | 1        | CONTAINER, 4 1/2 X 4 1/2 X 10 1/2 ID, REGULAR SLOTTED CARTON 200,<br>SINGLE WALL, C-FLUTE, GLUED, PRINTED, 1 COLOR, 2 PANELS, STYLE C, REV.<br>3/30/90 |

#### 10.10. Spares 1 Year MACS II Analyzer 101877938

| P/N       | Quantity | Description                                                         |
|-----------|----------|---------------------------------------------------------------------|
|           |          | PREMIUM GRADE; TYPE JJ CALIBRATION T/C WITH SPECIAL LIMITS OF +/-   |
|           |          | 0.4%; 0.063 IN OD; SINGLE UNGROUNDED JUNCTION; 21 IN LONG; 316SS    |
|           |          | MATERIAL; LEAD WIRE: 20AWG TEFLON INSULATED LEAD WIRE; 68 IN        |
| 101667558 | 1        | LONG; MINIATURE PLUG (MP)                                           |
| 101671856 | 1        | THERMOCOUPLE, TYPE J, UNGROUNDED, 1.125 30000 PSI, MALE HP PORT     |
|           |          | THERMOCOUPLE, SPRING ADJUSTABLE, UNGROUNDED TYPE J, PIG TALE        |
| 101918773 | 1        | USED WITH BAYONET ADAPTOR, 48 INCH LENGTH WITH SS WIRE BRAID        |
| 101594774 | 8        | BACKUP RING, PRESSURE VESSEL                                        |
| 101710014 | 4        | O-RING, ULTRA PAROFLUOR, ID 2.984, SIZE 2-234, DUROMETER 75         |
| 101710015 | 4        | O-RING, ULTRA PAROFLUOR, ID .739, SIZE 2-018, DUROMETER 75          |
| 101596797 | 2        | TIMING BELT, 240XL, 120 TEETH, 3/8 WIDTH, 0.20 PITCH                |
|           |          | RUPTURE DISC, BURST PRESSURE 34500 PSI @ 72 F, 1/4 ANGLED SEAT, 316 |
| 101542809 | 1        | SS                                                                  |
| 101636441 | 5        | PADDLE ASSEMBLY, SGS                                                |
| 70.10643  | 50       | RING, RETAINING, EXTERNAL, 0.25 SHAFT, STAINLESS STEEL              |
| 101836939 | 30       | GASKET, CAP PLUG, HIGH TEMP                                         |
| 101836938 | 10       | GASKET, CUP BASE, HIGH TEMP                                         |
| 101837384 | 4        | O-RING,568-232, PERFLUORO, 90 DURO 600F                             |
|           |          | FILTER ELEMENT, HIGH PRESSURE, 25 MICRON, 304 WIRE MESH, 3B         |
| 101626358 | 1        | FILTER, VITON O-RING, USED WITH FILTER 101539542                    |
| 101629340 | 3        | KIT, SOFT GOODS, 30,000 PSIG, TESCOM REGULATOR                      |
| 101629342 | 3        | KIT, REPAIR, TESCOM 54-21N0T44A-095 REGULATOR, 30,000 PSIG          |
| 101837396 | 4        | O-RING 568-107 PERFLUORO, 90 DURO 600 F                             |
| 70.82789  | 50       | O-RING, TEFLON, 3/8 OD X 1/4 ID X 1/16 ROUND 568-010                |
| 102052994 | 5        | WATER FILTER ELEMENT, 10 MICRON SS                                  |
| 101673153 | 120      | 1/4 TUBING, POLYURETHANE, 20 METER ROLL                             |
| 101485964 | 10       | TUBING, 3/8 IN O.D. POLYURETHANE, TIUB11BU-20                       |
| 101630287 | 4        | KIT, 3 ORINGS FOR P8791-HP-40WEV ORING 212V, 138V, AND 138VP        |

#### 10.11. Spares 2 Year MACS II Analyzer 101877945

| P/N       | Quantity | Description                                                       |
|-----------|----------|-------------------------------------------------------------------|
| 101667558 |          | PREMIUM GRADE; TYPE JJ CALIBRATION T/C WITH SPECIAL LIMITS OF +/- |
|           |          | 0.4%; 0.063 IN OD; SINGLE UNGROUNDED JUNCTION; 21 IN LONG; 316SS  |
|           |          | MATERIAL; LEAD WIRE: 20AWG TEFLON INSULATED LEAD WIRE; 68 IN      |
|           | 2        | LONG; MINIATURE PLUG (MP)                                         |
| 101671856 | 2        | THERMOCOUPLE, TYPE J, UNGROUNDED, 1.125 30000 PSI, MALE HP PORT   |
|           |          | THERMOCOUPLE, SPRING ADJUSTABLE, UNGROUNDED TYPE J, PIG TALE      |
| 101918773 | 1        | USED WITH BAYONET ADAPTOR, 48 INCH LENGTH WITH SS WIRE BRAID      |
|           |          | TRANSDUCER, PRESSURE, 30000 PSI, 4-20 MA, 0.5% ACCURACY, F-250C   |
| 70.10235  | 1        | AUTOCLAVE PRESSURE PORT, ADJ ZERO AND SPAN POTS                   |
| 101594774 | 20       | BACKUP RING, PRESSURE VESSEL                                      |
| 101710014 | 10       | O-RING, ULTRA PAROFLUOR, ID 2.984, SIZE 2-234, DUROMETER 75       |
| 101710015 | 10       | O-RING, ULTRA PAROFLUOR, ID .739, SIZE 2-018, DUROMETER 75        |
| 101596797 | 5        | TIMING BELT, 240XL, 120 TEETH, 3/8 WIDTH, 0.20 PITCH              |
|           |          | RUPTURE DISC, BURST PRESSURE 34500 PSI @ 72 F, 1/4 ANGLED SEAT,   |
| 101542809 | 2        | 316 SS                                                            |
| 101636441 | 12       | PADDLE ASSEMBLY, SGS                                              |
| 70.10643  | 100      | RING, RETAINING, EXTERNAL, 0.25 SHAFT, STAINLESS STEEL            |
| 101836939 | 50       | GASKET, CAP PLUG, HIGH TEMP                                       |
| 101836938 | 15       | GASKET, CUP BASE, HIGH TEMP                                       |
| 101837384 | 10       | O-RING,568-232, PERFLUORO, 90 DURO 600F                           |
|           |          | FILTER ELEMENT, HIGH PRESSURE, 25 MICRON, 304 WIRE MESH, 3B       |
| 101626358 | 4        | FILTER, VITON O-RING, USED WITH FILTER 101539542                  |
| 101629340 | 5        | KIT, SOFT GOODS, 30,000 PSIG, TESCOM REGULATOR                    |
| 101629342 | 5        | KIT, REPAIR, TESCOM 54-21N0T44A-095 REGULATOR, 30,000 PSIG        |
| 101837396 | 10       | O-RING 568-107 PERFLUORO, 90 DURO 600 F                           |
| 70.82789  | 100      | O-RING, TEFLON, 3/8 OD X 1/4 ID X 1/16 ROUND 568-010              |
| 102052994 | 10       | WATER FILTER ELEMENT, 10 MICRON SS                                |
| 101673153 | 240      | 1/4 TUBING, POLYURETHANE, 20 METER ROLL                           |
| 101485964 | 20       | TUBING, 3/8 IN O.D. POLYURETHANE, TIUB11BU-20                     |
| 101630287 | 10       | KIT, 3 ORINGS FOR P8791-HP-40WEV ORING 212V, 138V, AND 138VP      |

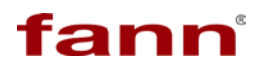

### Warranty and Return

### Section

#### Fann Instrument Company

P.O. Box 4350

#### LIMITED WARRANTY

Fann warrants only title to the equipment, products and materials supplied and that the same are free from defects in workmanship and materials for one year from date of delivery. THERE ARE NO WARRANTIES, EXPRESS OR IMPLIED OF MERCHANTABILITY, FITNESS OR OTHERWISE BEYOND THOSE STATED IN THE IMMEDIATELY PRECEDING SENTENCE. Fann's sole liability and Customer's exclusive remedy in any cause of action (whether in contract, tort, breach of warranty or otherwise) arising out of the sale, lease or use of any equipment, products or materials is expressly limited to the replacement of such on their return to Fann or, at Fann's' option, to the allowance to Customer of credit for the cost of such items. In no event shall Fann be liable for special, incidental, indirect, consequential or punitive damages. Notwithstanding any specification or description in its catalogs, literature or brochures of materials used in the manufacture of its products, Fann reserves the right to substitute other materials without notice. Fann does not warrant in any way equipment, products, and material not manufactured by Fann, and such will be sold only with the warranties, if any, that are given by the manufacturer thereof. Fann will only pass through to Customer the warranty granted to it by the manufacturer of such items.

Out of warranty products will be repaired for a nominal charge.

Please refer to the accompanying warranty statement enclosed with the product

For your protection, items being returned must be carefully packed to prevent damage in shipment and insured against possible damage or loss. Fann will not be responsible for damage resulting from careless or insufficient packing.

Before returning items for any reason, authorization must be obtained from Fann Instrument Company. When applying for authorization, please include information regarding the reason the items are to be returned.

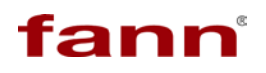

#### **Contact Fann Instrument Company**

| Phone               | 1-281-871-4482<br>1-800-347-0450                                                   |
|---------------------|------------------------------------------------------------------------------------|
| Fax                 | 1-281-871-4358                                                                     |
| Postal Address      | Fann Instrument Company<br>P.O. Box 4350<br>Houston, Texas, 77210 USA              |
| Shipping<br>Address | Fann Instrument Company<br>14851 Milner Road, Gate 5<br>Houston, Texas, 77032, USA |
| Online              | www.fann.com<br>fannmail@fann.com                                                  |